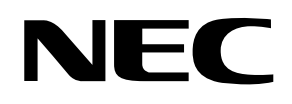

# N8142-17B 冗長無停電電源装置

## (AC200V 入出力用)

## 取扱説明書

**お願い** 製品をご使用になる前に本書を必ずお読みになり、注意事項をお守りください。 本書は、必要なときにすぐに見られるように保管してください。

- 本書の内容の一部または全部を無断転載することは禁止されています。
- 本書の内容に関しては将来予告なしに変更することがあります。
- 本書は内容について万全を期して作成いたしましたが、万一ご不審な点や誤り、記載もれなどお気づきのこと がありましたら、お買い求めの販売店にご連絡ください。
- 本装置の運用を理由とする損失、逸失利益等の請求につきましては、いかなる責任も負いかねますので、予め ご了承ください。
- 記載の会社名および商品名は各社の商標または登録商標です。
- サンプルアプリケーションで使用している名称は、すべて架空のものです。実在する品名、団体名、個人名とは一切関係ありません。

©NEC Corporation 2006 日本電気株式会社の許可なく複製・改変などを行うことはできません。

## 安全に関わる表記について(必ずお読みください)

本書では、本装置を安全に正しくお使いいただき、お客様への危害や財産への損害を未然に防止する ために、次の絵表示を使用しています。これらの絵表示の箇所は必ずお読みください。また、次項の 「安全上のご注意」を必ずお読みになり、本製品をより安全にご活用ください。

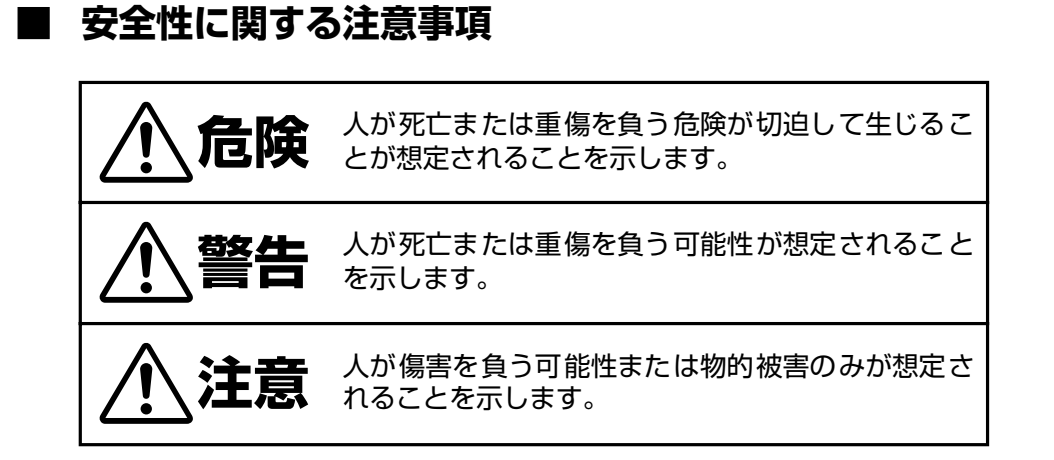

## 注意事項を守っていただけない場合、 発生が想定される障害または事故の内容

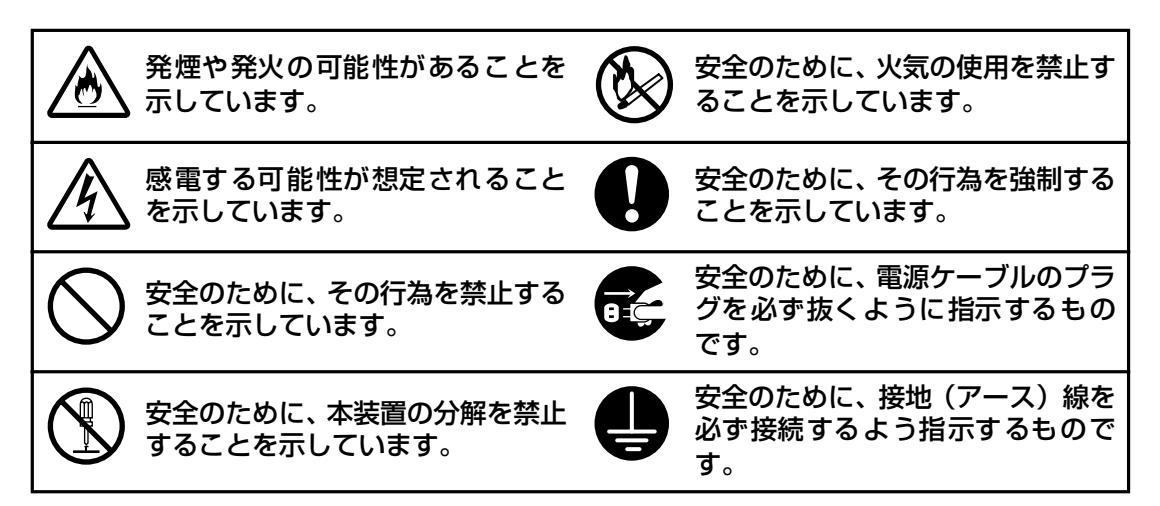

## 安全上のご注意(必ずお読みください)

冗長無停電電源装置(N8142-17B)を取り扱う上での、安全上の注意事項を表記致します。

## ■ 本体装置の用途

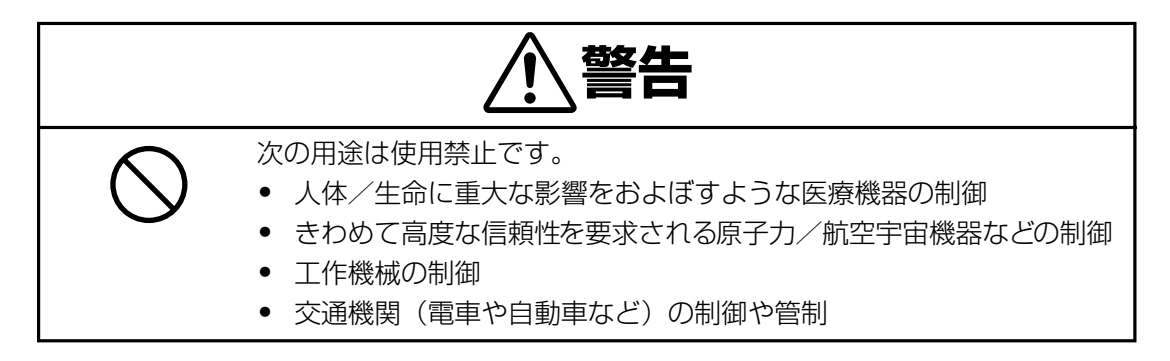

### ■本体装置の取扱い

|                                             | <u></u> 危険                                                                                                    |
|---------------------------------------------|----------------------------------------------------------------------------------------------------|
| $\bigtriangleup \bigcirc \vdots$            | <ul> <li>引火性のあるガスや発火性の物質がある場所で使用しないでください。火花が発生した場合にこれらの物質に引火し、爆発する危険があります。</li> <li>本装置のバッテリを火の中に入れないでください。爆発したり、破裂したりする危険があります。</li> </ul>                                                                                                    |
| <ul> <li>♥</li> <li>♥</li> <li>•</li> </ul> | <ul> <li>教育を受けた保守員、または、専門業者以外は、本装置の 19 インチ<br/>ラックへの実装はしないでください。無理に持ち上げると腰を痛めた<br/>り、落としてけがをすることがあります。</li> <li>搭載作業は下記重量を考慮して実施してください。</li> <li>本体装置 質量:約41Kg 3人以上<br/>パワーモジュール 質量:約8kg 1人以上<br/>パワーモジュール 質量:約2kg 2人以上</li> <li>本体装置をラックに搭載、取り外す時は、必ず本体装置に実装する<br/>パーモジュールやバッテリモジュール、各フロントベゼルを全て、取<br/>り外してから実施してください。各モジュールやベゼルを実装したま<br/>ま、ラック搭載/取り外しを行うと、装置の故障やモジュールやベゼ<br/>ルが外れて、ケガをする恐れがあります。最大実装時は質量が約<br/>138Kgです。</li> <li>9インチラックを不安定な場所に設置しないでください。</li> </ul> |

| ⚠警告                                                                                                    |
|----------------------------------------------------------------------------------------------------|
| <ul> <li>19 インチラックをほこりの多い所に設置しないでください。</li> <li>ほこりがたまり、内部の部品がショートして感電や火災の原因となります。</li> <li>19 インチラックの吸排気口を塞がないでください。</li> <li>内部の温度が異常に高くなると、誤動作・故障の原因となるばかりか、火災の原因となります。</li> <li>19 インチラックを直射日光や熱器具の熱が当たるような場所に放置しないでください。熱により火災の原因となります。</li> <li>19 インチラック内部でケーブル類の接続が不完全のまま使用しないでください。ショートや発熱により感電や火災の原因になります。</li> <li>19 インチラック内部に異物を入れないでください。金属類や燃えやすいものなどの異物が入ると内部の部品がショートして感電や火災の原因となります。万一、異物が入った場合本装置正面パネルのOFFボタンを押し、電源を切ってから電源ケーブルを抜き、保守員もしくは販売店にご連絡ください。</li> </ul> |
| <ul> <li>保守員以外の人は、本装置の分解・修理・改造などしないでください。</li> <li>分解・修理・改造などすると正常に動作しなくなるばかりでなく、感電や火災の原因となることがあります。</li> </ul>                                                                                                    |
| <ul> <li>本装置のお手入れの際は、感電することがありますので、本装置正面<br/>パネルの OFF ボタンを押し、電源を切ってから電源ケーブルを抜いて<br/>ください。</li> <li>本装置はバッテリを搭載しているため、電源ケーブルを外した状態で<br/>も装置内部に危険な電圧が加わっている部分がありますので絶対、装<br/>置内部に触れないでください。</li> <li>濡れた手で電源ケーブルを抜き差ししないでください。感電すること<br/>があります。</li> <li>雷が鳴り出したら、ケーブル類も含めて本装置に触れないでください。<br/>。感電することがあります。</li> </ul>                                                                                                    |
| <ul> <li>本装置は、安全のため D 種以上の接地工事が必要です。接地工事を行わない場合、感電することがあります。</li> <li>本装置の電源ケーブルを接続するコンセントの接地線をほかの接地線(とくに大電力を消費する装置など)と共用しないでください。誤動作や故障の原因となります。</li> </ul>                                                                                                    |
| <ul> <li>電源は AC200V で 30A 以上のコンセント(NEMA L6-30R)から直接とり、タコ足配線はしないでください。コンセントが過熱し、火災の原因となります。</li> <li>電源ケーブルの接続に延長コードが必要となるようなコンセントから離れた場所に設置しないでください。本装置の電源仕様に合っていない電源ケーブルに接続すると、電源ケーブルが過熱して火災の原因となります。</li> </ul>                                                                                                    |

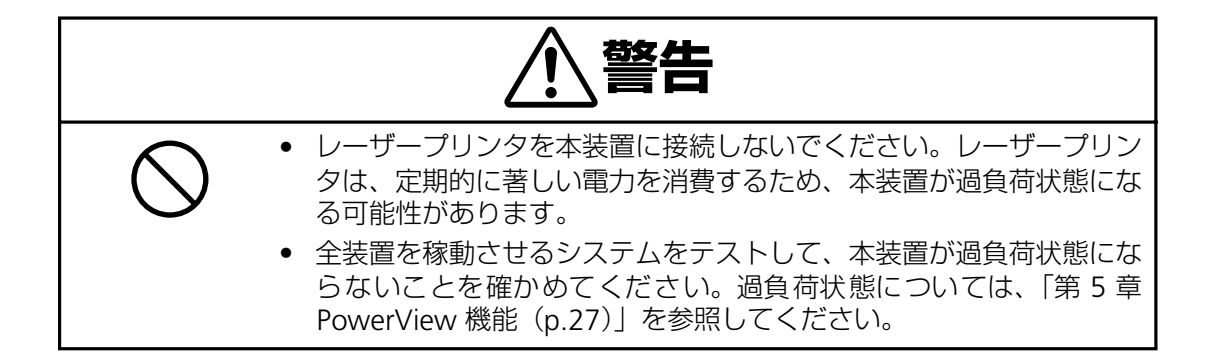

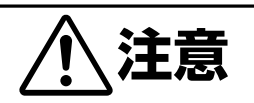

#### ・本装置は、標準入力プラグ(NEMA L6-30P)のままでは最大容量を 使用することはできません(25A/5000VA まで使用可能)。最大容量 (30A/6000VA)を必要とする場合は、本装置標準の入力用ケーブル、 プラグではなく、#10AWGのケーブルを使用し、端子台接続に取り 替える必要があります。また、分電盤回路への接続には資格を有した 電気技術者が行う必要があるため、販売店または保守サービス会社に お問い合わせください。

## ■ バッテリモジュールの取扱い

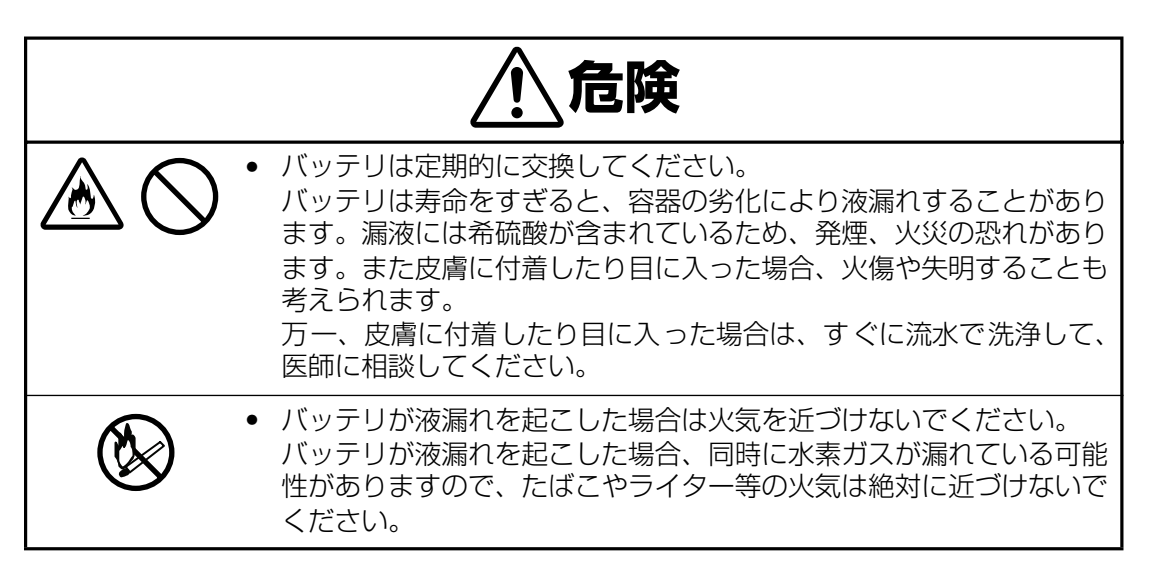

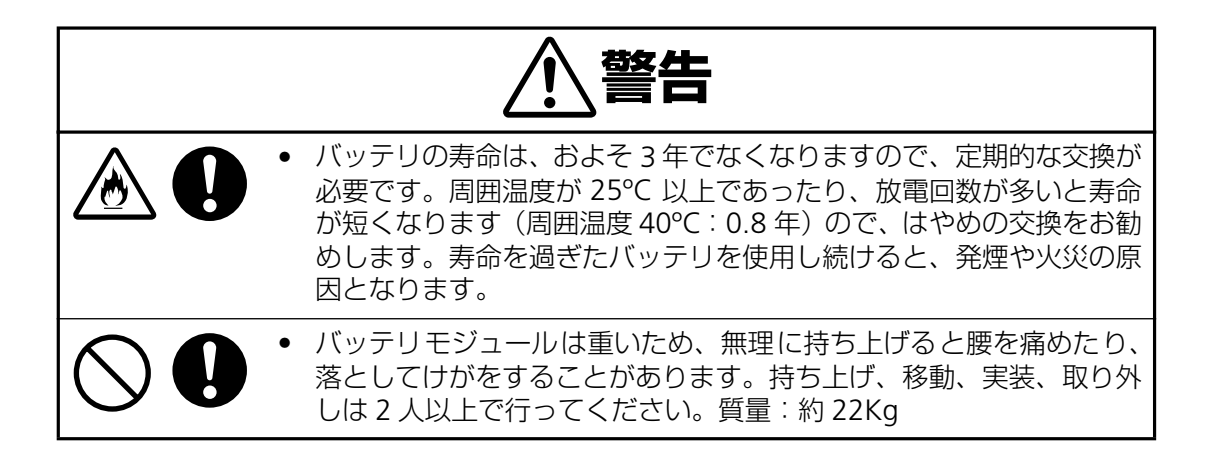

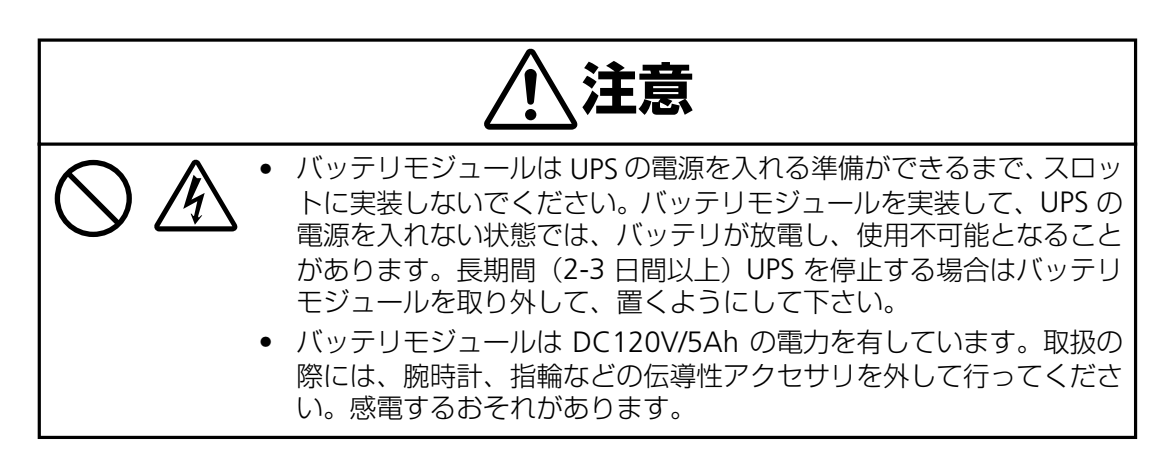

∎ 保守、廃棄

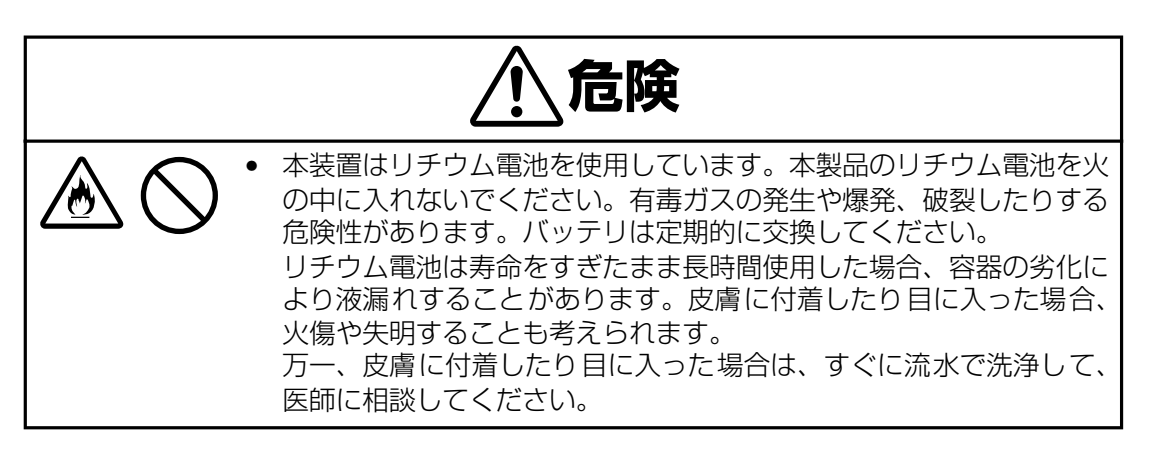

|                | ⚠警告                                                                                                    |
|----------------|----------------------------------------------------------------------------------------------------|
|                | 保守員以外の人は、本装置の分解・修理・改造などしないでください。<br>分解・修理・改造などすると正常に動作しなくなるばかりでなく、感<br>電や火災の原因となることがあります。                                                                                                    |
|                | <ul> <li>本装置のお手入れの際は、感電することがありますので、電源を OFF にしてから電源ケーブルを抜いてください。</li> <li>電源ケーブルの抜き差しはプラグを持って行ってください。</li> <li>コード部分を引っ張るとコードが傷ついて火災や感電の原因となります。</li> <li>濡れた手で電源ケーブルを抜き差ししないでください。感電することがあります。</li> </ul> |
|                | 本装置内部に水などの液体を入れないでください。感電や火災の原因<br>となります。万一、液体が入った場合は、電源を OFF にしてから、電<br>源ケーブルを抜いて、保守員もしくは販売店にご連絡ください。<br>コンセント、ケーブル、本装置の背面コネクタは水などで濡らさない<br>でください。感電や火災の原因となります。                                         |
|                | <ul> <li>バッテリは、定期的な交換が必要です。寿命を過ぎたバッテリを使用し続けますと、発煙や火災の原因となります。</li> <li>バッテリモジュールは 120V/5Ah です。感電の危険性があります。設置、交換作業を行う場合は、事前に腕時計や指輪などの装飾品を外して、作業してください。</li> </ul>                                          |
| $\bigcirc 0$ . | バッテリモジュールは重いため、無理に持ち上げると腰を痛めたり、<br>落としてけがをすることがあります。持ち上げ、移動、実装、取り外<br>しは 2 人以上で行ってください。質量:約 22Kg                                                                                                    |
| $\bigcirc 0$ . | UPS フレームは重いため、無理に持ち上げると腰を痛めたり、落としてけがをすることがあります。持ち上げ、移動、実装、取り外しは 3人以上で行ってください。質量:約 41Kg                                                                                                    |

## はじめに

このたびは、冗長無停電電源装置(N8142-17B)をお買い求めいただき、ありがとうございます。

この取扱説明書は、本装置を正しく使用するための取り扱いや接続方法などを説明したものです。本 装置は必ず 19 インチラックに実装して使用してください。実装作業は専門の業者に委託してください。お客様が実装作業を行うことで生じた問題に関しては責任を負いかねます。

なお、本装置は、AC200V入力/出力する UPS で、標準で 30A/AC200V 仕様の入力プラグ (NEMA L6-30P) を使用しています。標準入力プラグ (NEMA L6-30P) のままでは最大容量 (増設用の N8142-19A:パワーモジュール (2KVA)、N8142-20A:バッテリモジュール (2KVA 用) を各 2 台増設必要)の 6KVA/4.2KW の出力容量で使用することはできません (25A/5000VA まで使用可能)。最大容量 (30A/6000VA)を必要とする場合は、本装置標準の入力用ケーブル、プラグではなく、#10AWG のケーブルを使用し、端子台接続に取り替える必要があります。また、分電盤回路への接続には資格 を有した電気技術者が行う必要があります。入力方法を変更し電源接続工事を行う場合は、販売店ま たは保守サービス会社にお問い合わせください。

AC100V 出力が必要な場合は、別売の変換トランス(N8180-43A: 19inch ラック 2U タイプ)を本 UPS に接続することで、AC100V/3.5KVA(本 UPS 最大構成の場合)供給可能となります。詳細は販 売店にお問い合わせください。

本装置をご利用される前に必ず本書を熟読してください。また本書を大切に保管してください。

日本電気株式会社

## 冗長無停電電源装置について

冗長無停電電源装置(冗長 UPS)は、「Power Array」構成の高機能、冗長無停電電源装置で、停電、 電圧低下、サージなどの外部電源変動からコンピュータシステムを保護するものです。

この冗長無停電電源装置はモジュール式のデザインで 2KVA から 4KVA、最大出力 6KVA まで増設可能(別売のパワーモジュール:N8142-19A、バッテリモジュール:N8142-20A を各 1-2 台増設)な構成です。UPS 制御回路モジュール(MIM、RIM)とパワーモジュール(出力容量 2KVA)は冗長構成となっていて、故障や、保守交換等の際にも出力を停止することなく、交換することができます。

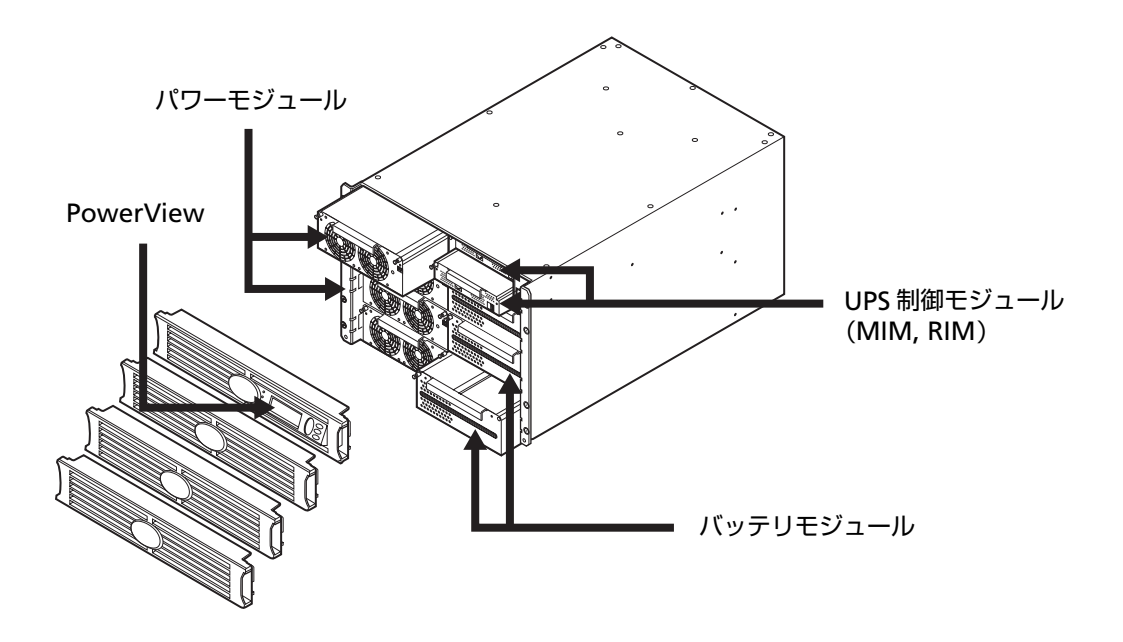

冗長無停電電源装置は常時インバー方式を採用していて、商用電源からの交流電力をいったん直流電 カに変換し、再度交流電力に変換してコンピュータやその他の電子機器に供給しています。商用電源 が停電すると、この冗長無停電電源装置は、内蔵バッテリを使って電力を供給します。バッテリ給電 中は警報音を鳴らしていますが、残り少なくなると、間もなくバッテリが切れることを知らせます。 商用電源の電圧が安全なレベルにまで回復すると、自動的にバッテリ運転から戻ります。

また、PowerView(UPS 制御コンソール)により、UPS の制御、監視、設定が行えます。 さらに、標準実装されている LAN カードにより、LAN 接続し、別売の UPS 電源管理ソフトウェア (ESMPRO/AC、PowerChute© *plus* for WindowsNT)を用いることにより、電源供給しているサー バ装置を商用電源の電圧状態に応じて、接続されているコンピュータを自動的にシャットダウンさせ ることができます。

#### 電波障害自主規制について

この装置は、情報処理装置等電波障害自主規制協議会(VCCI)の基準に基づくクラス A 情報技術装置です。この装置を家庭環境で使用すると電波妨害を引き起こすことがあります。 この場合には使用者が適切な対策を講ずるよう要求されることがあります。

#### 商用電源の変動対策について

この装置は、短時間の商用電源変動に対応する常時インバータ型の冗長無停電電源装置ですが、商用電源が不安定であったり、サージ・ノイズなどの電源障害対策が必要な場合は、自動電圧調整器(AVR)などの設置をお勧めします。

#### 海外でのご使用について

この装置は、日本国内仕様であり、海外各国の安全規格等の適用を受けておりません。した がって、製品を輸出した場合、当社は一切責任を負いかねます。また、当社は海外での保守 サービスおよび技術サポート等は行っておりません。

| 安全に関わる表記について(必ずお読みください)i |                                                                                                    |                                                                                        |
|--------------------------|----------------------------------------------------------------------------------------------------|----------------------------------------------------------------------------------------|
| 安全上の                     | )ご注意(必ずお読みください)                                                                                                    | ii                                                                                     |
| はじめに.<br>冗長毎停雷           | 雪雷源装置について                                                                                                    | vii<br>viii                                                                            |
|                          | は日しへる決発。ジナや注フノビナい                                                                                                    |                                                                                        |
| カーギ                      | 1.1 冗長無停電電源装置の使用目的         1.2 梱包内容の確認         1.3 19 インチラック搭載について         1.4 取扱上の注意事項         1.5 メンテナンスに関する注意事項                                |                                                                                        |
| 第2章                      | <b>セットアップを行う</b><br>2.1 冗長無停電電源装置の設置について<br>2.2 セットアップ手順<br>2.3 ラックに本体装置をマウントする                                                                   | <b>8</b><br>                                                                           |
|                          | <ul> <li>2.4 電源の接続</li> <li>2.5 各モジュール (パワーモジュール: N8142-19A、バッテリモジュール: N8142-20A)の実装</li> <li>2.6 設置最終チェック</li> <li>2.7 冗長無停電電源装置を起動する</li> </ul> | 14<br>15<br>17<br>17                                                                   |
| 第3章                      | <b>冗長 UPS の各部名称とはたらき</b><br>3.1 冗長無停電電源装置正面の説明                                                                                                    | <b> 18</b><br>18                                                                       |
|                          | <ul><li>3.2 冗長無停電電源装置背面の説明</li><li>3.3 PowerView の説明</li></ul>                                                                                    | 19<br>21                                                                               |
| 第4章                      | <ul> <li>3.2 冗長無停電電源装置背面の説明</li> <li>3.3 PowerViewの説明</li> <li>基本的な操作</li> <li>4.1 運転開始・運転停止</li> <li>4.2 バイパス運転</li> </ul>                       | 19<br>21<br>23<br>23<br>23                                                             |
| 第4章<br>第5章               | <ul> <li>3.2 冗長無停電電源装置背面の説明</li></ul>                                                                                                    | 19<br>21<br>23<br>23<br>26<br>27<br>28<br>29<br>30<br>31<br>31<br>31<br>32<br>33<br>33 |

| 第7章 | メンテナンス                 |    |
|-----|------------------------|----|
|     | 7.1 点検とお手入れ            |    |
|     | 7.2 冗長無停電電源装置の保管       |    |
|     | 7.3 バッテリ交換について         |    |
|     | 7.4 冗長無停電電源装置の取り外しについて |    |
| 第8章 | 故障かな?と思ったときは           | 40 |
| 第9章 | 仕様                     | 47 |

## 第1章 使用上のご注意~必ずお読みください~

本装置を安全に正しく使用していただくために、ここで説明する注意事項を必ずお読みください。注 意事項を無視した取り扱いを行うと、装置が故障するばかりでなく、死亡・けが・やけど・感電など の人体事故、火災・周囲の機器の損傷を引き起こす原因となることがあります。

## 1.1 冗長無停電電源装置の使用目的

冗長無停電電源装置は、一般事務室における事務処理用として開発されたものです。したがって、以下のような用途には使用禁止です。

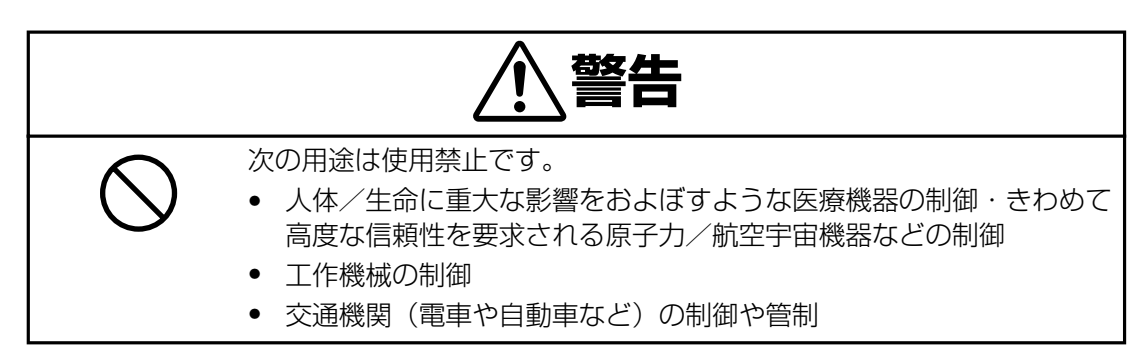

### 1.2 梱包内容の確認

装置を設置する前にまず、以下のものが揃っているかを確認してください。万一不足しているものがありましたら、販売店へご連絡ください。

N8142-17B は 2KVA(AC200VA 入出力)の冗長無停電装置を構成できます。

送付される梱包箱は下記4箱となります。

| $\bigcirc$ | 冗長無停電電源装置(N8142-17B)本体装置(電源コード一体型)1      | 箱 |
|------------|------------------------------------------|---|
|            | 1. 本体装置(19inch ラック 8U サイズ)1              | 台 |
|            | 2. CD-ROM「N8142-17B 冗長無停電電源装置取扱説明書」(本書)1 | 册 |
|            | 3. 保証書1                                  | 包 |
|            | 4. SNMP 設定用ケーブル (940-0024D)1             | 本 |
|            | 5. REPO(緊急出力停止接続端子)用ソケット1                | 個 |
|            | 6. ディスプレイベゼル (PowerView、MIM 接続ケーブル含む)    | 台 |
|            | 7. フロントベゼル                               | 個 |
|            | 8. ブランクパネル5                              | 枚 |
|            | 9. ラック搭載用レールブラケット1                       | 台 |
|            | • レール左右 1 セット                            |   |
|            | ● M5 ネジ(本体取付用) 8個                        |   |
|            | ● M5 ネジ(レール取付用) 8個                       |   |
|            | • ワッシャー(レール取付用) 8個                       |   |

• クリップナット 6個

| 2 | パワーモジュール 2KVA(N8142-19A)                                                           | 2箱                       |
|---|------------------------------------------------------------------------------------|--------------------------|
|   | 1. パワーモジュール                                                                        | 1台                       |
|   | 2. CD-ROM「N8142-19A パワーモジュール接続ガイド」                                                 | 1 ∰                      |
|   | 3. 保証書                                                                             | 1枚                       |
|   |                                                                                    |                          |
| 3 | バッテリモジュール(N8142-20A)                                                               | 1箱                       |
| 3 | <b>バッテリモジュール(N8142-20A)</b><br>1.バッテリモジュール                                         | <b>1 箱</b><br>1 台        |
| 3 | <b>バッテリモジュール(N8142-20A)</b><br>1. バッテリモジュール<br>2. CD-ROM「N8142-20A バッテリモジュール接続ガイド」 | <b>1 箱</b><br>1 台<br>1 冊 |

## 1.3 19 インチラック搭載について

本装置は必ず 19 インチラックに実装して使用してください。実装作業は専門の業者に委託 してください。ラックに実装する際には添付の専用レールを使用し、最下段に実装するよう 業者に指示してください。

お客様が実装作業を行うことで生じた問題に関しては責任を負いかねます。

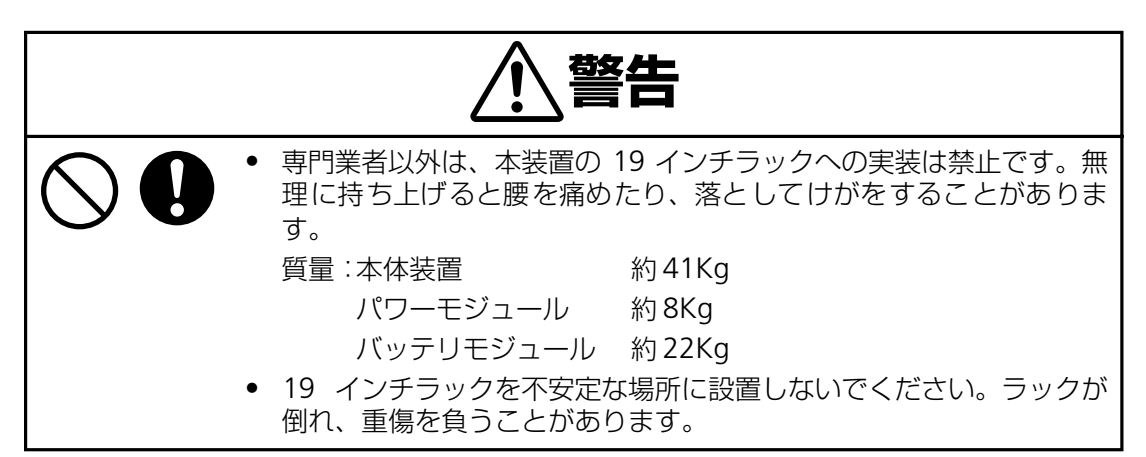

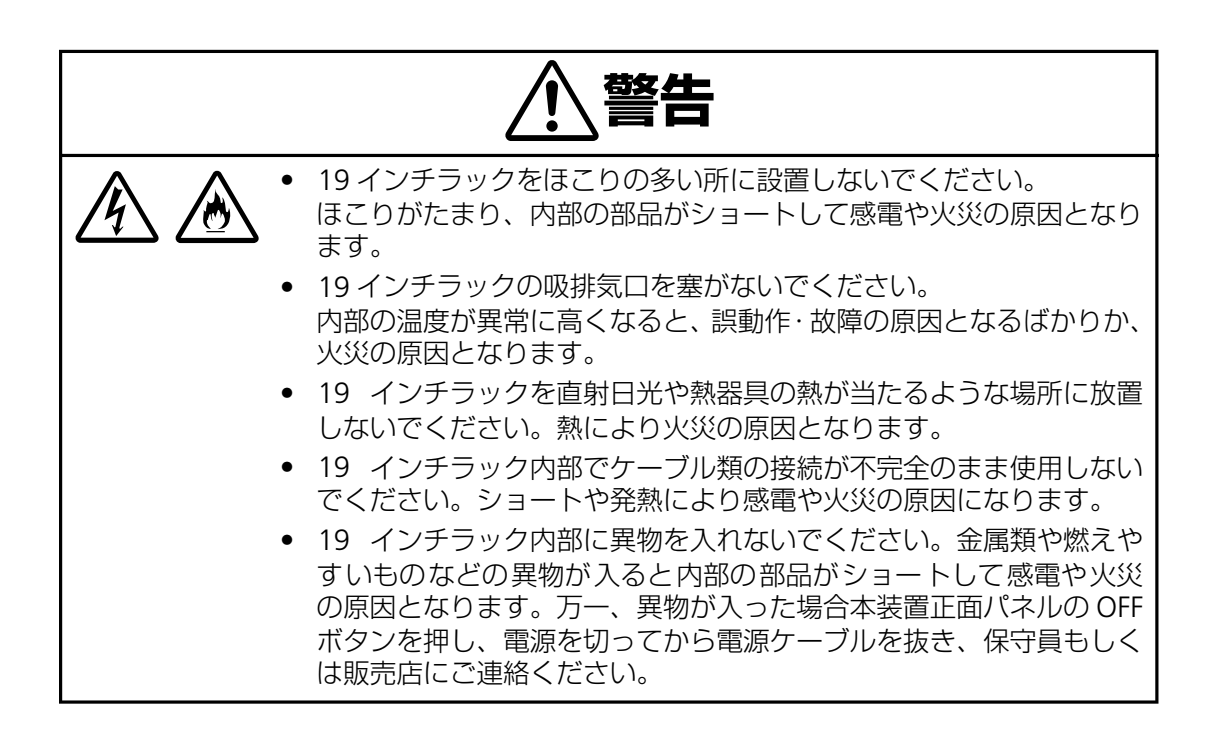

#### 装置から放射される電磁波の影響

本装置に限らずコンピュータと呼ばれるものは、その動作原理により装置から電磁波を放射 します。とくに電波によるリモートコントロールを行っている機械の近くで本装置を使用し た場合、機械の誤動作の原因となります(携帯電話、PHS 等も含まれます)。このような機械 のそばに 19 インチラックを設置する場合は電磁シールドなどの対策を講ずる必要がありま す。

### 1.4 取扱上の注意事項

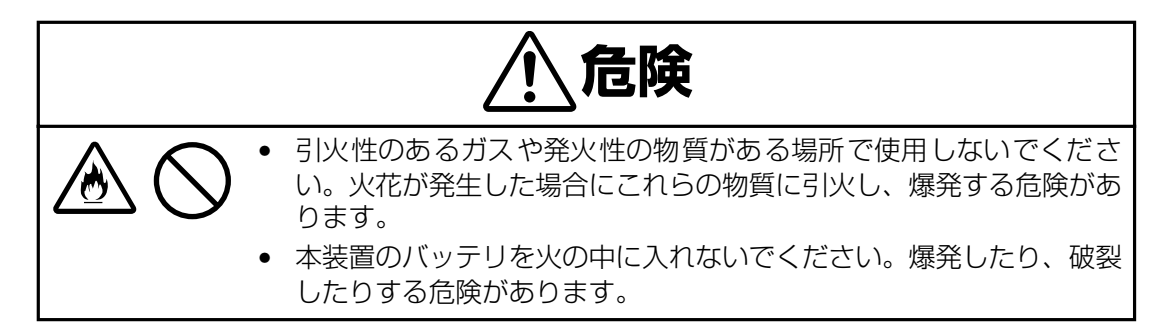

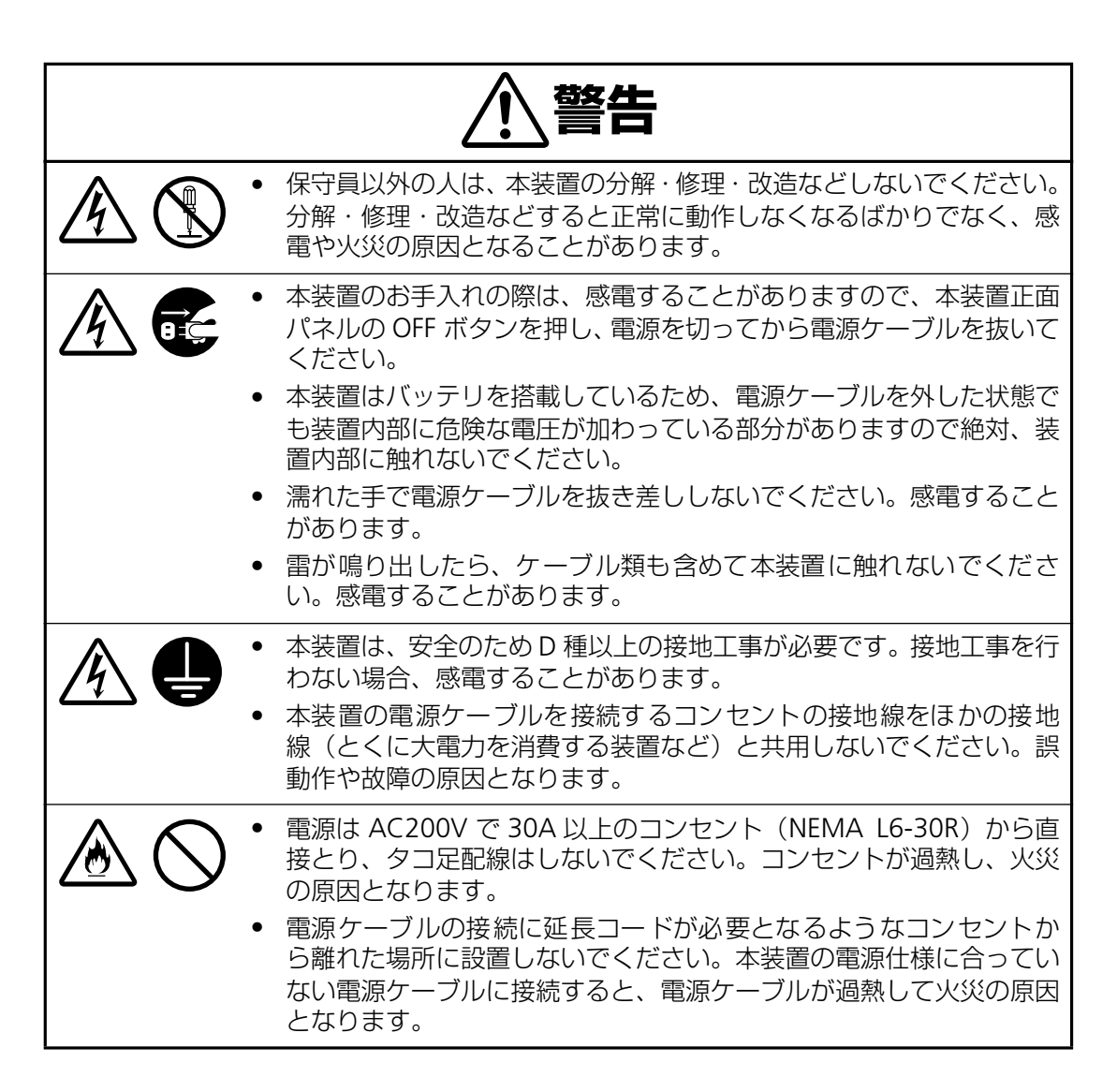

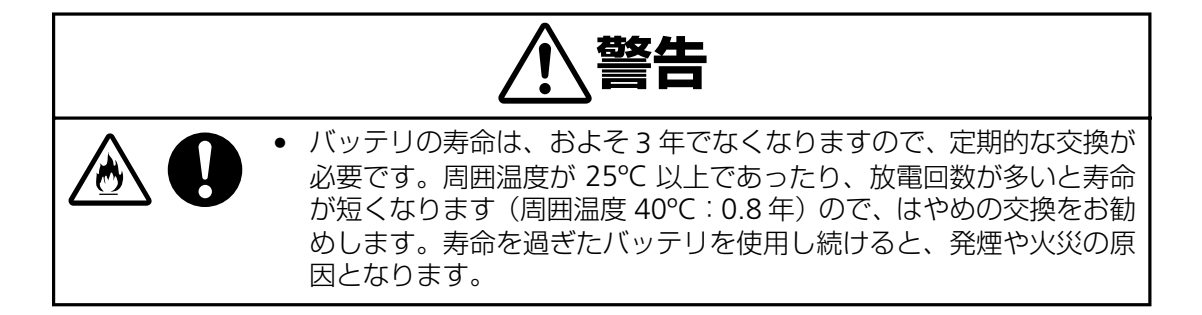

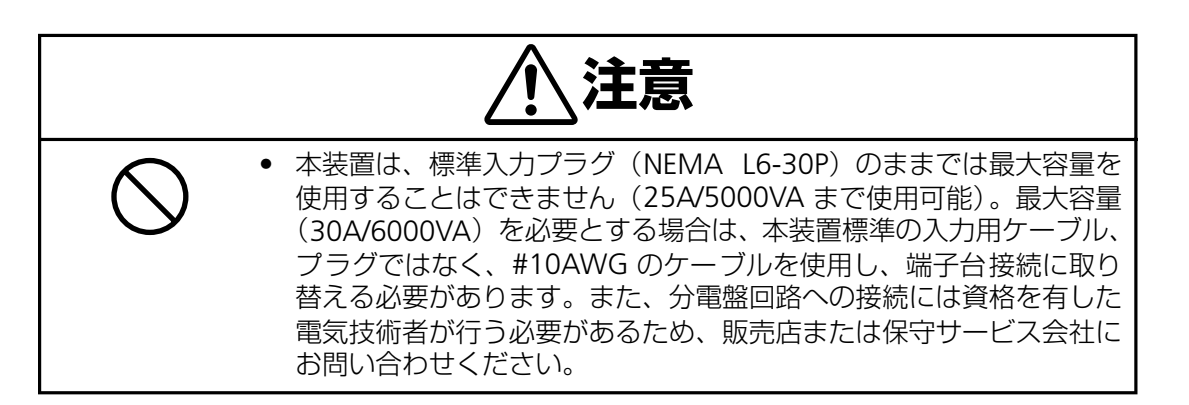

## 1.5 メンテナンスに関する注意事項

#### 本装置の廃棄について

本装置はリチウム電池を使用しています。(バッテリモジュール:N8142-20A を除く)廃棄 については保守員もしくは販売店に相談するか、各自治体の廃棄ルールに従ってください。

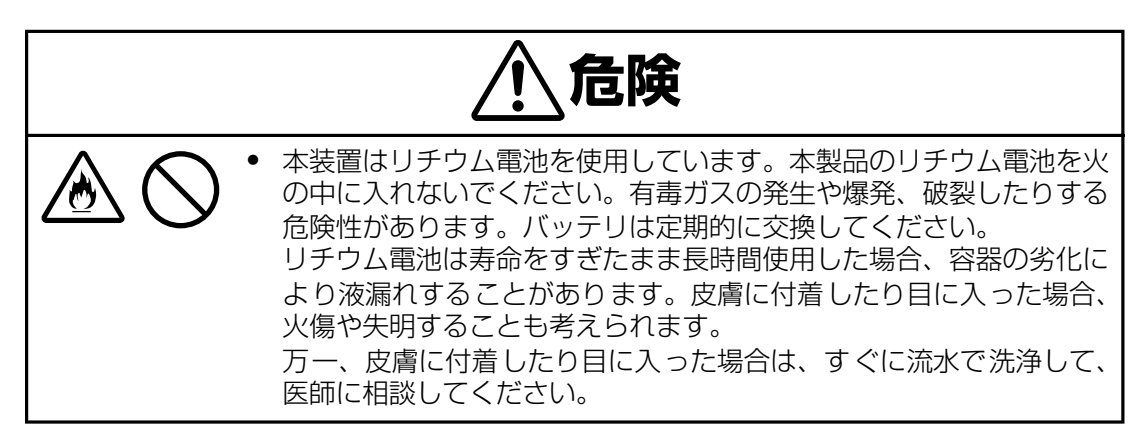

### バッテリリサイクル(N8142-20A の交換および廃棄)について

本装置には短時間の停電などに対応するため、バッテリを使用しています。

なお、バッテリの交換作業は保守員以外行わないでください。

保守員以外が作業を行うことで生じた問題に関しては責任を負いかねます。

バッテリの交換周期は通常使用時 2.5 年です。定期的に交換してください。詳細は「7.3 バッテリ交換について(p.37)」を参照してください。

| <u></u> 危険 |                                                                                                    |  |
|------------|----------------------------------------------------------------------------------------------------|--|
|            | <ul> <li>バッテリは定期的に交換してください。</li> <li>バッテリは寿命をすぎると、容器の劣化により液漏れすることがあります。漏液には希硫酸が含まれているため、発煙、火災の恐れがあります。また皮膚に付着したり目に入った場合、火傷や失明することも考えられます。</li> <li>万一、皮膚に付着したり目に入った場合は、すぐに流水で洗浄して、医師に相談してください。</li> </ul> |  |
|            | <ul> <li>バッテリが液漏れを起こした場合は火気を近づけないでください。</li> <li>バッテリが液漏れを起こした場合、同時に水素ガスが漏れている可能<br/>性がありますので、たばこやライター等の火気は絶対に近づけないでください。</li> </ul>                                                                      |  |

バッテリは「廃棄物の処理および清掃に関する法律」において、「特別管理産業廃棄物」に指 定されていますので、むやみにバッテリを廃棄することはできません。

当社保守員もしくは販売店にご連絡ください。

#### 本装置の改造および修理の禁止について

本装置は、バッテリの交換作業や修理を、教育を受けた保守員が行うことを意図して設計されています。本装置の内部は高電圧部分などがあり、お客様がバッテリ交換作業や修理を行ったり、本装置のカバーを開けたりすると、保証の対象外となるばかりでなく感電などの事故の原因となります。

#### 本装置の譲渡または売却時の注意について

本装置を第三者に譲渡または売却する場合は、本装置に添付されている全てのものを譲渡(売却)してください。また、本書を紛失された場合は、販売店にご連絡ください。

#### 本装置の保証について

本装置(N8142-17B)には「保証書」が添付されています。「保証書」は販売店で所定事項 を記入してお渡ししますので、記載内容を確認の上、大切に保管してください。保証期間内 に万一故障した場合は、保証書記載内容にもとづいて修理いたします。保証期間後の修理に ついては、弊社営業担当または代理店にご相談ください。詳しくは、保証書をご覧ください。 本装置に貼られている警告ラベルについて説明します。

本装置に貼られている警告ラベルは、本装置を操作する際、考えられる危険性を常にお客様 に意識していただくためのものです。(ラベルを剥がしたり、汚したりしないでください。) もし、ラベルが貼られていない、剥がれている、汚れているなど判読不能な場合は、販売店 にご連絡ください。

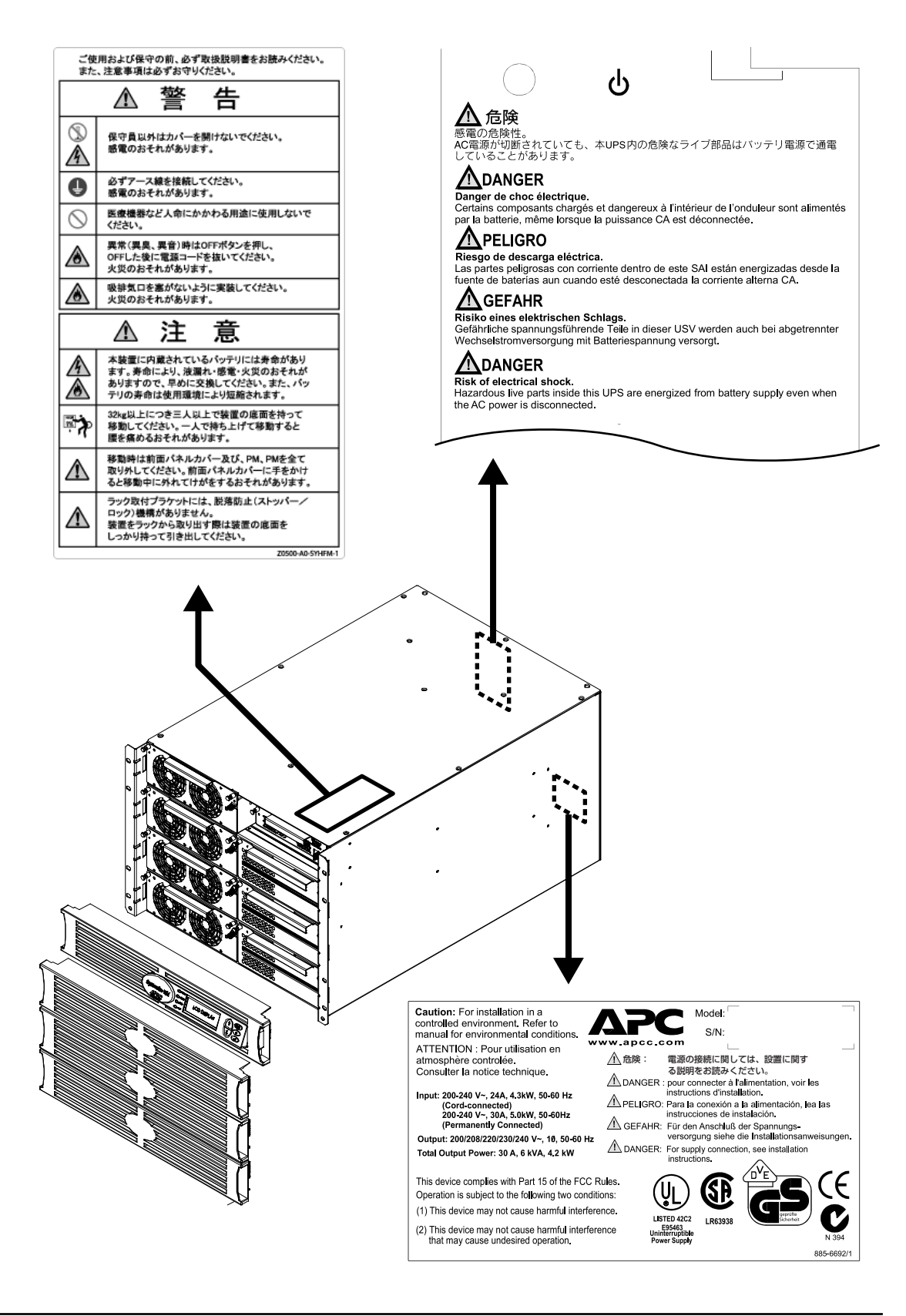

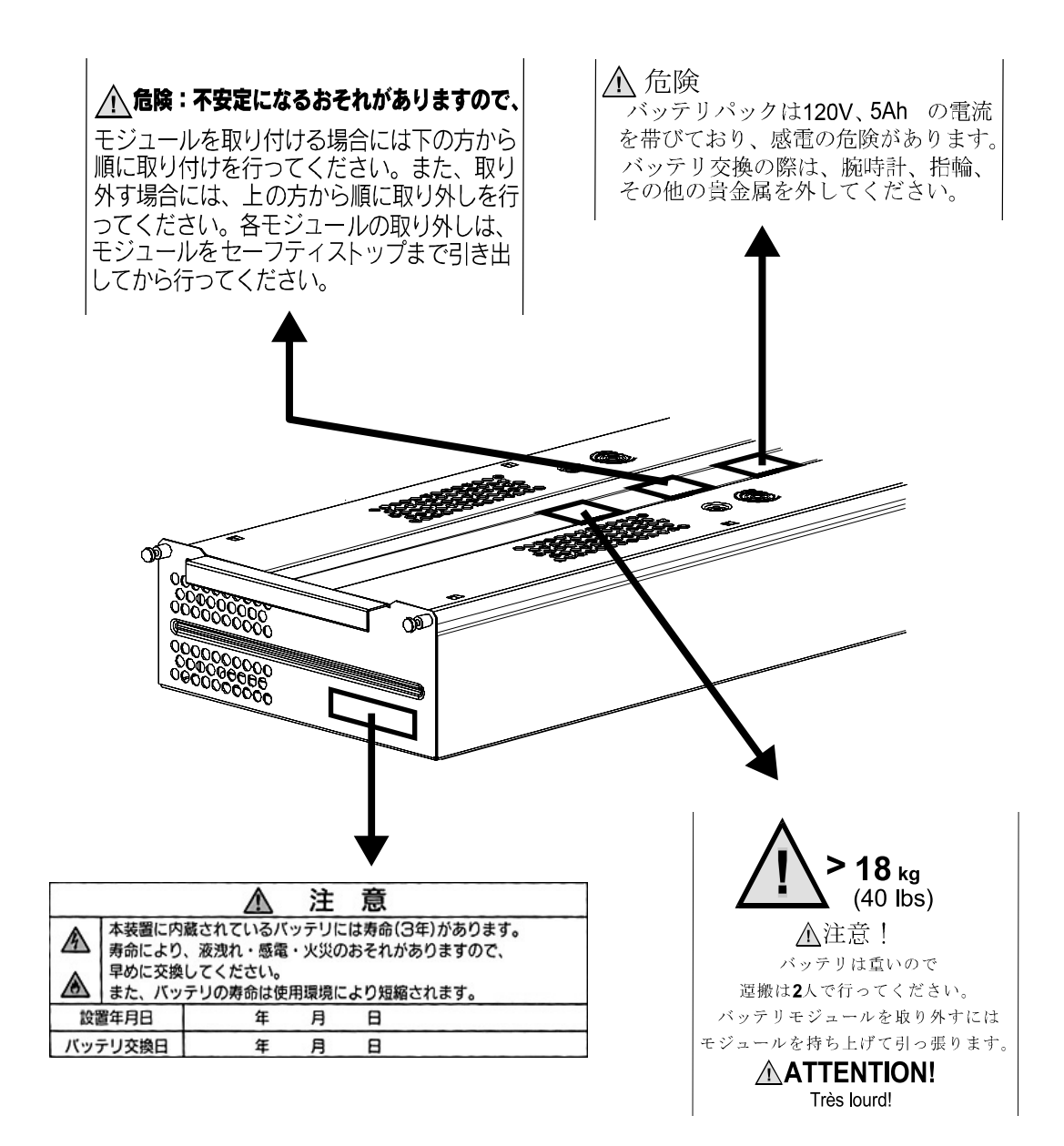

## 第2章 セットアップを行う

この章では、本装置の設置、接続、セットアップ手順に従って説明します。本装置を使用する前に行っていただきたいことや、確認しておきたいことも書かれていますので、必ずお読みください。

#### 2.1 冗長無停電電源装置の設置について

本装置を正しく安全に使用するために、次の事項を守って設置してください。

- 19 インチラックに搭載してご使用ください。 第 1 章でもご説明しましたが、本製品は必ず 19 インチラックに搭載してご使用ください。最大構成(6KVA 冗長 UPS 構成)で重量が 182kg となるため、搭載はラックの最下部とし、作業は専門業者に委託してください。
- 19 インチラックは空調のある場所に設置してください。
   本装置は、室内温度 10°C ~ 35°C、湿度 45% ~ 70% の範囲が保てる場所に設置してください。お客様の作業環境を考慮し、できる限り室内温度 17°C ~ 28°C の範囲が保てる場所でのご使用をお勧めします。
   加湿器をご使用の場合、超音波式以外のものをご使用ください。
- ●本装置は、AC200V入力の標準入力プラグ(NEMA L6-30P)を使用しています。標準入力プラグ(NEMA L6-30P)のままでは最大容量を使用することはできません(25A/5000VAまで使用可能)。最大容量(30A/6000VA)を必要とする場合は、本装置標準の入力用ケーブル、プラグではなく、#10AWGのケーブルを使用し、端子台接続に取り替える必要があります。また、分電盤回路への接続には資格を有した電気技術者が行う必要があるため、販売店または保守サービス会社にお問い合わせください。

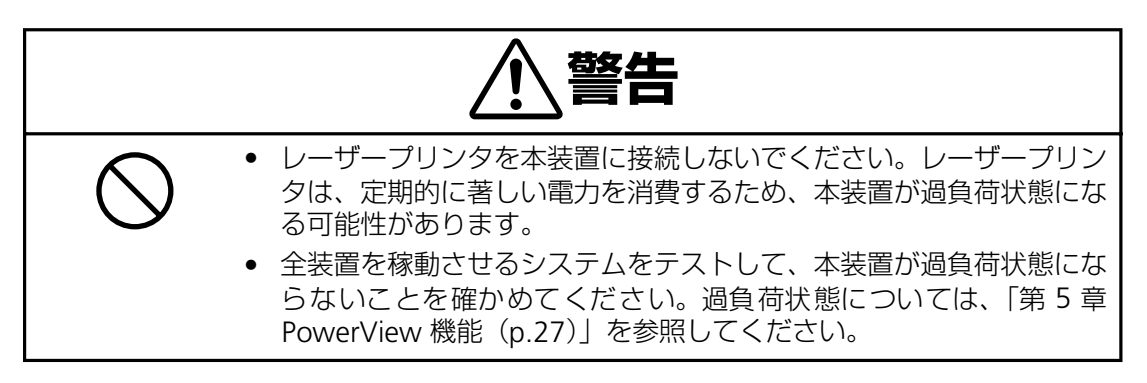

| 物理的な              | 必要条件                                                                                                    |
|-------------------|----------------------------------------------------------------------------------------------------|
| 標準的な設置 (4 ポストラック) | <ul> <li>標準 19 インチ (46.5 cm) ラック</li> <li>奥行き最低 800 mm</li> <li>8U のラック空間</li> <li>構成によっては重量が最大 400 ポンド (182 kg) となるため、ラック下部への設置を推奨</li> <li>付属の取り付けレールおよび金具</li> </ul> |
| UPS へのアクセス        | <ul> <li>システムイネーブルスイッチ、PowerView、<br/>モジュール設置/交換が前面よりアクセス可</li> <li>サーキットブレーカー、保守バイパス、配電、<br/>管理コミュニケーションが背面からアクセス<br/>可</li> </ul>                                     |
| 機能アクセス            | <ul> <li>システム始動スイッチ、PowerView、モジュー<br/>ル設置/交換が前面よりアクセス可</li> <li>サーキットブレーカー、管理用バイパス、配<br/>電、管理コミュニケーションが背面からアク<br/>セス可</li> </ul>                                       |
| 空気の流れ             | <ul> <li>前方から後方への空気の流れ</li> <li>UPS の背面、側面および全面<br/>ベゼルの通気は塞がないよう<br/>にしてください。</li> </ul>                                                                               |

| 環境上の必要条件                 |                    |
|--------------------------|--------------------|
| UPS は温度制御された屋内に設置してください。 |                    |
| 温度                       | 0-40°C (32°-104°F) |
| 相対湿度                     | 0-95%(結露のないこと)     |

## 2.2 セットアップ手順

梱包内容と本装置の設置場所を確認したら、以下の手順で本装置をセットアップしてください。

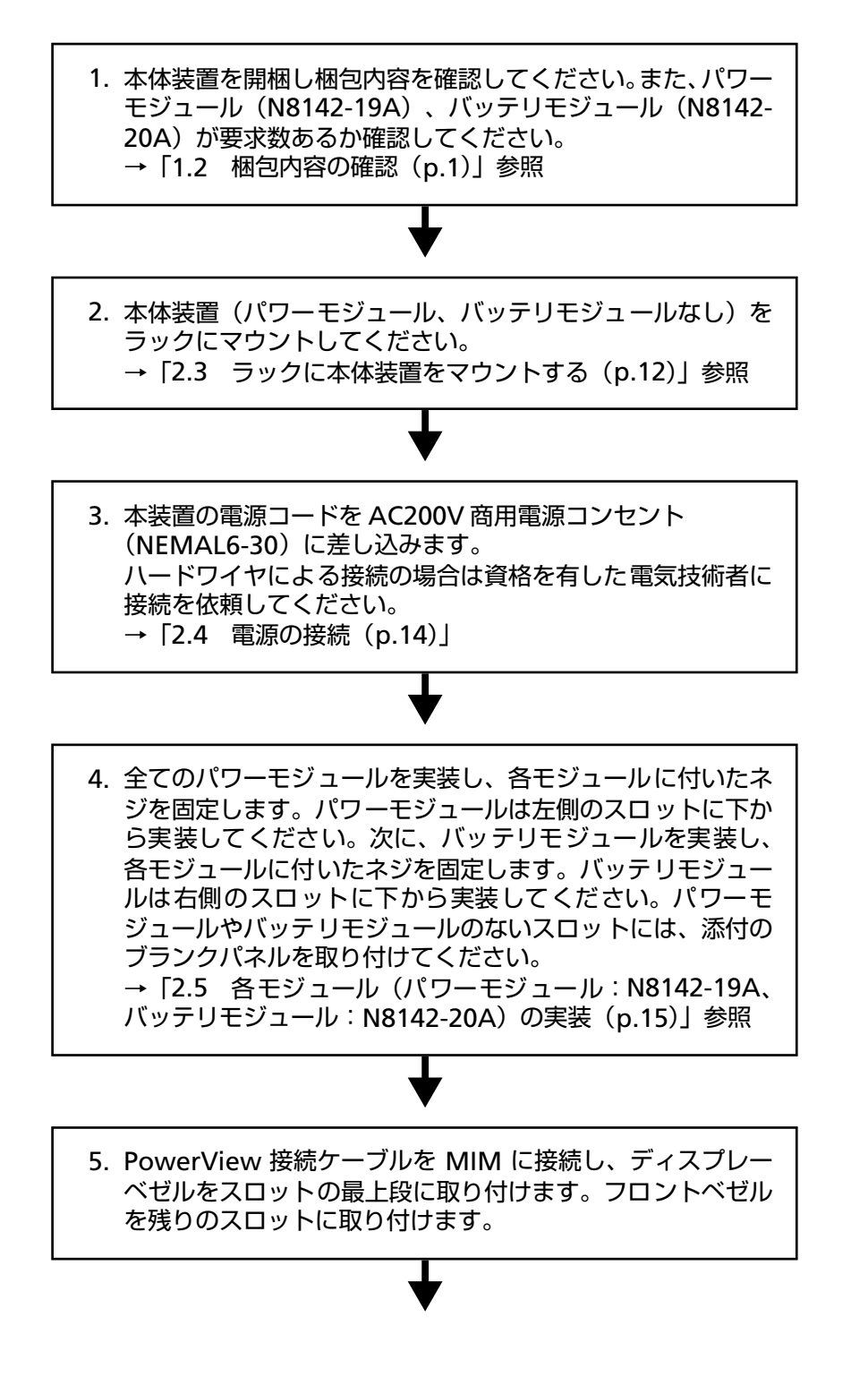

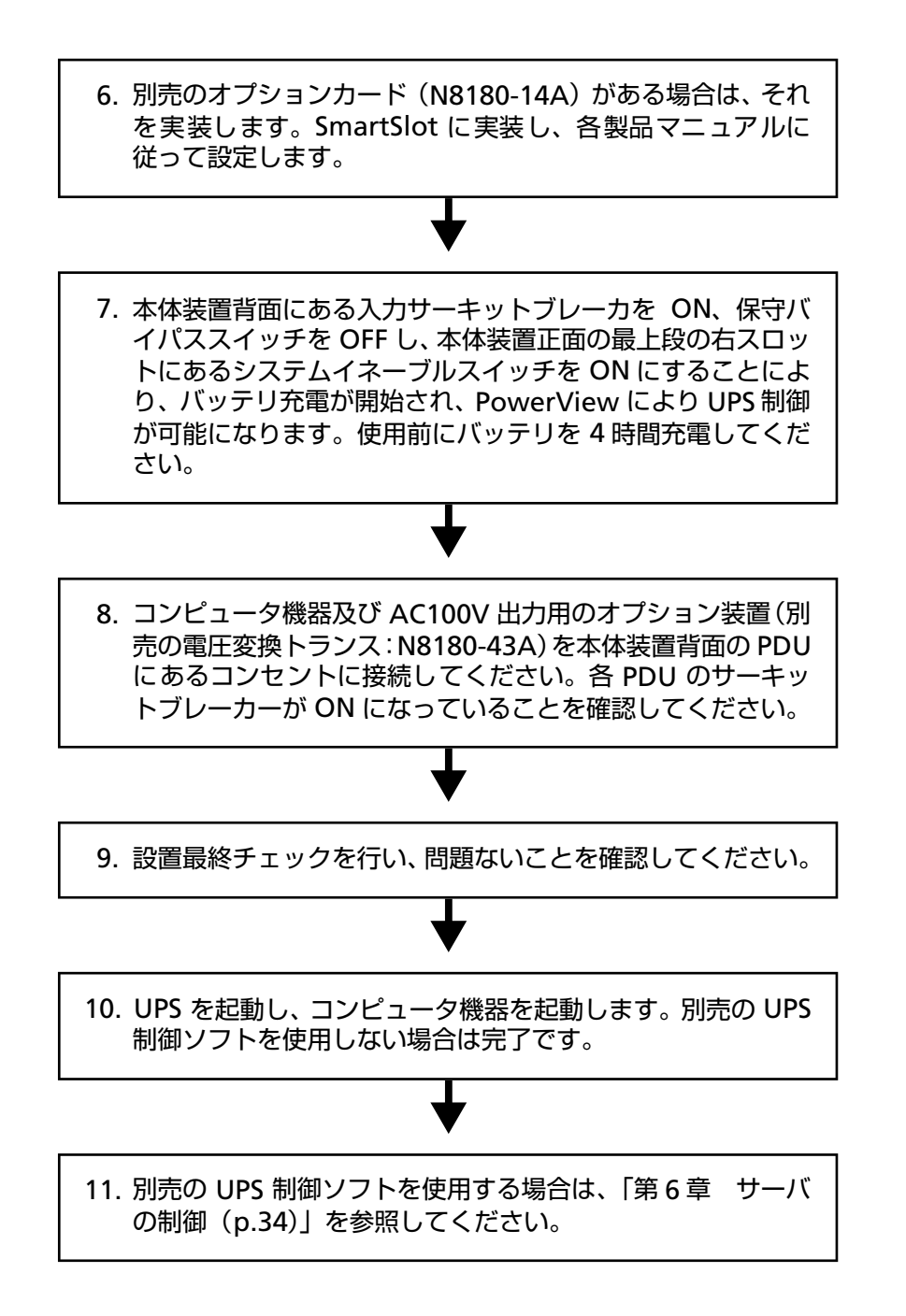

## 2.3 ラックに本体装置をマウントする

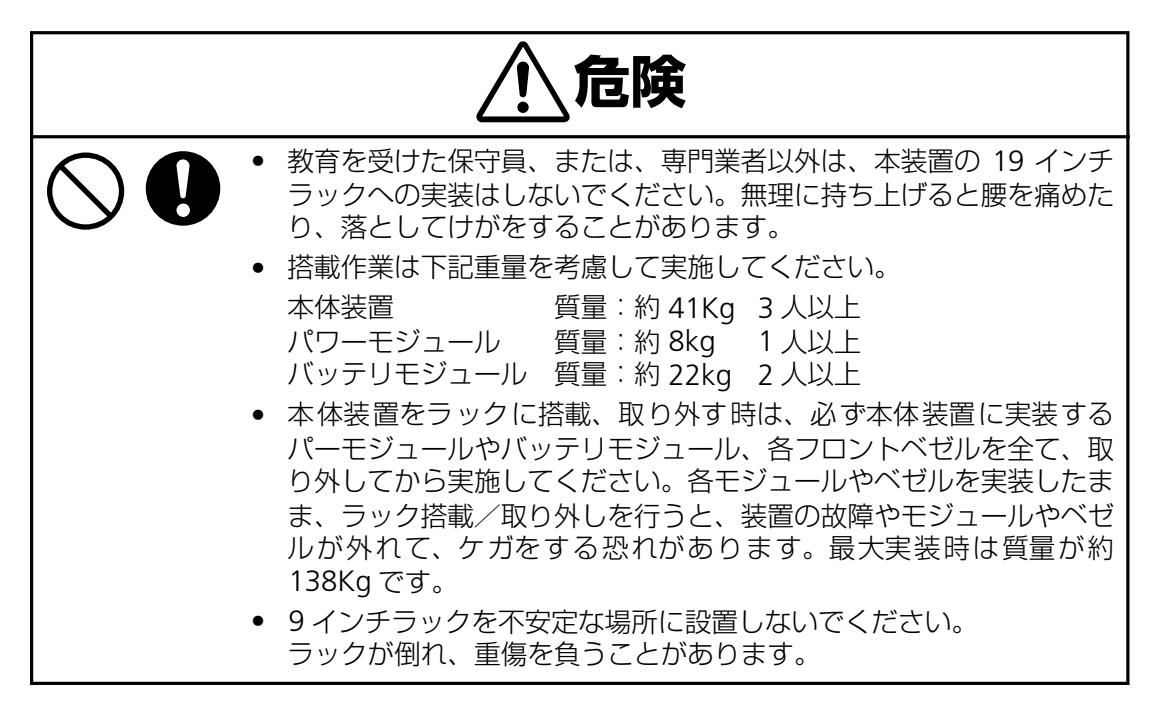

ラック実装位置の確認

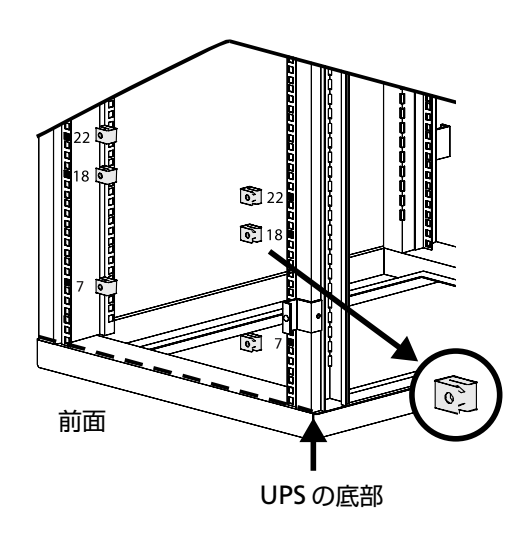

- 1. ラックのどこに冗長UPSを設置するか決めます。本装置は重量が重いため、ラックの最下段に実装してください。
- 2. 最下段に実装する場合、左記の下から数 えて7、18、22番目の正面左右の穴に 添付のクリップナットを取り付けます。

3. 長さを調整後、レールを下記の図のよう にラック穴位置に添付のワッシャで取 り付けます。

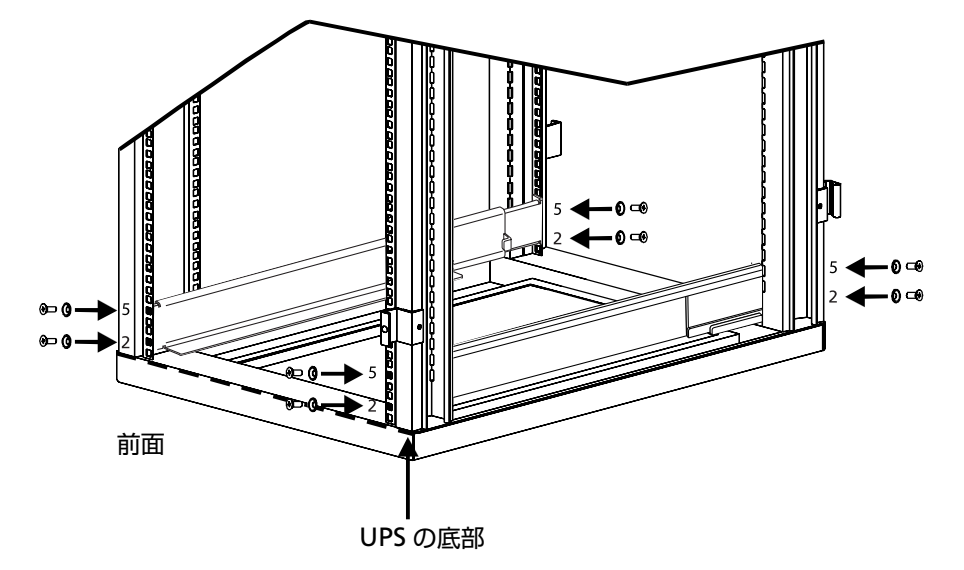

③ ラックに冗長 UPS 本体装置を実装する

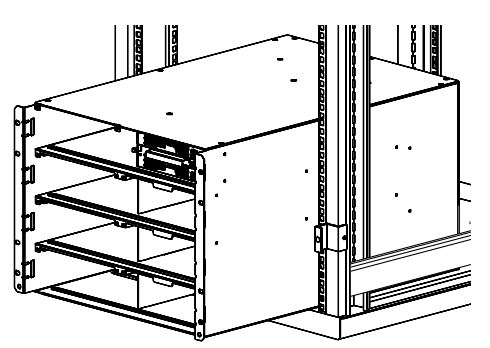

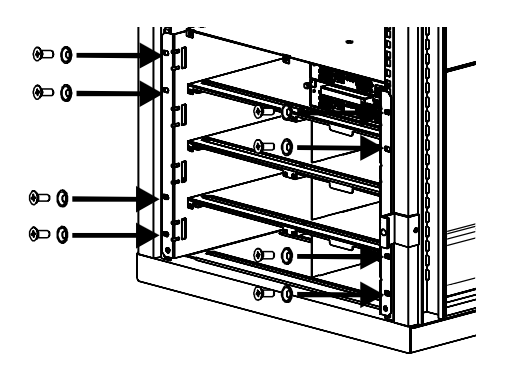

- 4. UPS は重いため、実装作業は 3 人以上で 行ってください。装置両側を支え、ユ ニットを慎重にレールに合わせ、本体装 置冗長 UPS をスライドしてはめ込みま す。
- 5. ポストに取り付けます。冗長 UPS 取付け 耳の上部と底部の穴にネジ(8個)を挿 入し、締め付けます。

## 2.4 電源の接続

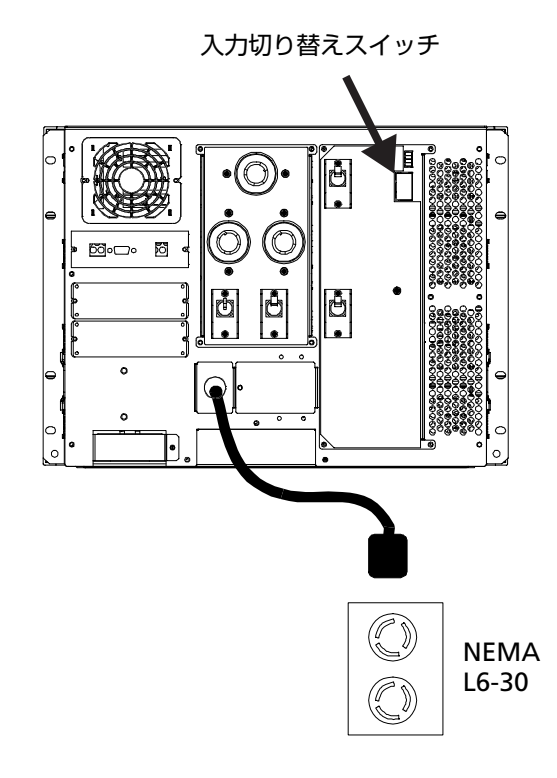

- 1. 本体装置背面の入力切り替えスイッチ が「日本及び 200V (0-0-G)」に設定さ れていることを確認します。
- 2. 本体装置の電源プラグを商用電源 AC200Vのコンセント(NEMA L6-30R) に接続します(冗長 UPS に接続する負荷 容量が5KVA 以下の場合)。冗長 UPS に 接続される負荷容量が5KVA以上の場合 は本装置標準の入力用ケーブル、プラグ ではなく、#10AWGのケーブルを使用 し、端子台接続に取り替える必要があり ます。また、分電盤回路への接続には資 格を有した電気技術者が行う必要があ るため、販売店または保守サービス会社 にお問い合わせください。

### 2.5 各モジュール(パワーモジュール:N8142-19A、 バッテリモジュール:N8142-20A)の実装

本体装置(N8142-17B)への各モジュールを実装する際は、本体装置の受電を停止してから 行ってください。

本体装置のスロットの各モジュール実装位置は以下の通りで、実装は下のスロットから実装してください。

各モジュールはスロットに実装後、しっかりロックネジを締めて固定してください。 未使用スロットがある場合は、本体装置添付のブランクパネルを取り付けてください。

| L1 | パワーモジュール | MIM / RIM | R1 |
|----|----------|-----------|----|
| L2 | パワーモジュール | バッテリモジュール | R2 |
| L3 | パワーモジュール | バッテリモジュール | R3 |
| L4 | パワーモジュール | バッテリモジュール | R4 |

本体装置(N8142-17B)

#### ① パワーモジュール (N8142-19A) の実装

パワーモジュールをスロットに差込み、インターロックスイッチがしっかり掛かること(ス イッチが上がる)を確認してください。インターロックスイッチが不完全に掛かっている場 合、冗長 UPS の動作時に誤動作の原因となります。

ロックネジをしっかり締めて、モジュールを固定してください。

取り外す場合は、ロックネジを外して、インターロックスイッチを下げながらモジュールを ゆっくりスロットから抜いてください。

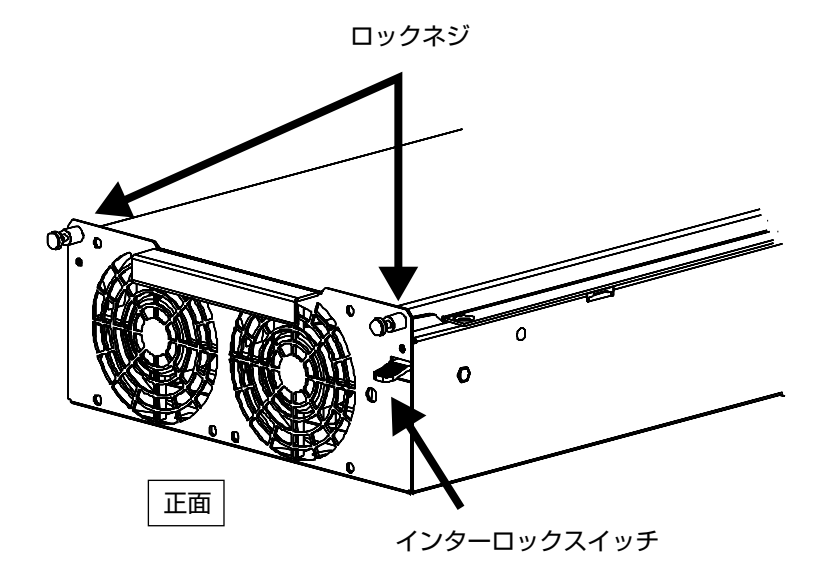

パワーモジュール(N8142-19A)

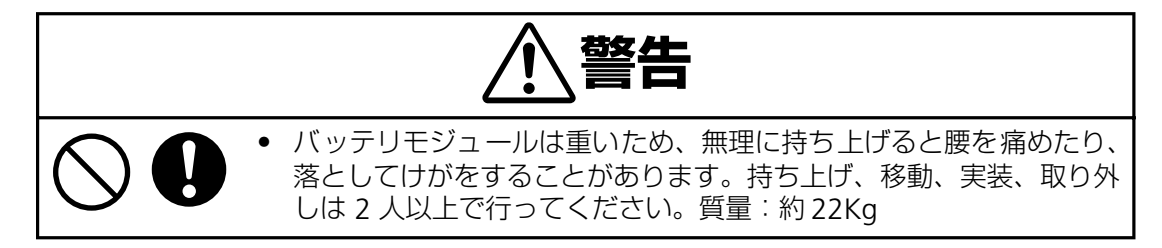

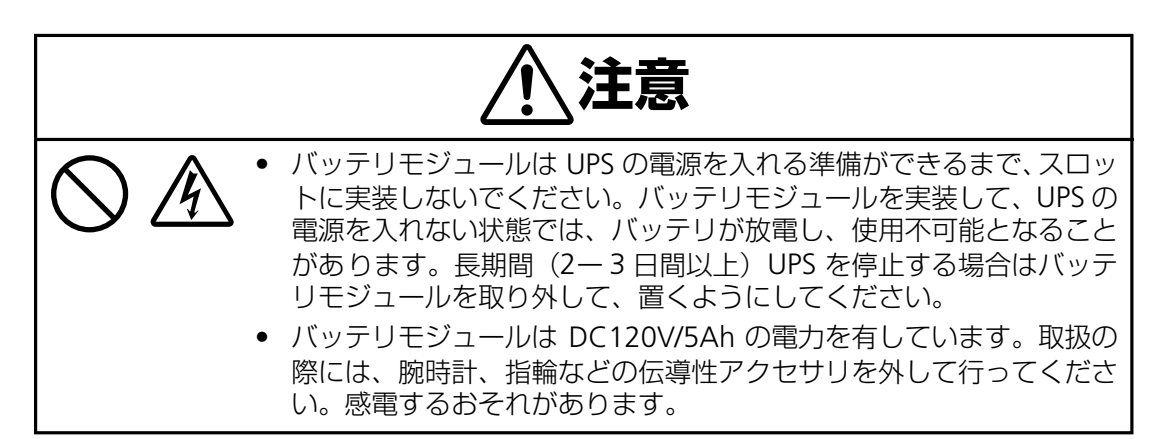

バッテリモジュールをスロットに差込み、ロックネジをしっかり締めて、モジュールを固定 してください。

取り外す場合は、ロックネジを外して、途中までモジュールを抜き、モジュール上部のリリー スボタンを押し(2個同時に)、ゆっくりモジュールを取り出してください。

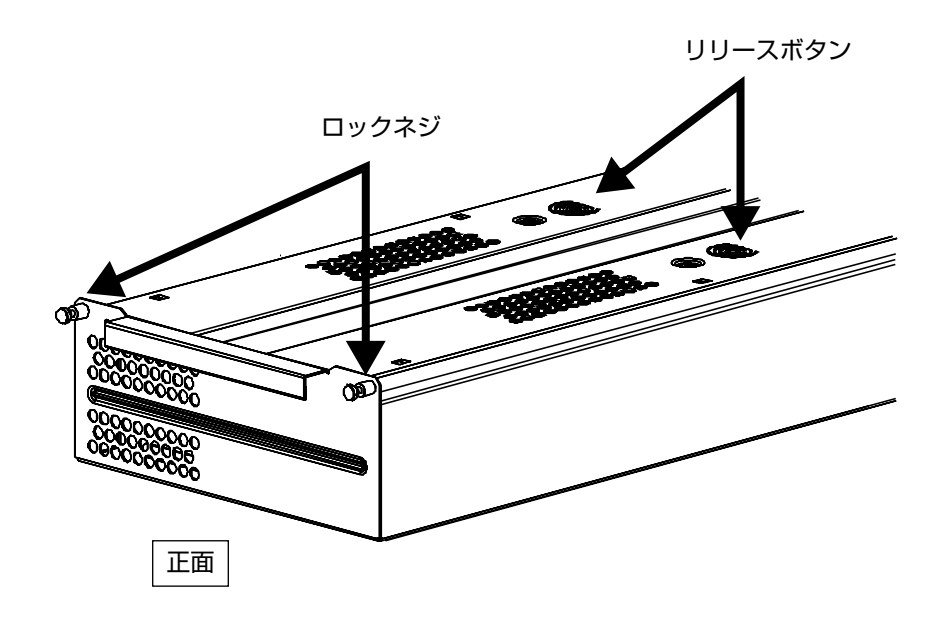

バッテリモジュール (N8142-20A)

## 2.6 設置最終チェック

いったん、負荷機器を OFF にするか、接続を外し、UPS 動作を停止させた上で、以下の内容が問題ないことを確認し、設置完了です。

- ① 入力電圧切り替えスイッチが 200V に設定されていること
- ② UPS本体がラックにしっかりと固定されていること
- ③ 全てのモジュール (パワー、バッテリ、MIM / RIM) が完全に取り付けられていること
- ④ PowerView が MIM に接続されていること
- ⑤ 入力電源コードが接続されていること
- ⑥ 正常な AC200V 電源が供給されていること

#### 2.7 冗長無停電電源装置を起動する

① UPS の電源を入れる

- 1. 入力電源が装置に供給されていることを確認します。
- 2. UPS本体装置背面にある、入力サーキットブレー カを ON にします。
- 3. UPS 本体装置正面のディスプレーベゼルの裏にあるシステムイネーブルスイッチを ON にします。 PowerView が表示され、左のような内容が表示されます。

表示の意味は下のとおりです。

| Chrg (容量)         | 使用可能なバッテリ容量の<br>パーセント値             |
|-------------------|------------------------------------|
| Load(負荷)          | 負荷機器が使用している電源容量<br>のパーセント値         |
| Vin               | 入力電圧                               |
| Vout              | 出力電圧                               |
| Hz                | 出力周波数                              |
| Runtime<br>(運転時間) | バッテリ容量と接続されている負<br>荷を基にして予測される運転時間 |

Chrg 100% Load 050% 220Vin 000Vout 50 Hz Runtime: 00hr 30min

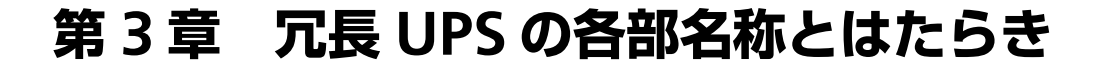

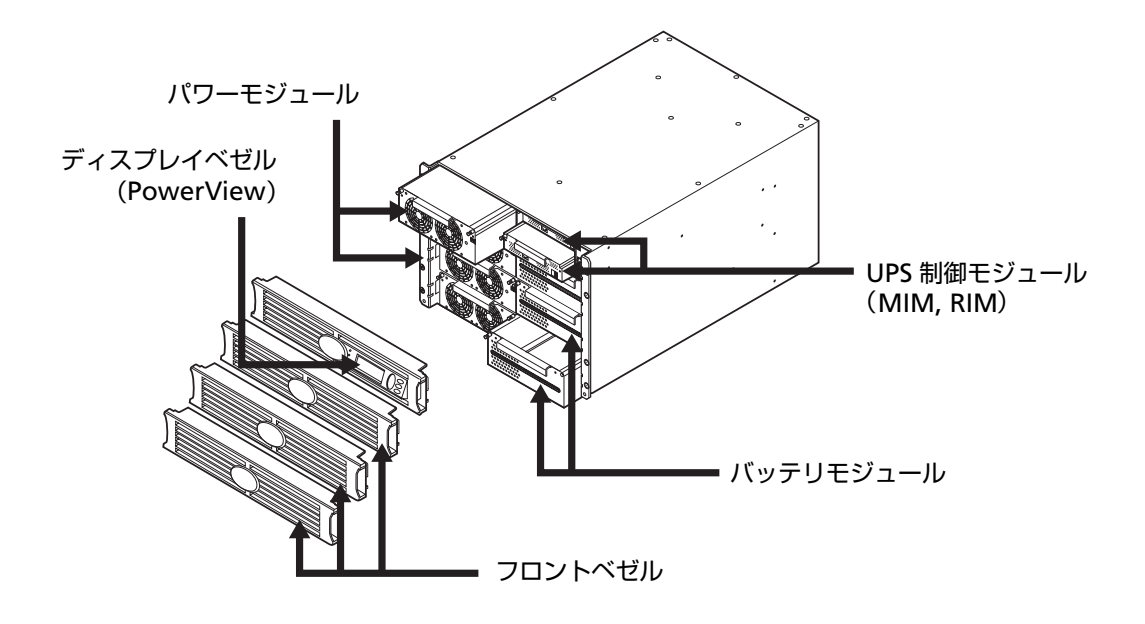

### 3.1 冗長無停電電源装置正面の説明

冗長 UPS の正面各部の説明

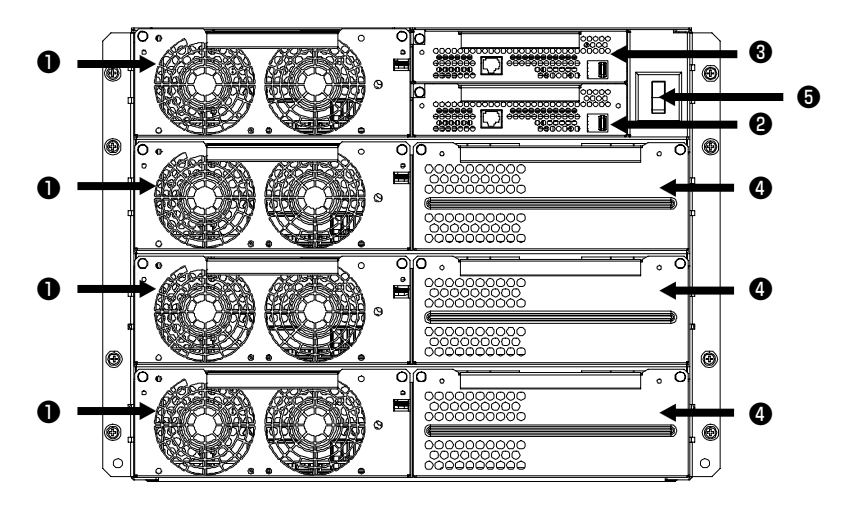

パワーモジュール ●: 各モジュールにより、 最高 2 kVA/1.4 KW 電源が供給可能です。 UPS フレームは、最大 4 つのパワーモジュー ルを収納できます。

**メインインテリジェンスモジュール ②**:メインインテリジェンスモジュール(MIM)では、すべての監視、制御、通信機能が実施されます。

**冗長インテリジェンスモジュール ⑧**: 冗長イ ンテリジェンスモジュール (RIM) では、MIM の故障の際のバックアップが提供されます。 **バッテリモジュール** ④:各バッテリモジュー ルにより、電源バックアップが提供されま す。

**システムイネーブルスイッチ ⑤**:「On」 位置 で、UPS が内部でオンになりますが、負荷へ は電源は供給されません。「Off」 位置では、 システムは内部でオフになります。

### 3.2 冗長無停電電源装置背面の説明

① 冗長 UPS の背面各部の説明

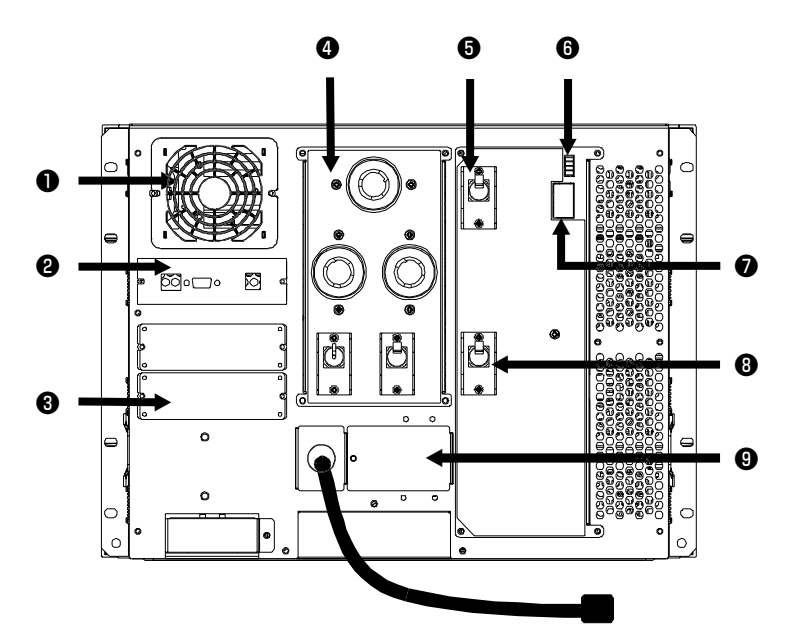

**システムファン ①**:システムファンにより、 フレームコンポーネントが冷却されます。

Symmetra 通信カード ②: 拡張バッテリフ レームのリモート管理および通信用のシリ アルインターフェースポートです。

アクセサリーボート ③:別売の SmartSlot™ アクセサリー用に2つのアクセサリーポート が用意されています。そのうち1つはネット ワークを経由したデータアクセス用の SNMP カードがあらかじめインストールさ れています。

**配電ユニット (PDU) ④**:配電パネルには、 負荷機器への接続用のコンセントがありま す。

**入力サーキットブレーカー ⑤**:入力サーキッ トブレーカーにより、UPS および負荷機器が 著しい過負荷から保護されます。 緊急出力停止接続端子(REPO) ③: REPO に より、非常用の電源オフスイッチへの接続が 装備されており、これにより UPS を完全停止 させることができます。 (次頁の「③ REPO 取扱|参照)

**入力電圧切換えスイッチ ⑦**:このスイッチは 使用する入力電源に対応させて設定します。

保守バイパススイッチ ③: バイパス機能の手動制御用です。保守バイパススイッチが「On」位置のとき、電源は入力電源から負荷機器に直接供給されます。

入力配線 ⑨: 配線ターミナルブロックがここからアクセスでき、ハードワイヤーによる入力設定ができます。北米(208 V)および日本(200 V)などの地域向けに入力コードが接続されており、様々な用途に使用できます。

| 2 | ブレー | -カー | スイ | ッチ | 等の状態表示 | ī |
|---|-----|-----|----|----|--------|---|
|---|-----|-----|----|----|--------|---|

| オン          | スイッチまたは過電流保護装置が「オン」に設定されていることを示しま<br>す。システムイネーブルスイッチ、保守バイパススイッチ、入力サーキット<br>ブレーカは「オン」に設定することができます。 |
|-------------|---------------------------------------------------------------------------------------------------|
| () オフ       | スイッチが「オフ」に設定されていることを示します。保守バイパススイッ<br>チは「オフ」に設定することができます。                                         |
| 🕂 रुर्ग्रान | スイッチまたは過電流保護装置が「スタンバイ」に設定されていることを示します。システムイネーブルスイッチ、入力サーキットブレーカは「スタン<br>バイ」に設定することができます。          |

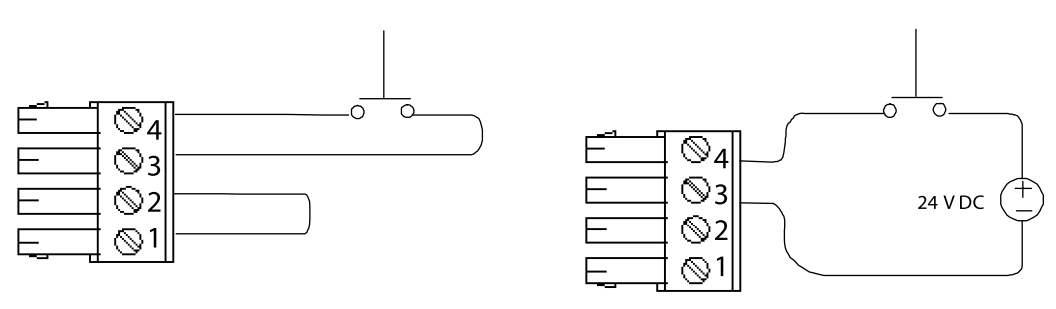

オプション1

オプション2

必要に応じて、緊急出力停止接続端子(REPO)を接続します。配線の前に国家および現地の 法規を調べてください。

REPO に接続されているスイッチを閉じることにより、非常の際に UPS を完全停止させることができます。ユニットを再始動させるには、UPS の前部にあるシステムイネーブルスイッチを物理的にリセットする必要があります。

| Ń | • REPO 回路は Class 2 (UL 規格および CSA 規格) および SELV (IEC 規格) 回路とみ<br>なされます。                                                                                                    |
|---|----------------------------------------------------------------------------------------------------|
|   | <ul> <li>Class 2 回路: UL および CSA により北米で使用され、National Electrical Code<br/>(NFPA 70, Article 725) および Canadian Electrical Code (C22.1, Section 16) で<br/>定義されています。</li> </ul>         |
|   | <ul> <li>SELV 回路: IEC により欧州で使用され、「safety extra low voltage(安全な超低電圧)」の頭文字です。SELV 回路は、隔離された変圧器により、一次回路からは分離されており、通常の状態では電圧が42.4 V(ピーク時)または 60 V dc に制限されるように設計されています。</li> </ul>     |
|   | <ul> <li>Class 2 および SELV の回路はどちらも全ての一次回路から分離しておく必要があります。その回路が SELV あるいは Class 2 の回路であることが確認されていない限り、どんな回路も REPO ターミナルブロックには接続しないようにしてください。疑いがある場合には、接点閉鎖スイッチを使用してください。</li> </ul> |
|   | <ul> <li>次のケーブルの種類のいずれか1つを使用してUPSをEPOスイッチに接続してください。</li> </ul>                                                                                                    |
|   | CL2:汎用の Class 2 ケーブル                                                                                                    |
|   | CL2P:ダクト、プレナム、環境空気に使用されているその他の空間への用途のプレナ<br>ムケーブル                                                                                                    |
|   | CL2R:シャフト内を階上階下垂直に走らせるための立ち上がりケーブル CLEX:住居<br>での用途およびレースウェイへの用途に限定して使用されるケーブル                                                                                                    |
|   | カナダ国内で設置する場合:CSA 認定のタイプ ELC(超低電圧制御ケーブル)のみを<br>使用してください。                                                                                                    |
|   | • 資格を有する電気技術者による配線が必要です。                                                                                                    |

• 内部電源方式の場合、オプション1で接続します。

• 外部電源方式の場合、オプション2で接続します。

## 3.3 PowerViewの説明

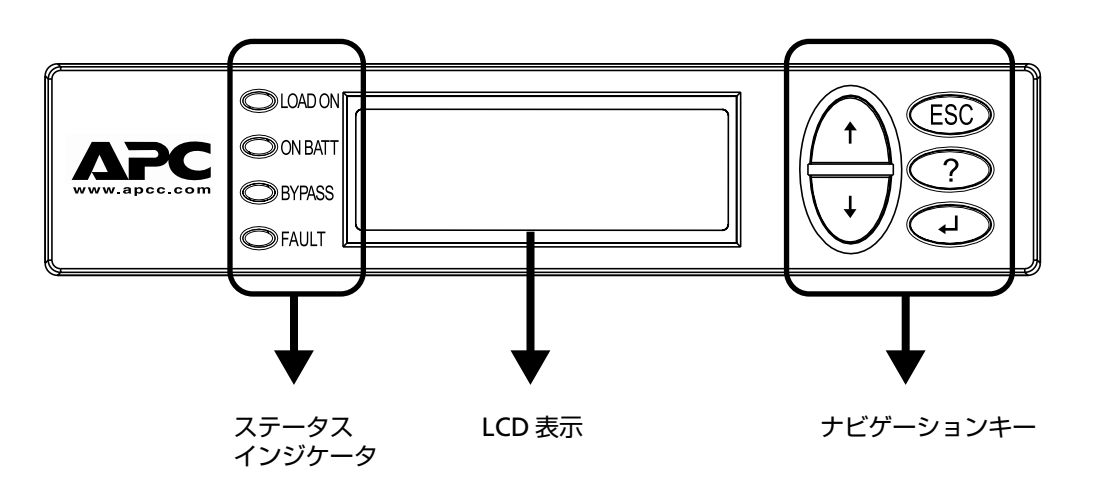

① 表示とキーの説明

| ステータスインジケータ       | 色  | ステータス                                                                       |
|-------------------|----|-----------------------------------------------------------------------------|
| LOAD ON(負荷 ON)    | 緑色 | UPS により負荷に電源が供給されています。オンライン、オ<br>ンバッテリ、自動バイパス、保守バイパスのいずれかのモー<br>ドで運転されています。 |
| ON BATT (入力電源の異常) | 黄色 | 入力電源に何らかの障害が発生しており、バッテリモジュー<br>ルにより負荷機器への電源が供給されています。                       |
| BYPASS (バイパス)     | 黄色 | 負荷への電源は商用電源により直接供給されています。UPS<br>はバイパス状態です。                                  |
| FAULT(異常)         | 赤色 | UPS により内部で異常が検出されました。警報メッセージが<br>PowerView ディスプレイに表示されます。                   |

| ナビゲーションキー  | 名称    | 音声    | 機能                                                                                    |
|------------|-------|-------|---------------------------------------------------------------------------------------|
| <b>↑</b>   | 上に移動  | 短い警報音 | 選択矢印を上に移動します。                                                                         |
| ¥          | 下に移動  | 短い警報音 | 選択矢印を下に移動します。                                                                         |
| ESC        | エスケープ | 短い警報音 | 現在の画面を終了して、前の画面に戻ります。<br>プログラミングモードの場合には、短い警報<br>音(約1秒)が鳴るまで押すと、プログラミ<br>ングモードが終了します。 |
| ?          | ヘルプ   | 短い警報音 | ヘルプを開きます。                                                                             |
| <b>ل</b> م | エンター  | 短い警報音 | 選択したメニューコマンドを展開、または選<br>択肢の一覧を展開します。                                                  |

② PowerView による制御

ナビゲーションキーを操作することで、以下の機能やコマンドを実行できます。

下記メニューを表示するためには、UPS を動作させ(システムイネーブルスイッチを ON する)、[ESC] キーを押すことにより下記の監視用画面とメインメニュー表示画面に切り替わります。

選択したいメニューに矢印キー(↑↓)でポイントを移動し、エンターキーを押すことで実 行できます。

メインメニュー一覧

| <b>-</b> ב=×        | 説明                                                         |
|---------------------|------------------------------------------------------------|
| Control(制御)         | Load ON(負荷 ON)や Load OFF(負荷 OFF)などの電源制御コマン<br>ドがあります。      |
| Status(ステータス)       | 負荷、バッテリモジュール、パワーモジュール、電圧、電流に関する<br>情報を表示します。               |
| Setup(セットアップ)       | ユーザーによる UPS 機能のカスタマイズが可能です。                                |
| Accessories (アクセサリ) | Environmental Monitoring Card が取り付けられている場合に、その<br>監視が可能です。 |
| Logging (ログ)        | システムイベントを記録する機能があります。                                      |
| Display(表示)         | PowerView の表示内容を設定できます。                                    |
| Diagnostics(診断)     | システムのトラブルシューティングに役立つ詳細な情報が得られま<br>す。                       |
| Help (ヘルプ)          | ヘルプ情報を利用できます。                                              |

| Chrg  | 1009  |       |       |  |
|-------|-------|-------|-------|--|
| Load  | 000   |       |       |  |
| 220Vi | ln 00 | 0Vout | 60Hz  |  |
| Runti | lme:  | 00hr  | 30min |  |
|       |       |       |       |  |

監視用画面

| >Control    | Logging |
|-------------|---------|
| Status      | Display |
| Setup       | Diags   |
| Accessories | Help    |

メインメニュー表示画面

## 第4章 基本的な操作

この章では、本装置の基本的な操作について説明します。あらかじめ本装置を「第2章 セットアップを行う(p.8)」で説明した手順でセットアップしてから操作してください。

### 4.1 運転開始・運転停止

- ① 運転を開始するには
- 1. 本装置に電源が供給されていることを確認します。
- 2. 本装置の背面にある入力サーキットフレーカーを ON にします。
- 3. 本装置正面の PowerView の裏にある、システムイネーブルスイッチを ON にします。

すると、電力が UPS に供給され、本装置は信号音を鳴らして始動し、バッテリの充電と PowerView の表示が開始します。まだ、UPS から電源は供給されません。

| 0 | PowerView RM        |
|---|---------------------|
|   | Rev: A English      |
|   |                     |
|   | Please wait         |
| - |                     |
| 0 | Chrg 100%           |
|   | Load 000%           |
|   | 220Vin 000Vout 60Hz |
|   | Runtime: 00hr 30min |
|   |                     |

LCD に起動画面①が表示されます。

初期画面の後、監視用画面<sup>2</sup>が表示され、主な操作パラメータが簡潔に表示されます。

| Chrg(容量)          | 使用可能なバッテリ容量の<br>パーセント値                 |
|-------------------|----------------------------------------|
| Load(負荷)          | 負荷機器が使用している電源<br>容量のパーセント値             |
| Vin               | 入力電圧                                   |
| Vout              | 出力電圧                                   |
| Hz                | 出力周波数                                  |
| Runtime<br>(運転時間) | バッテリ容量と接続されてい<br>る負荷を基にして予測される<br>運転時間 |

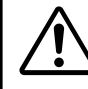

 工場出荷時のデフォルト監視用 画面を示しています。実際の画面 は異なることがあります。

 PowerView で 10 分間(ユーザ 設定可)何も操作しない場合に は、監視用画面表示に戻ります。

#### ② 電源供給を開始するには

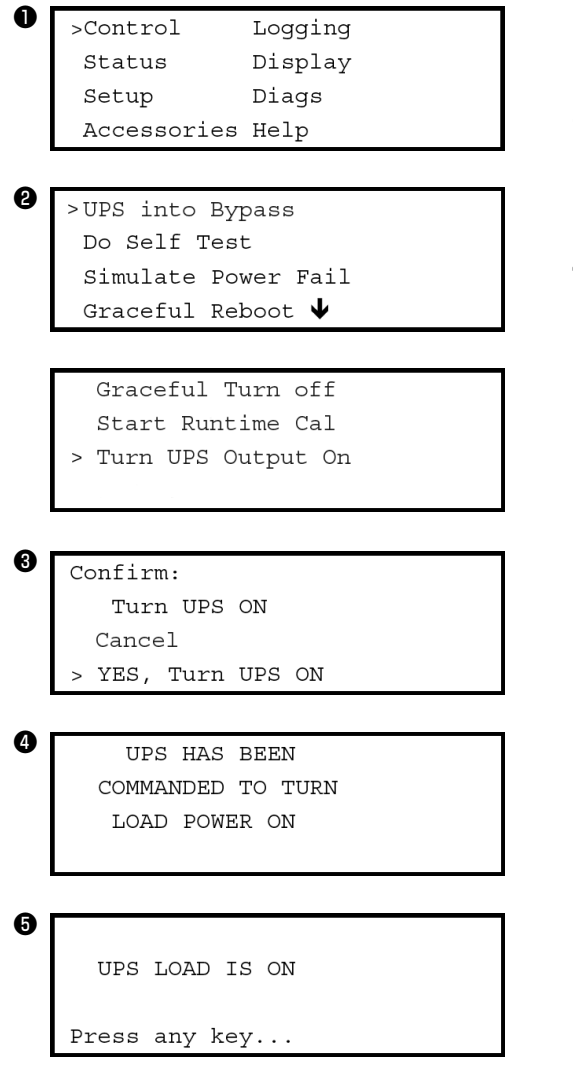

- **1.** [ESC] を押しメインメニュー を表示 し、CONTROL(制御)を選択します。
- TURN UPS OUTPUT ON (UPS 出力をオ ンにする) 2コマンドを選択します。
- **3.** yes (はい) ❸ を選択します。
- クリック音がして、メッセージ ④ が表示されます。
- 約 30 秒以内に、メッセージ ⑤ が表示され、緑色の LOAD ON (負荷 ON) ステータスインジケータが点灯します。

これで電源供給が開始され、負荷機器が 保護された状態になります。

#### ③ 電源供給を停止するには

PowerView を使って以下の操作を行います。

- O >Control Logging
  Status Display
  Setup Diags
  Accessories Help
- >UPS into Bypass Do Self Test Simulate Power Fail Graceful Reboot ↓

Graceful Turn off Start Runtime Cal > Turn UPS Output Off

Confirm: Turn UPS OFF Cancel > YES, Turn UPS OFF

UPS HAS BEEN COMMANDED TO TURN LOAD POWER OFF

6

UPS LOAD IS OFF

Press any key...

- 1. [ESC] を押しメインメニュー●を表示 し、CONTROL(制御)を選択します。
- TURN UPS OUTPUT OFF (UPS 出力をオ フにする) 2コマンドを選択します。
- **3.** YES (はい) ③を選択して選択を確認します。
- 4. クリック音がして、メッセージ❹が表示 されます。
- 6. UPS の電源を完全に切るには、システム イネーブルスイッチをオフにし、入力 サーキットブレーカーを落します。

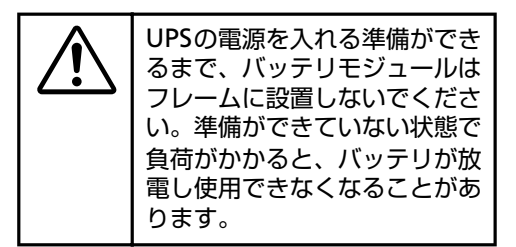

## 4.2 バイパス運転

本装置は常時インバータ方式を採用した UPS です。しかし、装置に異常が発生した場合や、 保守作業を行う際に、負荷装置に電源供給を継続するために、以下2種類のバイパス運転 (商用電源を直接出力する)機能があります。

#### ① 自動バイパス運転機能

本装置で故障等により電源供給に問題があると判断した場合に自動的にバイパス運転に切り 替わり、問題が解消された場合に、自動的に復帰します。また、下記の PowerView のコマ ンド操作により強制的に切り替え操作可能です。バイパス運転を行う際に、商用電源が供給 されていない場合は、バイパス運転に切り替わりません。

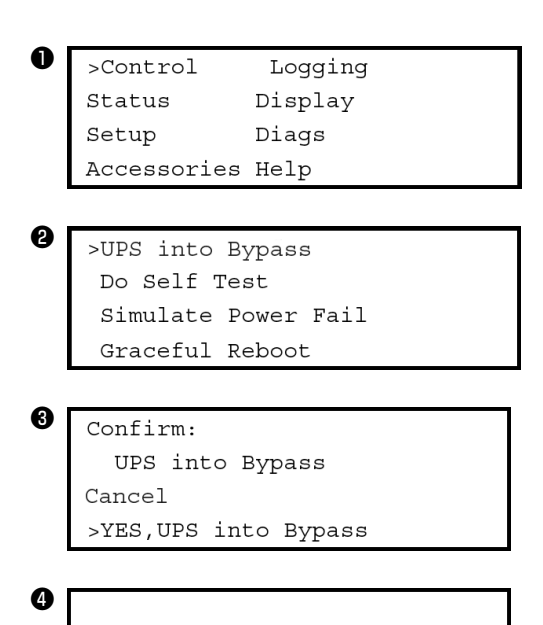

- 1. [ESC] を押しメインメニュー●を表示 し、CONTROL(制御)を選択します。
- 2. UPS INTO BYPASS(UPSをバイパスモードにする) 2コマンドを選択します。
- **3.** YES(はい) ③を選択して選択を確認します。
- メッセージ④が表示されます。さらに、 緑色の LOAD ON (負荷 ON) および黄 色の BYPASS (バイパス) ステータスイ ンジケータが点灯します。

#### ② 保守バイパス運転

UPS IS BYPASSED

Press any key...

本装置背面にある保守バイパススイッチを ON にすることでバイパス運転に切り替わります。

保守バイパススイッチによる切り替えでは、商用電源が供給されていない場合や、入力サーキットブレーカーが OFF となっている場合、負荷装置への電源供給がストップしますので注意が必要です。

この章では、本装置が持っている PowerView のコマンド機能について詳細を説明します。

PowerView

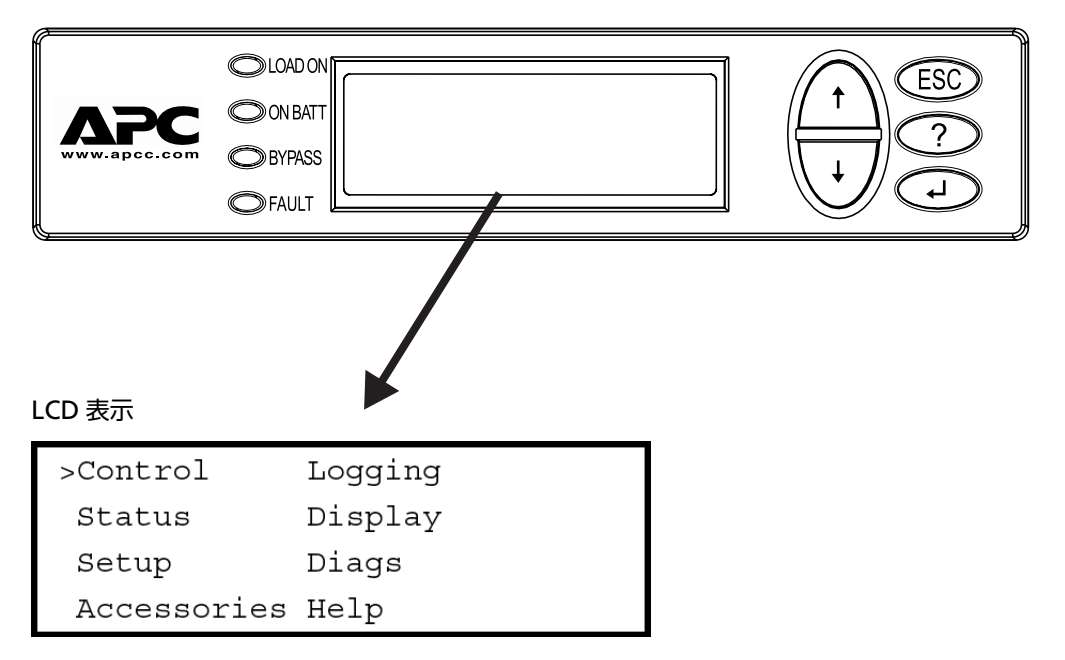

#### メインメニュー

| <b>-</b> ב=×        | 説明                                                         |
|---------------------|------------------------------------------------------------|
| Control(制御)         | Load ON(負荷 ON)や Load OFF(負荷 OFF)などの電源制御コマン<br>ドがあります。      |
| Status(ステータス)       | 負荷、バッテリモジュール、パワーモジュール、電圧、電流に関する<br>情報を表示します。               |
| Setup(セットアップ)       | ユーザーによる UPS 機能のカスタマイズが可能です。                                |
| Accessories (アクセサリ) | Environmental Monitoring Card が取り付けられている場合に、その<br>監視が可能です。 |
| Logging (ログ)        | システムイベントを記録する機能があります。                                      |
| Display(表示)         | PowerView の表示内容を設定できます。                                    |
| Diagnostics(診断)     | システムのトラブルシューティングに役立つ詳細な情報が得られま<br>す。                       |
| Help (ヘルプ)          | ヘルプ情報を利用できます。                                              |

## 5.1 制御メニュー (Control)

制御メニューおよびそのサブメニューは、UPS の動作制御に使用します。

| メニューアイテム                                                     | 機能                                                                                                    |
|--------------------------------------------------------------|----------------------------------------------------------------------------------------------------|
| UPS into/out of Bypass<br>(UPS をパイパスモードにする/<br>バイパスモードを終了する) | バイパス機能を制御します。バイパスモードのとき、電源は商<br>用電源から負荷機器に直接供給されます。                                                                                                    |
| Do Self Test<br>(セルフテストを実行する)                                | システムの自動テストおよび診断を開始します。問題が検出さ<br>れるとエラーメッセージが表示されます。                                                                                                    |
| Simulate Power Fail (ure)<br>(停電をシミュレートする)                   | 停電および復電のシミュレーションを行ないます。サーバーが<br>この問題を認識するかどうかをテストします。                                                                                                    |
| Graceful Reboot<br>(設定時間後にリブート)                              | サーバーをシャットダウンするためのシャットダウン信号を発<br>します。ユーザー定義による"Low-Battery Duration (ローバッ<br>テリ信号時間)"と"Shutdown Delay(シャットダウン待機時<br>間)"の後、ユーザー定義による"Return Delay(復旧待機時<br>間)"の間、出力電源の供給は停止された後で、再び出力電源は<br>もう一度オンになります。各時間を設定する方法は、「Setup-<br>Shutdown」の項を参照してください。適切にシャットダウン<br>されるためには、サーバーで PowerChute ソフトウェアを使用<br>する必要があります。 |
| Graceful Turn Off<br>(設定時間後に電源オフ)                            | サーバーをシャットダウンするための信号を発します。ユー<br>ザー定義による"Low-Battery Duration(ローバッテリ信号時<br>間)"と"Shutdown Delay(シャットダウン待機時間)"の後、<br>出力電源がオフになります。これらのアイテムの設定には<br>Setup-Shutdown メニューを使用してください。適切にシャッ<br>トダウンされるためには、サーバーで PowerChute ソフトウェ<br>アを使用する必要があります。                                                                       |
| Start/Stop Runtime Cal<br>(ibration)<br>(運転時間の較正を開始/停止)      | 正確なバッテリの運転時間が計算されます。負荷にバッテリ電<br>源からの出力電源を供給します。容量の約50%になるまでバッ<br>テリが放電されます。このテストを実行するには、バッテリ容<br>量は100%でなければなりません。                                                                                                    |
| Turn UPS Output On/Off<br>(UPS 出力をオン/オフにする)                  | 接続されている機器への出力電源の供給を制御します。                                                                                                    |

## 5.2 ステータスメニュー (Status)

ステータスメニューには、負荷、バッテリモジュールやパワーモジュール、電圧や電流につ いての情報が表示されます。

| メニューアイテム                                                 | 機能                                                                                                    |
|----------------------------------------------------------|----------------------------------------------------------------------------------------------------|
| $\phi$ Vin Vout lout                                     | 入力電圧、出力電圧、出力電流の情報が表示されます。                                                                                                    |
| % load assuming no<br>redundancy<br>(冗長性なしとしての負荷 %)      | 現在の負荷を、すべてのパワーモジュールの合計容量と比較します。                                                                                                    |
| % load allowing for n+<br>redundancy<br>(冗長性 n としての負荷 %) | 現在の負荷を、「Fault Tolerance」警報しきい値によって設定<br>されているパワーモジュールを除くすべてのパワーモジュー<br>ルの合計容量と比較します。たとえば、4個のパワーモジュー<br>ルが取り付けられ、かつ異常許容値警報しきい値が"1"に設<br>定されている場合、負荷のパーセント値の計算には 3 個のパ<br>ワーモジュールのみ使用されます。冗長性レベルの設定方法<br>は、「Setup(セットアップ)-Alarms(警報)」の項を参照し<br>てください。 |
| Frequencies(周波数)                                         | 測定された入力周波数および出力周波数が表示されます。                                                                                                    |
| Battery Status Screen<br>(バッテリステータス画面)                   | バッテリモジュールの電源容量、ランタイム、ステータスの<br>情報が表示されます。                                                                                                    |
| Power Module Status Screen<br>(パワーモジュールステータス画面)          | パワーモジュールの電源容量、障害許容値、ステータスの情報が表示されます。                                                                                                    |
| Alarm Thresholds Status Screen<br>(警報しきい値ステータス画面)        | ユーザー定義の警報設定値が表示されます。これらの警報し<br>きい値の設定方法は、「Setup(セットアップ)–Alarms(警<br>報)」を参照してください。                                                                                                    |
| Miscellaneous Status Screen<br>(その他のステータス画面)             | 前回のセルフテスト結果、前回のバッテリ運転の理由、現在の運転モード、インテリジェンスモジュールおよび冗長インテリジェンスモジュールのステータスの結果の要約が表示されます。                                                                                                    |

## 5.3 セットアップメニュー (Setup)

セットアップメニューによりユーザーは UPS の機能をカスタマイズできます。

|               | メニューアイテム                                      | 機能                                                                                               | オプション                                                             |
|---------------|-----------------------------------------------|--------------------------------------------------------------------------------------------------|-------------------------------------------------------------------|
| Shi           | utdown(シャットダウン)                               | 停電時のシャットダウンパラメータを設定しま<br>す。                                                                      | なし                                                                |
|               | Low Batt (ery)<br>Dur (ation)<br>(ローバッテリ信号時間) | バッテリの消耗により UPS がシャットダウンす<br>る前に警報音を鳴らす間隔を設定します。                                                  | 2(デフォルト)、5、7、<br>10、12、15、18、20分                                  |
|               | Shutdown Delay<br>(シャットダウン待機時間)               | 自動シャットダウンのために時間が必要となる<br>ような場合に、コンピュータが適切にシャットダ<br>ウンされるように十分なランタイムを設定しま<br>す。                   | 0、20(デフォルト)、<br>60、120、240、480、<br>720、960 秒                      |
|               | Return Delay<br>(復旧待機時間)                      | システムが商用電源の停電の後でオンライン状<br>態に戻る前に商用電源を安定させる遅延間隔を<br>設定します。                                         | (デフォルト)、20、60、<br>120、240、480、720、<br>960秒                        |
|               | Return Battery Capacity<br>(復旧待機容量)           | 長時間にわたる商用電源の停電から復旧する際<br>に、負荷に再度電源を供給するまでに必要な最小<br>バッテリ容量を設定します。                                 | 0(デフォルト)、15、<br>25、35、50、60、75、<br>90%                            |
| De            | faults (デフォルト)                                | すべての設定値を工場出荷時のデフォルトに設<br>定します。                                                                   |                                                                   |
|               | Output Freq (uency)<br>(出力周波数)                | 入力電圧に合わせて UPS の出力周波数を固定す<br>る範囲を設定します。                                                           | 50 ± 3 Hz、60 Hz ± 3<br>Hz、フルレンジのトラッ<br>キング(デフォルト)                 |
| Ala           | arms (警報)                                     | 警報しきい値を設定します。                                                                                    | なし                                                                |
|               | Redundancy (冗長性)                              | 冗長性がこのレベルより下回ると、警報音が鳴り<br>ます。                                                                    | 0、1(デフォルト)、2                                                      |
|               | Load(負荷)                                      | 負荷がこの制限値を超えると、警報音が鳴りま<br>す。(上限は UPS の最大電源により制限されてい<br>ます。)                                       | なし(デフォルト)、1、<br>2、3、4、5、6、7、8、9、<br>10、12 kVA                     |
|               | Runtime(運転時間)                                 | ランタイムがこのレベルを下回ると、警報音が鳴<br>ります(時間:分)。                                                             | 0(デフォルト)、5m、<br>10m、15m、30m、45m、<br>1h、2h、3h、4h、5h、6h、<br>7h、8h   |
| Bypass (バイパス) |                                               | UPS に異常があり、入力電圧または周波数が正常<br>の範囲外といった稀な状況となった場合に、この<br>オプションによりバイパスモードにするか、負荷<br>の電源を切るかの選択ができます。 | Go to Bypass (バイパス<br>モードにする - デフォル<br>ト)、Drop Load(負荷<br>の電源を切る) |
| Co            | py (コピー)                                      | この UPS では使用されていません。                                                                              |                                                                   |
| Ot            | her (その他)                                     | その他のユーザー定義の設定値です。                                                                                |                                                                   |
|               | Self Test(セルフテスト)                             | この UPS では、ここでユーザーが指定した間隔<br>で自動的にテストが実行されます。                                                     | 電源投入時、7日、14日<br>(デフォルト)、Disabled<br>(無効)                          |
|               | UPS ID(UPS のID)                               | システムに8文字のテキスト文字列を割り当てま<br>す。                                                                     |                                                                   |
|               | Output(出力)<br>※設定変更不可                         | 出力電圧を設定します。選択はシステムの構成に<br>依存します。日本では 200V 以外に設定不可。                                               | 200(デフォルト)設定<br>不可、208V、240V                                      |
|               | Vout Reporting<br>(出力電圧レポート)                  | 最も顕著な出力電圧がレポートされます。                                                                              | Auto(自動)                                                          |

## 5.4 アクセサリメニュー (Accessories)

使用不可です。当社で製品定義されていないオプションカードを取り付ける必要があり、誤 動作の原因となるため、操作を行わないようにしてください。

## 5.5 ログメニュー (Logging)

ログメニューにより、UPS ログをカスタマイズできます。

|            | メニューアイテム                                                                       | 機能                                                                                                    |
|------------|--------------------------------------------------------------------------------|----------------------------------------------------------------------------------------------------|
| Vie        | ew Log(ログを表示)                                                                  | 最新の 64 件のイベントが記録されています。そのイベントの詳細情報を表示するには、エントリを選択し、ENTERキーを押します。                                           |
| Vie        | w Statistics(統計を表示)                                                            | バッテリ動作、電圧低下、なんらかの異常、バッテリ時<br>のランタイムなどのイベントの総数が記録されていま<br>す。                                                |
| Co         | nfigure Logging(ログ内容の設定)                                                       | 別の種類のイベントをログに追加したり、ログから除外<br>できます。イベントの種類には、Power Events、UPS<br>Controls、UPS Faults、User Activity などがあります。 |
|            | Power Events: On/Off<br>(電源イベント:オン/オフ)                                         |                                                                                                    |
|            | UPS Controls: On/Off<br>(UPS 制御:オン/オフ)                                         |                                                                                                    |
|            | UPS Faults: On/Off<br>(UPS 異常:オン/オフ)                                           |                                                                                                    |
|            | User Activity: On/Off<br>(ユーザーによる操作:オン/オフ)                                     |                                                                                                    |
| List<br>(イ | t Event Groups<br>ベントグループをリスト)                                                 | 各グループの特定のイベントをリスト表示します。                                                                                    |
|            | Power Events(電源イベント)                                                           |                                                                                                    |
|            | UPS Control Events<br>(UPS 制御イベント)                                             |                                                                                                    |
|            | User Activities<br>(ユーザーによる操作)                                                 |                                                                                                    |
|            | UPS Fault Events<br>(UPS 異常イベント)                                               |                                                                                                    |
|            | MeasureUPS Events<br>(Environmental Monitoring<br>Card を使用時の UPS 内部測定イベ<br>ント) |                                                                                                    |
| Cle        | ear Log(ログをクリア)                                                                | ログ表示をクリアします。アクティブなイベントリスト<br>はクリアされません。                                                                    |

## 5.6 表示メニュー (Display)

表示メニューにより、Power ディスプレイをカスタマイズできます。

|                   | ディスプレイ            | 楼台                                            | オプション                                                           |
|-------------------|-------------------|-----------------------------------------------|-----------------------------------------------------------------|
| _                 |                   |                                               |                                                                 |
| Da                | ite/Time(日付/時刻)   | 正確な日付および時刻を設定します。                             | da:mmm:yyyy                                                     |
| Ра                | ssword(パスワード)     | 無許可ユーザーからの操作を防ぎます。                            |                                                                 |
|                   | Password(パスワード)   | パスワードを設定します。                                  | 有効な文字 A-Z、0-9 '_'<br>を入力して完了                                    |
|                   | Timeout (タイムアウト)  | パスワードを入力するのに必要な時間を<br>設定します。                  | 1、2、5、10(デフォル<br>ト)、30 分、1、2、4 時<br>間、または Forever(タ<br>イムアウトなし) |
|                   | Invalidate(設定を反映) | パスワードを直ちに有効にします。無許<br>可ユーザーからの操作を防ぎます。        |                                                                 |
| Information(情報)   |                   | PowerView RM モデル番号、シリアル番号、製造日、レビジョン情報が表示されます。 |                                                                 |
| Be                | eper(警報音)         | 警報音の基準を設定します。                                 |                                                                 |
|                   | At UPS (UPS)      | この UPS では使用されていません。                           |                                                                 |
|                   | At Display(表示音)   | PowerView の警報音用のパラメータを<br>設定します。              | 停電(デフォルト)、停<br>電+30秒、Low Battery<br>(容量不足)、Never(な<br>し)        |
| Volume(音量)        |                   | 警報音の音量を設定します。                                 | Off(オフ)、Low(低 –<br>デフォルト)、Medium<br>(中)、High(高)                 |
|                   | Click(クリック音)      | ディスプレイボタンを押したときの音を<br>設定します。                  | On(デフォルト)、Off                                                   |
| Contrast (コントラスト) |                   | LCD 画面のコントラストを設定します。                          | 0、1、2、3(デフォルト)、<br>4、5、6、7                                      |
| Configure(構成)     |                   | 起動画面に表示される情報をカスタマイ<br>ズします。                   | 可能な限り工場出荷時<br>のデフォルトを使用し<br>てください。                              |

## 5.7 診断メニュー (Diags)

診断メニューでは、トラブルシューティングで使用する情報が得られます。

| メニューアイテム                      | 機能                                  |
|-------------------------------|-------------------------------------|
| Fault and Diagnostics         | 現在のシステム障害およびその故障についての診断情報           |
| (障害および診断)                     | が表示されます。                            |
| (Main) Intelligence Module    | インテリジェンスモジュールの詳細なステータスおよび           |
| (メインインテリジェンスモジュール)            | 情報が表示されます。                          |
| Redundant Intelligence Module | 冗長なインテリジェンスモジュールの詳細なステータス           |
| (冗長性インテリジェンスモジュール)            | および情報が表示されます。                       |
| Power Modules(パワーモジュール)       | パワーモジュールの詳細なステータスおよび情報が表示<br>されます。  |
| Batteries (バッテリ)              | バッテリモジュールの詳細なステータスおよび情報が表<br>示されます。 |

## 5.8 ヘルプメニュー (Help)

現在未使用です。

## 第6章 サーバの制御

この章では、本冗長無停電電源装置から給電されているサーバ装置をシャットダウンや復電するための制御ソフトについて説明します。

本冗長無停電電源装置の制御ソフトは以下となります。それ以外のソフトでの制御は動作保証されま せんのでご注意ください。

また、本装置には、SNMP カードが製品出荷時の初期状態で搭載されています。導入前に必ず SNMP カードの TCP/IP 設定を完了する必要があります。

なお、TCP/IP 設定の詳細に関しては、本装置に同梱されている SNMP カードの取扱説明書をご参照 ください。

|                   | COM port 経由で制御する場合                                                                                                    | SNMP カード経由で制御する場合                                                                                                 |
|-------------------|----------------------------------------------------------------------------------------------------|----------------------------------------------------------------------------------------------------|
| WindowsNT4.0/2000 | UL1047-002 <sup>*1</sup><br>ESMPRO/UPSManager(推奨)<br>または<br>UL1057-101<br>PowerChute <i>plus</i> 5.2J 以降                                 | UL1046-901<br>ESMPRO/AutomaticRunningController<br>Ver3.2 以降<br>+<br>UL1046-502<br>ESMPRO/AC Enterprise Ver3.1 以降 |
| NetWare           | UL2057-001<br>PowerChute <i>plus</i> 4.3.3 以降                                                                                            | _                                                                                                    |
| Linux             | APC 社の Web からダウンロードする<br>か、各ディストリビュータにバンドルさ<br>れている<br>PowerChute <i>plus</i> ( <i>4.5.5.1 for RedHat</i><br>以降)を使用してください。 <sup>*2</sup> | UL4008-003<br>ESMPRO/AutomaticRunningContoller<br>for Linux Ver3.1 以降                                             |
| 備考                | UL 型番の製品は全て接続用ケーブル標<br>準添付                                                                                                    | ESMPRO/UPSManager および、<br>PowerChute <i>plus</i> は使用できません。                                                        |

\*1 PowerChute plus の機能(UPS 設定、運用情報統計・表示、障害情報採取等)を強化。 ESMPRO シリーズと連携し、統合運用管理も可能。 UL1057-101 PowerChute plus 5.2J を含む

\*2 別途、ケーブル(UPS インタフェースキット [Linux 用] N8580-39)の購入が必要。 APC 社の URL は、http://www.apc.co.jp/ です。

## 6.1 PowerChute *plus*

別売の PowerChute *plus* ソフトに添付された通信用ケーブルでサーバ装置と冗長無停電電 源装置の背面に実装された、Symetra 通信カードの通信用シリアルインターフェースポート を接続し、PowerChute *plus* ソフトをサーバ装置上で動作させることにより、UPS の動作状 態のモニタリングや、停電時にサーバを安全にシャットダウンさせることができます。

#### 【制限事項】

本装置を PowerChute *plus* で制御する場合、ソフト制御の機能において以下の制限事項があ ります。ご使用の際は、ご注意ください。

- PowerChute *plus* を動作させているサーバで CPU 高負荷状態となった場合に、 PowerChute *plus* 画面(ユーザインターフェース画面)がグレーアウト(無効)となる ことがありますが、UPS 動作に影響はありません。PowerChute *plus* 画面を再立ち上げ するか、PowerChute *plus* 画面の[システム]→ [別のサーバを監視]で再度アタッチ してください。
- ② PowerChute plus 動作で、イベントログに以下の無意味なメッセージが連続して通知されることがありますが、UPS 動作に影響はありません。実際の動作は PowerView で確認してください。
   『UPS モジュールを除去しました。』/『UPS モジュールを追加しました。』『バッテリを除去しました。』/『バッテリを追加しました。』
- ③ [構成] → [UPS シャットダウンパラメータ] の"UPS 再起動待機(容量)"が、無効 (グレーアウト)されています。この設定は PowerView からのみの設定となります。
- ④ [構成] → [UPS シャットダウンパラメータ]の"UPS 警告音"は「警告音解除」のみし か選択できません。Symmetra RM は警告音を PowerView より発しますので PowerView からのみの設定となります。

設定方法や機能の説明詳細はソフトに添付のマニュアルを参照し、ご確認ください。

### 6.2 WEB/SNMP 制御

本装置に標準実装された SNMP カードにより、UPS を LAN に接続し、LAN 経由でサーバ装置から、制御や監視サービスを受けることが可能となります。

詳細な設定方法は、本装置に同梱されている CD-ROM 内の SNMP カード(N8180-32B)の 取扱説明書を参照してください。

## 第7章 メンテナンス

この章では、日常のお手入れや定期的な点検やバッテリ交換などについて説明します。

#### 7.1 点検とお手入れ

本装置をより良くご使用いただくために、次のことに注意して定期的に点検してください。

- 本装置正面パネルにある各種 LED が壊れていないか点検してください。
- 設置されている部屋の温度や湿度を点検してください。
- ●本装置のお手入れは、乾いたきれいな布で拭いてください。汚れがひどい所は、水か中 性洗剤を布に含ませ、かたくしぼってから拭き取ってください。シンナー、ベンジンな どの揮発性の有機溶剤や化学ぞうきんは使用しないでください。外装を痛めたり、故障 の原因となることがあります。
- 年に一度、ケーブルや電源コードがすり切れていないか、変質しているところがないか 点検してください。

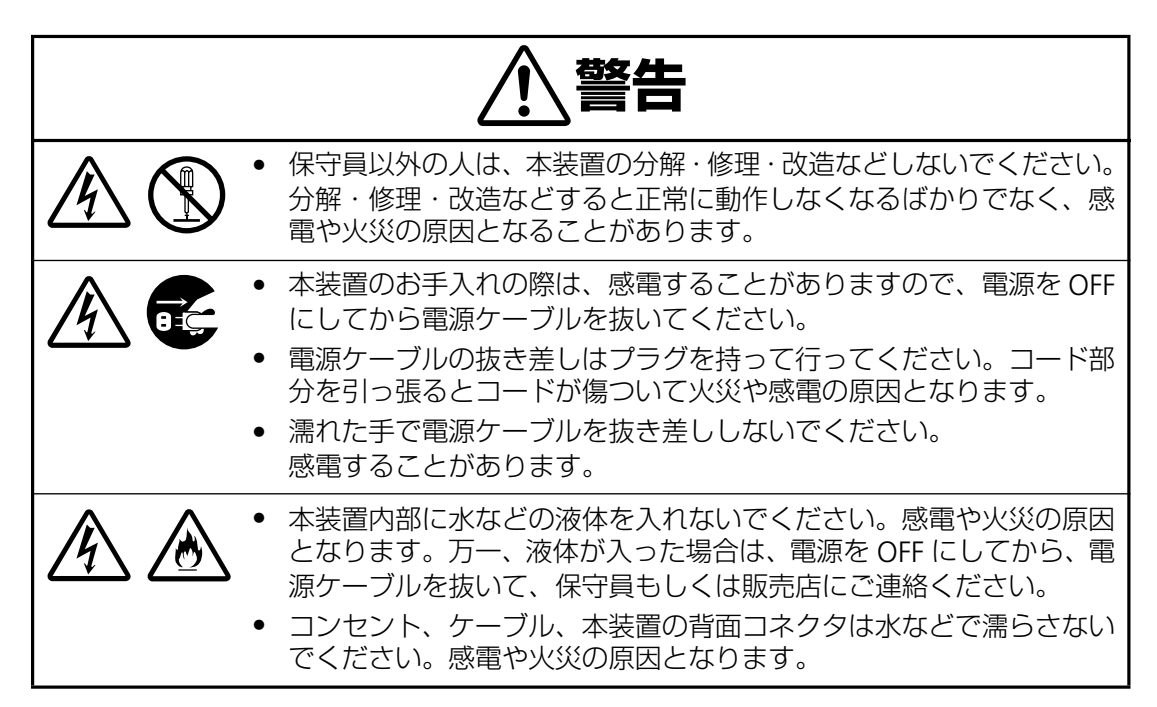

### 7.2 冗長無停電電源装置の保管

本装置を長期間保管する場合は、次のことに注意してください。

- 保管前は、バッテリを十分に充電してください。4時間以上は充電してください。
- 温度が低く乾燥した場所に保管してください。
- 周囲温度が -15℃ ~ 25℃ の環境で保管する場合、6ヶ月ごとにバッテリを充電してください。周囲温度が 25℃ ~ 40℃ の環境で保管する場合は、2ヶ月ごとにバッテリを充電してください。

## 7.3 バッテリ交換について

#### バッテリの寿命

本装置では、バッテリを使用しています。このバッテリには寿命があり、蓄電池工業会から バッテリ寿命が定義されています。バッテリの寿命を越えた状態で使用された場合、停電時 にバックアップできなくなるばかりでなく、思わぬ障害を発生させる原因となります。予防 保全のために、早めの交換をお勧めします。

なお、バッテリの寿命は使用温度条件や放電回数によって大きく変化します。特に温度によ る影響は大きく、使用温度によって以下のように短縮されますのでご注意ください。

| 使用温度 | 環境期待寿命 | バッテリ交換時期 |
|------|--------|----------|
| 25°C | 3年     | 2.5年     |
| 30°C | 1.5 年  | 1.2 年    |
| 40°C | 1年     | 0.8年     |

周囲温度が 10℃ ~ 25℃ の範囲内で管理することをお薦めします。特に 24 時間システム 等、重要業務に使用される場合は、交換周期を早めていただくようお願いします。また、本 装置周辺の荷物の積み上げなどで換気が妨げられた場合は、バッテリの温度が上昇し、寿命 がより短縮してしまいますのでご注意ください。

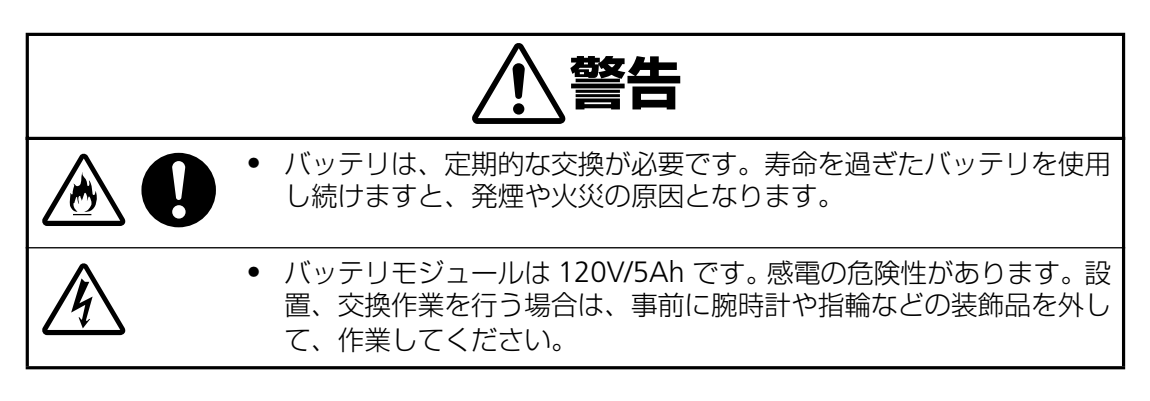

## 注意

- 購入時は 2 章のセットアップの内容に従って、負荷装置を接続する前に 4 時間のバッ テリ充電を行ってください。
- 停電によりバッテリが完全放電してしまうと元に戻すために約4時間の「回復充電」が 必要となります。再度の停電に備えて、常時充電を行い、いつもバッテリを満充電状態 にしてください。
- UPSの電源を入れる準備ができるまで、バッテリモジュールは本体装置に実装したまま 放置(2-3日以上)しないでください。バッテリが放電して使用不可能となることがあ ります。装置から取り外して保管してください。

#### バッテリの寿命判断について

基本的には環境温度による推奨交換時期を守ることをお勧めしますが、次の方法でもバッテ リ寿命の判断方法として活用できます。

- PowerView の診断メニューでバッテリモジュールの状態が確認できます。
- PowerViewの制御メニューで Self Test 等を実施することにより確認できます。

#### バッテリ交換作業

バッテリの交換作業は教育を受けた保守員が行います。

バッテリ交換の際は、保守員もしくは販売店に、使用装置名と対応する交換部品名をお知ら せください。

| 装置名       | 交換部品名               |  |
|-----------|---------------------|--|
| N8142-17B | バッテリモジュール N8142-20A |  |

### 7.4 冗長無停電電源装置の取り外しについて

- 1. 負荷機器を全て取り外し、UPS の電源を PowerView より OFF にしてください。
- 2. システムイネーブルスイッチ、入力サーキットブレーカーを OFF にしてください。
- 3. PowerView ディスプレイと前面ベゼルを全て取り外してください。
- 4. 設置されている MIM、RIM 以外の全てのモジュールを取り外してください。

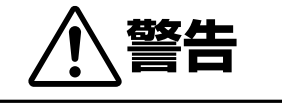

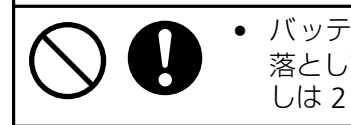

バッテリモジュールは重いため、無理に持ち上げると腰を痛めたり、 落としてけがをすることがあります。持ち上げ、移動、実装、取り外 しは 2 人以上で行ってください。質量:約 22Kg

- 5. 電源コードを外してください。ハードワイヤー接続の場合、電源コードを取り外してく ださい。(分電盤回路からの取り外しには資格を有した電気技術者が行う必要があるた め、販売店または保守サービス会社にお問い合わせください。)
- 6. UPS フレームを固定しているネジをラックから外してください。
- 7. 背面に回り、UPS フレームを前面に 15cm 程度スライドさせてください。
- **8.** 前面より、UPS フレームを引き出してください。

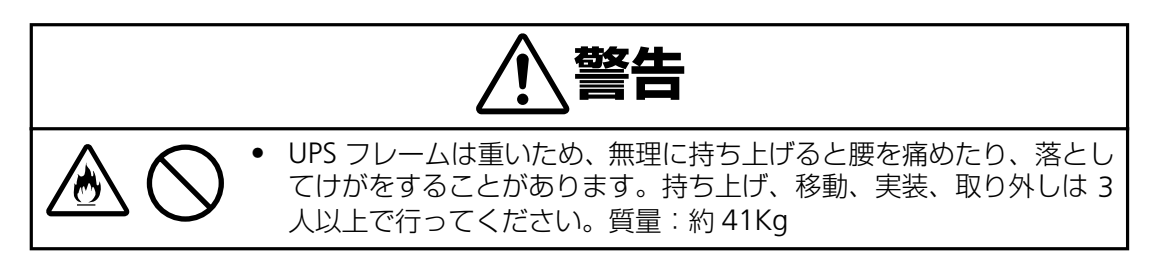

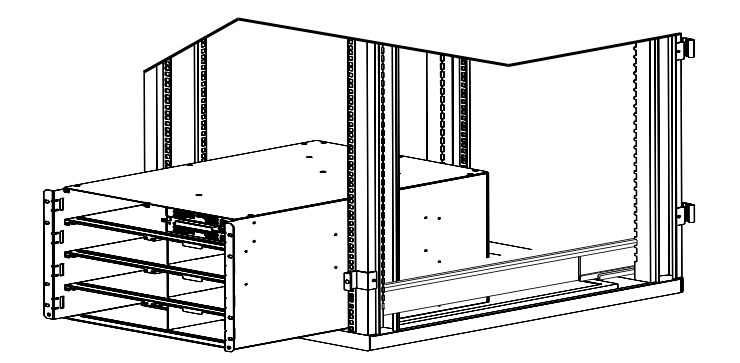

## 第8章 故障かな?と思ったときは

この章では、本装置使用中のトラブルについて対処方法を説明します。

本装置は PowerView に警告情報や各種メッセージを表示します。使用中に「故障かな ?」と思われ る症状、表示が出たら、まず、以下の項目を参考にしてチェックしてください。該当する項目がない 場合や「対策」を行っても症状が改善されない場合は、保守員または販売店へご連絡ください。

|                  | PowerView メッセージ                                                                          | 意味                                                                                                 | 対応措置                                                                                                    |
|------------------|------------------------------------------------------------------------------------------|----------------------------------------------------------------------------------------------------|----------------------------------------------------------------------------------------------------|
| Start-Up<br>(起動) | #Pwr modules changed since<br>last ON.<br>(最後にオンした後でパワーモ<br>ジュールが変更されました)                | 最後に Pwr ON (電源オン) コマ<br>ンドが発行された後に、少なくと<br>も1つのパワーモジュールが UPS<br>に追加されたかそこから取り外さ<br>れています           | 対応措置は必要ありません。起動<br>を続行します。                                                                                                    |
|                  | #Batteries changed since last<br>ON.<br>(最後にオンした後でバッテリが<br>変更されました)                      | 最後に Pwr ON (電源オン) コマ<br>ンドが発行された後に、少なくと<br>も 1 つのバッテリモジュールが<br>UPS に追加されたかそこから取り<br>外されています。       | 対応措置は必要ありません。起動<br>を続行します。                                                                                                    |
|                  | No Redundant Intelligence<br>Module.<br>(冗長インテリジェンスモジュー<br>ルがありません)                      | RIM が取り付けられていません。                                                                                  | 起動を続行するか、起動を中止し<br>て、RIMを取り付けます。<br>注記:RIM が取り付けられていな<br>い場合、MIM での障害発生の際に<br>冗長性がありません。                                                                                       |
|                  | Batt capacity lessthan Return<br>Batt Cap.<br>(バッテリ容量が復旧の際に必要<br>なバッテリ容量よりも低くなって<br>います) | UPS のバッテリ容量が、負荷に電<br>源を入れるために必要なユーザー<br>指定の最低バッテリ容量よりも低<br>くなっています。                                | オプション 1: 起動を中止し、バッ<br>テリの充電ができるようにしま<br>す。<br>オプション 2: 最低バッテリ容量<br>に満たない状態で起動を続行しま<br>す。                                                                                       |
|                  | Input Freq outside configured<br>range.<br>(入力周波数が設定範囲外です)                               | UPS への入力周波数が設定した範<br>囲外です。出力周波数は、入力周<br>波数と同期が取れません。通常の<br>バイパスは使用できません。シス<br>テムはオンバッテリで始動しま<br>す。 | オプション1:入力電圧の周波数<br>を改善します。<br>オプション2:PowerViewで、許<br>容可能な入力周波数の範囲を広げ<br>ます。<br>(Startup>Setup>OuputFreq)<br>オプション3:起動を続行します。<br>通常のバイパスは使用できず、シ<br>ステムはバッテリ電源で始動する<br>ことがあります。 |
|                  | AC adequate for UPS but not for<br>bypass.<br>(入力電源は UPS には適切です<br>が、バイパスには不十分です)        | UPS は、入力電圧によりオンライ<br>ンで動作可能ですが、バイパスが<br>必要となるような場合には、入力<br>電圧は負荷機器に電源を供給する<br>には十分ではありません。         | オプション1:入力電圧を改善し<br>ます。<br>オプション2:起動を続行します。<br>通常のバイパスは使用できません。                                                                                                    |
|                  | Low/No AC input、startup on<br>battery.<br>(入力電圧が不足しているかあり<br>ません。オンバッテリで起動しま<br>す)       | 入力電圧は、UPS を始動するのに<br>十分でありません。起動を続行し<br>た場合、UPS はバッテリにより機<br>能します。                                 | オプション1:定格入力電圧が許<br>容値になるまで起動を中止しま<br>す。<br>オプション2:起動を続行します。<br>その場合バッテリは放電します。                                                                                                 |

|                                    | PowerView メッセージ                                                      | 意味                                                                                                    | 対応措置                             |
|------------------------------------|----------------------------------------------------------------------|----------------------------------------------------------------------------------------------------|----------------------------------|
| General<br>Status<br>(一般<br>ステータス) | Battery Module Quantity increased.<br>(バッテリモジュールの数が増えました)            | 少なくとも1つのバッテリモジュー<br>ルがシステムに追加されました。                                                                                                    |                                  |
|                                    | Battery Module Quantity decreased.<br>(バッテリモジュールの数が減りました)            | 少なくとも 1 つのバッテリがシステ<br>ムから取り外されました。                                                                                                    |                                  |
|                                    | Power Module Quantity increased.<br>(電源モジュールの数量が増えました)               | 少なくとも1つの電源モジュールが<br>システムに追加されました。                                                                                                    |                                  |
|                                    | Power Module Quantity decreased.<br>(電源モジュールの数量が減りました)               | 少なくとも 1 つの電源モジュールが<br>システムから取り外されました。                                                                                                    |                                  |
|                                    | Redundant Intelligence Module inserted.<br>(冗長インテリジェンスモジュールが追加されました) | RIM が UPS に取り付けられました。                                                                                                    |                                  |
|                                    | Redundant Intelligence Module removed.<br>(冗長インテリジェンスモジュールが取り外されました) | RIM が UPS から取り外されました。                                                                                                    | 対応措置は                            |
|                                    | Redundancy OK.<br>(冗長性は問題ありません)                                      | 電源モジュールの冗長性がなくなっ<br>た後、復旧しました。追加のモジュー<br>ルが取り付けられたか、負荷が減少<br>したかのどちらかです。                                                                   | ありません                            |
|                                    | Load is No Longer above Alarm Threshold.<br>(負荷が警報しきい値内に復旧しました)      | 負荷が負荷警報しきい値を超えまし<br>たが、負荷が減少したか、しきい値<br>が増加されたかにより、この状況は<br>回避されました。                                                                       |                                  |
|                                    | Minimum Runtime restored.<br>(最小運転時間が復旧しました)                         | システムの運転時間が設定した最小<br>運転時間を下回っていましたが、復<br>旧しました。<br>追加バッテリモジュールが取り付け<br>られたか、既存のバッテリモジュー<br>ルの充電がなされたか、負荷が減少<br>したか、しきい値が大きくなったか<br>のいずれかです。 |                                  |
|                                    | UPS LOAD IS ON(出力が開始されました)                                           | UPS の出力が開始されました                                                                                                    |                                  |
|                                    | UPS LOAD IS OFF(出力が停止しました)                                           | UPS の出力が停止しました                                                                                                    | 対応世署は                            |
|                                    | UPS IS BYPASSED(UPS はパイパス状態にあります)                                    | UPS はバイパス状態に入りました                                                                                                    | 対応指置はありません                       |
|                                    | UPS IS OUT BYPASS<br>(UPS はバイパス状態を外れました)                             | UPS はバイパス状態を外れました                                                                                                    |                                  |
|                                    | UPS Cant not do Runtime Cal: <100% Change<br>(ランタイム校正ができません)         | 充電率が100%以下のためにランタ<br>イム校正が開始されません                                                                                                    | 充 電 率<br>100% まで<br>充電してく<br>ださい |
|                                    | Runtime Calibration In Progress<br>(ランタイム校正が開始されました)                 | ランタイム校正が開始されました                                                                                                    |                                  |
|                                    | Automatic Self Test Started<br>(自動セルフテストが始まりました)                     | 自動セルフテストが始まりました                                                                                                    | 対応措置は                            |
|                                    | Graceful Shutdown Started<br>(シャットダウンプロセスが始まりました)                    | シャットダウンプロセスが始まりま<br>した                                                                                                    | ありません                            |
|                                    | Graceful Reboot In Progress<br>(再起動プロセスが始まりました)                      | 再起動プロセスが始まりました                                                                                                    |                                  |

|                                      | PowerView メッセージ                                                | 意味                                                                                | 対応措置                           |  |
|--------------------------------------|----------------------------------------------------------------|-----------------------------------------------------------------------------------|--------------------------------|--|
|                                      | Graceful Reboot Complete再起動プロセスが終了しました(再起動プロセスが終了しました)         |                                                                                   |                                |  |
|                                      | Power Fail Simulation Progress(疑似停電中)                          | 疑似停電中                                                                             | 対応措置は                          |  |
|                                      | Power Fail Simulation Complete(疑似停電終了)                         | 疑似停電終了                                                                            | ありません                          |  |
|                                      | Self Test In Progress(セルフテスト実行中)                               | セルフテスト実行中                                                                         |                                |  |
|                                      | Self Test Complete(セルフテスト終了)                                   | セルフテスト終了                                                                          |                                |  |
| Module<br>Failure<br>(モジュール<br>異常障害) | Battery Module Fault.(バッテリモジュール不良)                             | バッテリモジュールに何らかの異常<br>があります。交換が必要です。                                                |                                |  |
|                                      | Power Module Fault.(電源モジュール不良)                                 | パワーモジュールに何らかの異常が<br>あります。交換が必要です。                                                 |                                |  |
|                                      | Intelligence Module fault.<br>(インテリジェンスモジュールが不良です)             | メインインテリジェンスモジュール<br>に何らかの異常があります。交換が<br>必要です。                                     | 保守員また<br>は販売店に<br>ご連絡願い<br>ます。 |  |
|                                      | Redundant Intelligence Module fault.<br>(冗長インテリジェンスモジュールが不良です) | 冗長なインテリジェンスに何らかの<br>異常があります。交換が必要です。                                              |                                |  |
|                                      | No Working Power Modules Found.<br>(インストールされている PM が全て不良です)    | MIM の不良又は PM の不良です。そ<br>の場合、MIM の交換又は全ての PM<br>の交換が必要です。または PM が一<br>台も実装されていません。 |                                |  |

|                                    | PowerView メッセージ                                                     | 意味                                                                                               | 対応措置                                                                                                    |
|------------------------------------|---------------------------------------------------------------------|--------------------------------------------------------------------------------------------------|----------------------------------------------------------------------------------------------------|
| Threshold<br>Alarm<br>(しきい値<br>警報) | Load Power Is Above Alarm<br>Limit.<br>(負荷が警報しきい値より高<br>くなっています)    | 負荷がユーザー指定の負荷警<br>報しきい値を超えました。                                                                    | オプション1:負荷を減らします。<br>オプション 2:PowerView インター<br>フェースを使用して警報しきい値を増や<br>します。                                                                                                    |
|                                    | Redundancy has been lost.<br>(冗長性が喪失しています)                          | UPS で冗長パワーモジュール<br>が検出されなくなりました。パ<br>ワーモジュールに異常がある<br>か、負荷が増えたかのどちらか<br>です。                      | オプション1:可能であれば、追加のパ<br>ワーモジュールを取り付けます。<br>オプション2:負荷を減らします。<br>オプション3:冗長性をゼロに設定するこ<br>とにより、冗長性警報を無効にします。<br>(Startup>Setup>Alarms>Redundancy><br>Zero 選択)                            |
|                                    | Redundancy Is Below Alarm<br>Limit.<br>(冗長性が警報しきい値より<br>低くなっています)   | 実際のパワーモジュールの冗<br>長性がユーザー指定の冗長性<br>警報しきい値を下回りました。<br>パワーモジュールに何らかの<br>異常があるか、負荷が増えたか<br>のどちらかです。  | オプション1:可能であれば、追加のパ<br>ワーモジュールを取り付けます。<br>オプション2:負荷を減らします。<br>オプション3:PowerViewを使用して冗<br>長性警報しきい値を減少させます。<br>(Startup>Setup>Alarms>Redundancy<br>選択)                                 |
|                                    | Runtime is below alarm<br>threshold.<br>(運転時間が警報しきい値よ<br>り低くなっています) | 予測されるランタイムが、最小<br>ランタイム警報しきい値とし<br>てユーザー指定した値よりも<br>短くなりました。バッテリ容量<br>が減少したか、負荷が増えたか<br>のどちらかです。 | オプション1:バッテリモジュールを充電<br>します。<br>オプション2:可能であれば、バッテリモ<br>ジュールの数を増やします。<br>オプション3:負荷を減らします。<br>オプション4:PowerViewを使用して最<br>小ランタイム警報しきい値を減少させま<br>す。<br>(Startup>Setup>Alarms>Runtime 選択) |

|                  | PowerView メッセージ                                                                 | 意味                                                                                                    | 対応措置                                                                                                    |
|------------------|---------------------------------------------------------------------------------|----------------------------------------------------------------------------------------------------|----------------------------------------------------------------------------------------------------|
|                  | Battery Discharged<br>(ローバッテリです)                                                | 負荷に対し充電量が少なく<br>なっています                                                                                           | オプション1:そのまま充電し続けます。<br>オプション2:負荷を減らします。<br>オプション3:PowerViewを使用してロー<br>バッテリのしきい値を減少させます<br>(Startup>Setup>Shutdown>Low Batt Dur) |
| Bypass<br>(バイパス) | Bypass Not Available Input<br>Fraq/Volt Out of Range<br>(バイパスは周波数、電圧が<br>範囲外です) | 周波数および電圧、あるいはそのいずれかがバイパスの許容範囲外です。このメッセージは、UPSがオンラインでありながら、バイパスモードが必要な場合に使用できないときに表示されます。システムはオンバッテリで始動することがあります。 | オプション 1:入力周波数の感度を減少さ<br>せます。<br>(Startup>Setup>OutputFreq 選択)<br>オプション 2:入力電圧を改善して、許容<br>可能な電圧や周波数が得られるようにし<br>ます。              |
|                  | Bypass contactor stuck in<br>bypass position.<br>(バイパス用の接点が接触位<br>置にあります)       | UPS がバイパス位置になって<br>おり、オンラインにすることが<br>できません。                                                                      |                                                                                                    |
|                  | Bypass contactor stuck in<br>on-line position.<br>(バイパス用の接点がオンラ<br>イン位置にあります)   | UPS がオンライン位置になっ<br>ており、バイパスにすることが<br>できません。                                                                      | 保守員または販売店にご連絡願います。                                                                                                    |
|                  | UPS in bypass due to fault.<br>(不良により UPS がバイパス<br>モードになっています)                  | 異常が発生したため、UPS がバ<br>イパスモードに移行しました。                                                                               |                                                                                                    |
|                  | UPS in bypass due to overload.<br>(過負荷により UPS がバイパス<br>モードになっています)              | 負荷がシステム電源容量を超<br>えたため、UPS はバイパスモー<br>ドに切り換わりました。                                                                 | オプション 1:負荷を減らします。<br>オプション 2:可能であれば、パワーモ<br>ジュールをシステムに追加します。                                                                    |
|                  | UPS in Maintenance Bypass.<br>(システムが保守用バイパス<br>モードになっています)                      | 管理用バイパススイッチがオ<br>ンの位置になっているため、<br>UPS がバイパスモードで運転<br>しています。                                                      | 対応措置は必要ありません。                                                                                                    |

|                                  | PowerView メッセージ                   | 意味                                                                                  | 対応措置                                                                                         |
|----------------------------------|-----------------------------------|-------------------------------------------------------------------------------------|----------------------------------------------------------------------------------------------|
| General<br>Fault<br>(一般的な<br>障害) | On Battery.<br>(オンバッテリ)           | UPS がオンバッテリモードに<br>なっています。 バッテリモ<br>ジュールは放電されていま<br>す。                              | 対応措置は必要ありません。<br>注記:ランタイムの継続時間には制限があ<br>ります。UPS および負荷機器をシャットダ<br>ウンする準備をするか、入力電圧を復旧さ<br>せます。 |
|                                  | Replace Batt (s)<br>(バッテリ交換が必要です) | 1 つまたは複数のバッテリモ<br>ジュールの交換が必要です。                                                     | BM 交換の必要があります。<br>保守員または販売店にご連絡願います。                                                         |
|                                  | UPS Fault.<br>(UPS 異常)            | パワーモジュールで異常が発<br>生しました。パワーモジュール<br>の異常のメッセージがあると<br>き、UPS Fault メッセージは常<br>に表示されます。 | 保守員または販売店にご連絡願います。                                                                           |

| PowerView メッセージ                                                                                               | 意味                                                                | 対応措置                                                                                                    |  |
|----------------------------------------------------------------------------------------------------|-------------------------------------------------------------------|----------------------------------------------------------------------------------------------------|--|
| Shutdown or unable to go to<br>Batt due to overload.<br>(過負荷のため、シャットダウ<br>ン、またはパッテリに移行不能<br>です)               | 過負荷が発生し、バイパスは<br>使用できないため、UPS が<br>シャットダウンされました。                  | オプション 1: 負荷を減少させて過負荷を<br>なくします。<br>オプション 2: 可能であれば、パワーモ<br>ジュールを追加して過負荷をなくします。<br>オプション 3: 異常があったパワーモ<br>ジュールを交換して過負荷をなくします。<br>注記:電源異常のためバイパスは使用でき<br>ません。電源が復旧するまで待機してくだ<br>さい。商用電源に問題がある場合、それを<br>修正してしてください。 |  |
| Load Shutdown from Bypass.<br>Input Freq/Volts Out of Range.<br>(バイパス時に負荷がシャット<br>ダウンしました。入力周波数/<br>電圧が範囲外です) | 入力電源が許容範囲外のた<br>め、バイパス時に UPS により<br>負荷がシャットダウンされま<br>す。           | 入力電源の問題を改善します。                                                                                                    |  |
| Fault、Battery Charger Failure.<br>(異常、充電器不良)                                                                  | 1つまたは複数のパワーモ<br>ジュールのバッテリ充電器に<br>異常があります。                         | モジュール交換手順を参照してください。                                                                                                    |  |
| Fault、Bypass Relay<br>Malfunction.<br>(異常、バイパスリレー誤作動)                                                         | バイパスリレーが誤作動を起<br>こしました。                                           | 保守員または販売店にご連絡願います。                                                                                                    |  |
| Internal Temperature<br>exceeded Upper limits.<br>(異常、内部温度が正常範囲を<br>超過)                                       | 1 つまたは複数のバッテリモ<br>ジュールの温度が高すぎま<br>す。                              | 過熱されたモジュールを交換します。モ<br>ジュール交換手順を参照してください。                                                                                                    |  |
| Input Circuit Breaker Breaker<br>Open.<br>(入力サーキットブレーカーが<br>開放)                                               | UPS の入力サーキットブレー<br>カーが開いています。UPS へ<br>の入力電圧が切断されます。               | オプション1:この状態が、過負荷状態と<br>共に発生した場合には、負荷を減少させ、<br>ブレーカーをリセットします。<br>オプション2:過負荷状態が存在しない場<br>合には、ブレーカーをリセットします。ま<br>た遮断してしまう場合は、本体交換が必要<br>となります。                                                                      |  |
| System fan failed.<br>(システムレのファンが故障し<br>ています)                                                                 | UPS フレームにある冷却ファ<br>ンが不良です。                                        | ファンの交換が必要となります。<br>保守員または販売店にご連絡願います。                                                                                                    |  |
| The Redundant Intelligence<br>Module Has Assumed control.<br>(冗長インテリジェンスモ<br>ジュールが制御しています)                    | メインインテリジェンスモ<br>ジュールの異常で、RIM がメ<br>インインテリジェンスモジュー<br>ルとして機能しています。 | インテリジェンスモジュールを交換しま<br>す。保守員または販売店にご連絡願いま<br>す。                                                                                                    |  |
| Internal communications faild.<br>(IIC モジュール間の通信不良)                                                           | MIM とそれ以外の少なくと<br>も 1 つのモジュール間の通信<br>で問題が発生しています。                 | Power View 画面が機能している場合:<br>Module> ↑ ↑ ↑ ↑ と押して、On & OK と<br>表示されていない PM を交換します。<br>複数のPMに異常が表示されている場合は<br>バイパス運転にしていただき、PM および<br>MIM の交換をしてください。交換の際は<br>保守員または販売店にご連絡ねがいます。                                   |  |
| Automatic Self Test Started                                                                                   | 自動セル フテストが始まりま<br>した。                                             | 対応措置は必要ありません。                                                                                                    |  |
| Graceful Shutdown Started<br>(シャットダウンプロセスが始<br>まりました)                                                         | シャットダウンプロセスが始<br>まりました。                                           |                                                                                                    |  |
| Graceful Reboot In Progress                                                                                   | 再起動プロセスが始まりまし<br>た。                                               |                                                                                                    |  |

| PowerView メッセージ                                                       | 意味                                                                                        | 対応措置                                     |
|-----------------------------------------------------------------------|-------------------------------------------------------------------------------------------|------------------------------------------|
| Battery Module Fault.                                                 | バッテリモジュールの不良で<br>す。交換が必要です。                                                               | 各モジュールの交換が必要になります。<br>保守員または販売店にご連絡願います。 |
| Power Module Fault.                                                   | 電源モジュールの不良です。<br>交換が必要です。                                                                 |                                          |
| Intelligence Module fault.<br>(インテリジェンスモジュール<br>が不良です)                | 主インテリジェンスモジュー<br>ルの不良です。交換が必要で<br>す。                                                      |                                          |
| Redundant Intelligence<br>Module fault.<br>(冗長インテリジェンスモ<br>ジュールが不良です) | 冗長インテリジェンスモ<br>ジュールの不良です。交換が<br>必要です。                                                     |                                          |
| No Working Power Modules<br>Found<br>(インストールされている PM<br>が全て不良です)      | MIMの不良または PM の不良<br>です。<br>その場合、MIM の交換または<br>全てのPMの交換が必要です。<br>または PM が一台も実装され<br>ていません。 |                                          |

#### 〈参考〉APC ホームページについて

APC ホームページのサポート&サービス(http://www.apc.co.jp/sands/)では、お客様へより迅速で適切なソリューションをご提供できるよう、次の各種サポートページを開設しております。ぜひ、ご活用ください。

#### ◆マニュアルダウンロード

最新版の各種マニュアル ファイル (ユーザーズ・ガイド・インストールガイド・リリース ノート)をダウンロードいただけます。

#### ◆ソフトウェアダウンロード

各種 APC 製品および修正モジュールをダウンロードいただけます。

#### ♦ FAQ

各種 APC 製品の FAQ をご覧いただけます。 製品に関しての情報が Q & A 形式で紹介されております。

#### ◆オンライントラブルシューティング

Web 上からお客様のご質問をお受け致します。

http://www.apc.co.jp/sands/

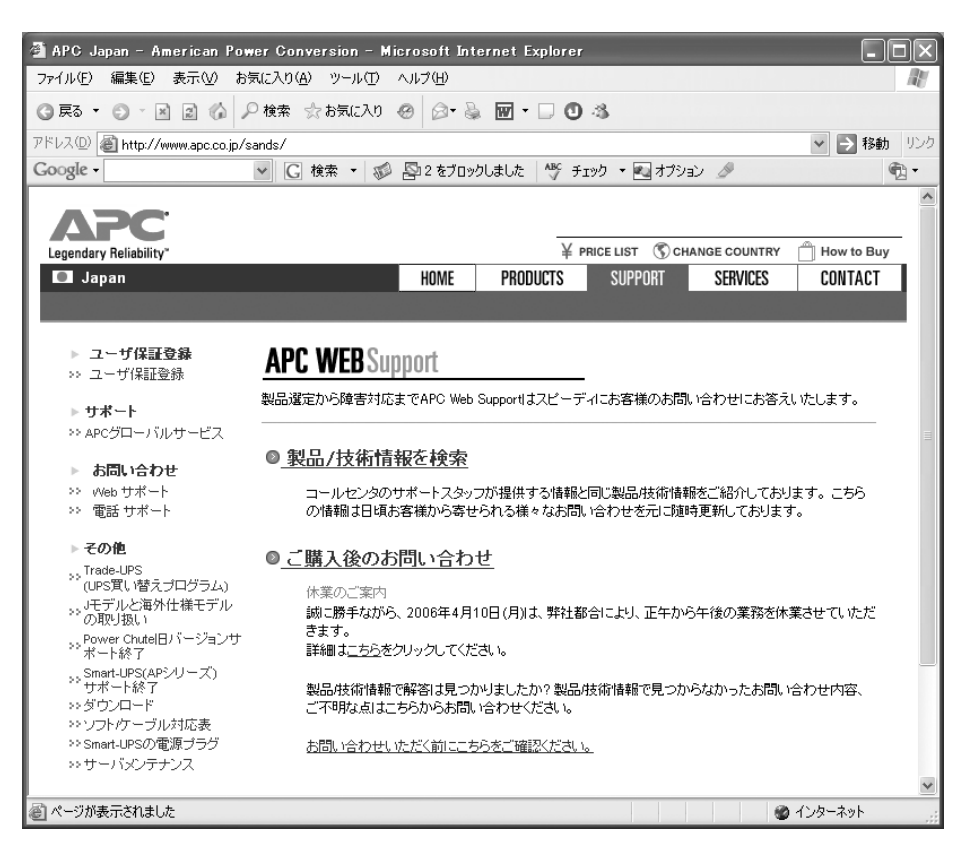

| 項目      |                                  | N8142-17B(SymmetraRM)                                                                                                    |  |  |
|---------|----------------------------------|----------------------------------------------------------------------------------------------------|--|--|
| 入力      | 定格入力電圧                           | 155–276VAC                                                                                                    |  |  |
|         | 定格入力周波数                          | 47–63 Hz                                                                                                    |  |  |
|         | 最大入力電流                           | 30A <sup>*1, *2</sup>                                                                                                    |  |  |
|         | 入力プラグ                            | NEMA L6-30P                                                                                                    |  |  |
|         | 電源コード長                           | 2m                                                                                                    |  |  |
|         | 周波数                              | 47–63Hz                                                                                                    |  |  |
|         | 停電検出電圧                           | AC155 V 未満 276 V 以上                                                                                                    |  |  |
| 出力      | バイパス切り替え時間                       | 5ms 以下(通常)10 ms(最大)                                                                                                    |  |  |
|         | 定格出力電圧<br>(インバータ動作時)             | AC200 V ± 3%:定常状態<br>± 5%:過渡状態                                                                                                    |  |  |
|         |                                  | (別売 N8180-43A:変換トランスを接続することで、<br>AC100V 出力可能)                                                                                                    |  |  |
|         | 最大出力電流                           | 30A *2                                                                                                    |  |  |
|         | 最大負荷                             | 2KVA/1.4KW: (N8142-17B 標準構成)<br>[本体フレーム+ (N8142-19A × 2) + (N8142-20A × 1)]<br>4KVA/2.8KW: (+ N8142-19A/20A 各 1 台増設)<br>6KVA /4.2KW: (+ N8142-19A/20A 各 2 台増設) *2,*3 |  |  |
|         | 周波数                              | 47–63Hz                                                                                                    |  |  |
|         | 波形(ひずみ率)                         | 47–63Hz                                                                                                    |  |  |
|         | モジュール(N8142-19A)実装               | 2 台(2KVA+1 冗長構成):標準添付<br>最大4モジュール実装可能(別購入必要)                                                                                                    |  |  |
| 出力コンセント | 形状:個数                            | NEMA L6-30R(30A/250V):1 個<br>NEMA L6-20R(20A/250V):2 個                                                                                                    |  |  |
| バッテリ    | バッテリの型式                          | 小型シール鉛畜電池                                                                                                    |  |  |
|         | バッテリの期待寿命                        | 3年(周囲温度 25℃ 時)                                                                                                    |  |  |
|         | 充電時間                             | 完全放電状態から 4 時間                                                                                                    |  |  |
|         | 停電保持時間<br>(定格力率負荷 2KVA / 1BM 実装) | 5分(購入初期時)<br>寿命時期は半減                                                                                                    |  |  |
| 使用環境    | 温度                               | 0~+ 40°C                                                                                                    |  |  |
|         | 相対湿度                             | 5~95%、結露のないこと                                                                                                    |  |  |
|         | 消費電力                             | 660W(急速充電中):6KVA 構成<br>330W(急速充電中):2KVA 構成                                                                                                    |  |  |
|         | 発熱量                              | 2376KJ(急速充電中):6KVA 構成                                                                                                    |  |  |
|         | 漏れ電流                             | 15.0mA 以下 <sup>*4</sup>                                                                                                    |  |  |

| その他 | 寸法 W × H × D(mm) | 480 × 360 × 730<br>19inch ラック 8U サイズ                                                                                                    |
|-----|------------------|----------------------------------------------------------------------------------------------------|
|     | 質量(kg)           | 41kg:本体フレームのみ<br>79kg:N8142-17B:2KVA 冗長構成時<br>[本体フレーム+(N8142-19A × 2) + (N8142-20A × 1)]<br>138kg:6KVA 冗長フル構成時<br>[本体フレーム+(N8142-19A × 4) + (N8142-20A × 3)] |
|     | 準拠規格             | VCCI Class AUL1778                                                                                                    |
|     | インターフェース         | シリアルインターフェースポート:1<br>LAN ポート(SNMP カード標準実装):1                                                                                                    |
|     | オプションカードスロット     | オプションカードスロット:1                                                                                                    |

|     | 項目            | N8142-19A              |
|-----|---------------|------------------------|
| 入力  | 定格入力電圧        | AC 155– 276 V          |
|     | 定格入力周波数       | 47–63 Hz               |
|     | 最大入力電流        | 10A                    |
|     | 入力コンセント       | N8142-17Bのスロットに実装      |
| 出力  | 最大負荷          | 2K VA /1.4K W          |
|     | 周波数           | 47–63 Hz               |
|     | 波形(ひずみ率)      | 正弦波(5%以下)              |
| その他 | 寸法 W×H×D(mm)  | 216 × 83 × 546         |
|     | 質量(kg)        | 8kg                    |
|     | 消費電力(バッテリ充電中) | 165W                   |
|     | 準拠規格          | VCCI Class A<br>UL1778 |

|                                       | 項目              | N8142-20A            |
|---------------------------------------|-----------------|----------------------|
| 電気仕様                                  | バッテリの型式         | 小型シール鉛畜電池            |
|                                       | バッテリの期待寿命       | 3 年(周囲温度 25℃ 時)      |
|                                       | 充電時間            | 完全放電状態から4時間(フル構成時)   |
|                                       | 停電保持時間(定格力率負荷時) | 5分(購入初期時)<br>寿命時期は半減 |
|                                       | 電圧              | DC120V / 5Ah         |
| その他         寸法         W × H × D (mm) |                 | 216 × 83 × 546       |
|                                       | 質量(kg)          | 22kg                 |
|                                       | 実装              | N8142-17Bのスロットに実装    |

\*1 標準入力プラグ(NEMA L6-30P)使用時は 25A です。出力負荷容量を 25A/5000VA までに制限する必要があります。

\*2 本装置は、AC 入力に標準入力プラグ(NEMA L6-30P)を使用しています。標準入力プラグ(NEMA L6-30P)のま までは最大容量を使用することはできません(25A/5000VA まで使用可能)。最大容量(30A/6000VA)を必要と する場合は、本装置標準の入力用ケーブル、プラグではなく、#10AWG のケーブルを使用し、端子台接続に取り替 える必要があります。また、分電盤回路への接続には資格を有した電気技術者が行う必要があるため、販売店また は保守サービス会社にお問い合わせください。

\*3 負荷は VA、W どちらも定格内になるよう計算して接続してください。

\*4 漏洩電流が大きいため、装置を必ずアース(電気規格の D 種以上の接地工事実施されたアース)に設置してください。

## 〈付録〉NEC フィールディング保守拠点一覧

| 都道府県名             | 名拠点名                    | 電話番号         | 郵便番号     | 所在地                                                                                                    |
|-------------------|-------------------------|--------------|----------|----------------------------------------------------------------------------------------------------|
| 北海道               | 札幌支店                    | 011-221-3705 | 060-0042 | 北海道札幌市中央区大通两 4-1 新大通ビル 9F                                                                               |
| 10/5/2            | 新札幌支店                   | 011-894-1131 | 004-0041 | 北海道札幌市厚別区大谷地東 4-2-20 第一两村ビル 1F                                                                          |
|                   | 釧路営業所                   | 0154-43-2361 | 085-0847 | 北海道釧路市大町 1-1-1 道東経済センタービル 7F                                                                            |
|                   | 旭川支店                    | 0166-24-2098 | 070-0033 | 北海道旭川市南三条通9丁目左1号 明治生命旭川ビル1F                                                                             |
|                   | オホーツク営業所                | 0157-25-7520 | 090-0024 | 北海道北見市北四条東 3-1-1 富士火災北見ビル 3F                                                                            |
|                   | 苫小牧営業所                  | 0144-36-3846 | 053-0022 | 北海道苫小牧市王子町 3-2-23 朝日生命苫小牧ビル 2F                                                                          |
|                   | 室蘭営業所                   | 0143-46-3180 | 050-0083 | 北海道室蘭市東町 2-24-4 石井第 5 ビル 3F                                                                             |
|                   | 函館支店                    | 0138-54-5642 | 040-0001 | 北海道函館市五稜郭町 1-14 住友生命五稜郭ビル 3F                                                                            |
|                   | 帯広営業所                   | 0155-25-4892 | 080-0013 | 北海道帯広市西三条南 10-32 日本生命帯広駅前ビル 5F                                                                          |
|                   | 小樽営業所                   | 0134-24-5685 | 047-0036 | 北海道小樽市長橋 3-4-14                                                                                         |
| 青森                | 青森支店                    | 017-739-8501 | 030-0112 | 青森県青森市八ツ役字芦谷 208-25 NEC ソフトウェア青森本社ビル 1F                                                                 |
|                   | 八戸営業所                   | 0178-44-4354 | 031-0081 | 青森県八戸市柏崎 1-10-2 八戸第一生命ビル 1F                                                                             |
|                   | 弘前営業所                   | 0172-34-9083 | 036-8001 | 青森県弘前市代官町 38 安田生命弘前ビル 1・2F                                                                              |
| 岩手                | 盛岡支店                    | 019-635-3011 | 020-0866 | 岩手県盛岡市本宮 3-13-20                                                                                        |
|                   | 一関営業所                   | 0191-21-5506 | 021-0031 | 岩手県一関市青葉 1-6-4 シャトレー壱號館 1F                                                                              |
| 宮城                | 仙台支店                    | 022-262-3445 | 980-0811 | 宮城県仙台市青葉区一番町 4-7-17 小田急不動産仙台ビル 6F                                                                       |
| 秋田                | 秋田支店                    | 018-863-7938 | 010-0951 | 秋田県秋田市山王 1-3-29                                                                                         |
| 山形                | 山形支店                    | 023-631-3502 | 990-2445 | 山形県山形市南栄町 3-6-1                                                                                         |
|                   | 鶴岡営業所                   | 0235-24-6973 | 997-0031 | 山形県鶴岡市大宝寺町 1-30                                                                                         |
|                   | 米沢営業所                   | 0238-21-1281 | 992-0027 | 山形県米沢市駅前 3-5-22 かなつビル 1F                                                                                |
| 福島                | 郡山支店                    | 024-938-5209 | 963-8022 | 福島県都山市西ノ内 22-13                                                                                         |
|                   | 福島支店                    | 024-536-3662 | 960-8131 | 福島県福島市北五老内町 7-5 I・S・M37 ビル 5F                                                                           |
|                   | いわき営業所                  | 0246-29-5301 | 970-8034 | 福島県いわき巾半上流川学桜町 34-1                                                                                     |
| <del>4-1-4-</del> | 会津若松宮兼所                 | 0242-29-3699 | 965-0818 | 福島県会津右松巾東十石 2-1-45                                                                                      |
| 次城                | 此島文占                    | 0299-82-4860 | 314-0014 |                                                                                                    |
|                   | つくは文店                   | 0298-37-1620 | 305-0853 | 次                                                                                                    |
|                   | 山川呂耒所                   | 0280-31-4165 | 306-0235 | 次                                                                                                    |
| 栀木                | 水户又占<br>空邦宣支店           | 029-257-1860 | 310-0911 | 次                                                                                                    |
|                   | 于即舌又后                   | 028-052-0140 | 222 0907 |                                                                                                    |
| 群馬                | 小山古未 <u>所</u><br>群馬支店   | 027-243-6316 | 371-0026 | 御木宗小山市城来(14-12) フェルスドクイビル 1<br>  <br>  <br>  <br>  <br>  <br>  <br>  <br>  <br>  <br>  <br>  <br>  <br> |
| פארום             | 高崎堂業所                   | 027-365-3500 | 370-0073 | 新潟県の高橋市沢町 2025 文田上部所属こか 51<br>群馬県高崎市緑町 1-22-5                                                           |
|                   | 太田支店                    | 0276-45-0666 | 373-0853 | 群馬県太田市浜町 58-24                                                                                          |
| 埼玉                | 大宮支店                    | 048-660-1881 | 330-0038 | 埼玉県さいたま市宮原町 2-85-5                                                                                      |
|                   | 熊谷営業所                   | 048-527-0597 | 360-0036 | 埼玉県熊谷市桜木町 1-1-1 秩父鉄道熊谷ビル 4F                                                                             |
|                   | 浦和支店                    | 048-866-5471 | 336-0022 | 埼玉県さいたま市白幡 4-12-19                                                                                      |
|                   | 川口営業所                   | 048-225-6722 | 332-0012 | 埼玉県川口市本町 4-3-2 住友生命川口ビル 5F                                                                              |
|                   | 川越支店                    | 042-955-7695 | 350-1331 | 埼玉県狭山市新狭山 2-11-10                                                                                       |
|                   | 越谷営業所                   | 0489-78-9500 | 343-0042 | 埼玉県越谷市千間台東 1-7-25 エムケービル 1F                                                                             |
| 千葉                | 千葉支店                    | 043-252-4309 | 260-0043 | 千葉県千葉市中央区弁天町 250-1 白樺ビル 4F                                                                              |
|                   | 成田営業所                   | 0476-22-5390 | 286-0044 | 千葉県成田市不動ヶ岡 2152-2 成田旭ビル 1F                                                                              |
|                   | 君津営業所                   | 0439-55-7278 | 299-1144 | 千葉県君津市東坂田 1-3-2 京葉君津ビル 3F                                                                               |
|                   | 船橋支店                    | 047-434-1611 | 273-0012 | 千葉県船橋市浜町 2-1-1 ららぽーと三井ビル 1F                                                                             |
|                   | 柏営業所                    | 0471-35-2400 | 277-0827 | 千葉県柏市松葉町 2-5-1                                                                                          |
| 東京                | 東京中央支店                  | 03-3456-5213 | 108-0073 | 東京都港区三田 1-4-28 三田国際ビル 1F                                                                                |
|                   | 大森支店                    | 03-3764-0007 | 140-0013 | 東京都品川区南大井 6-25-3 ビリーヴ大森ビル 8F                                                                            |
|                   | 五反田支店                   | 03-3443-7905 | 141-0022 | 東京都品川区東五反出 5-25-16 朝日生命五反出ヒル 1F                                                                         |
|                   | 新橋支店                    | 03-3431-9868 | 105-0021 | 東京都港区東新橋 2-12-7 住友東新橋ビル 2 号館 3F                                                                         |
|                   | 亦项文占                    | 03-5413-1701 | 107-0052 | 東京都港区亦取 4-9-6 ダク亦取ビル 2F                                                                                 |
|                   | 二田文佔                    | 03-3452-6168 | 108-0073 | 宋尔郁港区二田  -4-28   二田国际ビル   -                                                                             |
|                   | <u>水谷又占</u><br><u> </u> | 03-5458-3341 | 160.0030 |                                                                                                    |
|                   | 利1日×占<br>池袋支店           | 03-302-80/1  | 170.0012 | ホホ即初旧と利旧 4-2-10 利伯元風C/V 3F<br>車支都豊良区車池袋 1,22,7 三世生会池袋ビル 4E                                              |
|                   | 口木楂支店                   | 03-3202-3194 | 10/-0013 |                                                                                                    |
|                   | 山 平 個 文 向<br>江東 支 店     | 03-3640-2220 | 135_0016 | 本小時でへど初川「「「「」」初川本がビルク」<br>東京都江東区東陽 3-27-32 玉河ビル 5F                                                      |
|                   | /_//~~///<br>秋葉原支店      | 03-5821-2474 | 111-0052 | 車京都台車区柳橋 2-19-6 秀和柳橋ビル 8F                                                                               |
|                   | 足立営業所                   | 03-3888-7151 | 120-0034 | 東京都足立区千住 1-11-2 第百生命千住ビル 7F                                                                             |
|                   | 神田支店                    | 03-3233-2411 | 101-0064 | 東京都千代田区猿楽町 2-7-8 住友水道橋ビル 8F                                                                             |
|                   | 府中支店                    | 042-362-6833 | 183-0036 | 東京都府中市日新町 1-4-5 第六 MK ビル 1F                                                                             |
|                   | 立川支店                    | 042-527-2527 | 190-0022 | 東京都立川市錦町 2-4-6 住友生命立川ビル 3F                                                                              |
|                   | 小金井支店                   | 042-385-7666 | 184-0013 | 東京都小金井市前原町 5-9-7                                                                                        |

| 都道府県名  | 名拠点名             | 電話番号         | 郵便番号     | 所在地                                                                                                    |
|--------|------------------|--------------|----------|----------------------------------------------------------------------------------------------------|
| 神奈川    | 神奈川支店            | 045-314-7621 | 220-0004 | 神奈川県横浜市西区北幸 2-8-4 横浜西口 KN ビル 1F                                                                                                    |
|        | 横須賀営業所           | 0468-27-3188 | 238-0004 | 神奈川県横須賀市小川町 14-1 ニッセイ横須賀センタービル 1F                                                                                                    |
|        | 川崎営業所            | 044-244-1083 | 210-0023 | 神奈川県川崎市川崎区小川町 11-10 第 10 平沼ビル 5F                                                                                                    |
|        | 相模原支店            | 042-746-6111 | 228-0803 | 神奈川県相模原市相模大野 7-1-6 相模大野第一生命ビル 4F                                                                                                    |
|        | 厚木支店             | 046-225-0411 | 243-0032 | 神奈川県厚木市恩名 900-4                                                                                                    |
|        | 平塚支店             | 0463-21-4777 | 254-0035 | 神奈川県平塚市宮の前 1-2 大東京火災ビル 2F                                                                                                    |
|        | 藤沢営業所            | 0466-22-0204 | 251-0055 | 神奈川県藤沢市南藤沢 17-10 コア湘南田村ビル 1F                                                                                                    |
|        | 小田原営業所           | 0465-35-9578 | 250-0042 | 神奈川県小田原市荻窪 362 第二オギクボビル 1F                                                                                                    |
|        | 玉川支店             | 044-814-1551 | 213-0002 | 神奈川県川崎市高津区二子 5-1-1 高津パークプラザビル 4F                                                                                                    |
| 新潟     | 新潟支店             | 025-243-2315 | 950-0983 | 新潟県新潟市神道寺 275-3                                                                                                    |
|        | 長岡支店             | 0258-35-5217 | 940-0034 | 新潟県長岡市福住 2-3-6 小林石油ビル                                                                                                    |
|        | 柏崎営業所            | 0257-22-2362 | 945-0833 | 新潟県柏崎市若葉町 2-22 柏崎情報開発センター 2F                                                                                                    |
| 富山     | 富山支店             | 076-442-2605 | 930-0004 | 富山県富山市桜橋通り 1-18 住友生命富山ビル 1F                                                                                                    |
|        | 黒部営業所            | 0765-54-0447 | 938-0031 | 富山県黒部市三日市字新光寺 1880-1                                                                                                    |
|        | 高岡営業所            | 0766-25-4212 | 933-0912 | 富山県高岡市丸の内 1-40 高岡商工ビル 8F                                                                                                    |
| 石川     | 金沢支店             | 076-223-3188 | 920-0864 | 石川県金沢市高岡町 1-39 住友生命金沢高岡町ビル 7F                                                                                                    |
|        | 小松営業所            | 0761-24-3782 | 923-0926 | 石川県小松市竜助町 36 小松東京海上ビル 3F                                                                                                    |
|        | 七尾営業所            | 0767-54-0298 | 926-0012 | 石川県七尾市相生町 45                                                                                                    |
| 福井     | 福井支店             | 0776-54-6637 | 918-8206 | 福井県福井市北四ツ居 518                                                                                                    |
| 山梨     | 甲府支店             | 055-226-7564 | 400-0858 | 山梨県甲府市相生 2-3-16 住友海上甲府ビル 3F                                                                                                    |
|        | 富士吉田営業所          | 0555-23-9515 | 403-0005 | 山梨県富士吉田市上吉田 3726 ヤマナシ文具センタービル 2F                                                                                                    |
| 長野     | 松本支店             | 0263-27-7070 | 399-0033 | 長野県松本市笹賀 6096-1                                                                                                    |
|        | 岡谷営業所            | 0266-24-4870 | 394-0028 | 長野県岡谷市本町 4-5-18                                                                                                    |
|        | 長野支店             | 026-224-0050 | 380-0824 | 長野県長野市南石堂町 1293 清水長野ビル 1F                                                                                                    |
|        | 上田営業所            | 0268-27-6336 | 386-0032 | 長野県上田市諏訪形 5-1 豊成ビル 5F                                                                                                    |
|        | 飯田営業所            | 0265-53-7043 | 395-0815 | 長野県飯田市松尾常盤台 73-10                                                                                                    |
| 岐阜     | 東濃営業所            | 0572-55-4578 | 509-5132 | 岐阜県土岐市泉町大富 261-8                                                                                                    |
|        | 岐阜支店             | 058-275-8801 | 500-8367 | 岐阜県岐阜市宇佐南 3-4-7                                                                                                    |
|        | 高山営業所            | 0577-33-6524 | 506-0021 | 岐阜県高山市名田町 5-95-2 第3みたかビル 5F                                                                                                    |
| +6 573 | 中濃営業所            | 0574-27-6431 | 505-0041 | 岐阜県美濃加茂市太田町飛鹿 1927-2                                                                                                    |
| 静尚     | 静尚支店             | 054-251-4688 | 420-0851 | 静岡県静岡市黒金町3 NEC 静岡ビル 5F                                                                                                    |
|        | 富士宮葉所            | 0545-64-6735 | 416-0944 | 静岡県富士市横割 1-17-24 FC ヒル 2F                                                                                                    |
|        | 沿洋文店             | 0559-73-6001 | 411-0906 |                                                                                                    |
|        | 洪松又占<br>  山田労業託  | 053-466-0205 | 435-0047 | 静岡県 州山市 中山142 クロンバル25                                                                                                    |
| 蕊如     | 掛川呂未別<br>タナ民士店   | 0537-23-2181 | 430-0050 |                                                                                                    |
| 委和     | 20月月2日<br>20月月2日 | 052-442-7451 | 400-0007 |                                                                                                    |
|        | 2000年///<br>名南支庄 | 052-694-1066 | 457-0862 |                                                                                                    |
|        | 半田営業所            | 0569-22-2762 | 475-0903 | 愛知県半田市出口町 1-130-1 森田ビル 4F                                                                                                    |
|        | 小牧支店             | 0568-75-5594 | 485-0029 | 愛知県小牧市中央 1-271 大恒共立銀行小牧支店                                                                                                    |
|        | 豊田営業所            | 0565-34-1168 | 471-0034 | 愛知県豊田市小坂本町 1-5-3 朝日生命新豊田ビル 4F                                                                                                    |
|        | 三河支店             | 0564-23-5020 | 444-0044 | 愛知県岡崎市康生通南 3-5 住友生命岡崎第二ビル 1F                                                                                                    |
|        | 豊橋北営業所           | 0532-55-3063 | 440-0084 | 愛知県豊橋市下地町瀬上 83 番地                                                                                                    |
| 三重     | 三重支店             | 0593-51-0425 | 510-0074 | 三重県四日市市鵜の森 1-5-16 第百生命四日市ビル 6F                                                                                                    |
|        | 津営業所             | 059-227-1622 | 514-0028 | 三重県津市東丸之内 33-1 津フェニックスビル 4F                                                                                                    |
|        | 松阪営業所            | 0598-51-6185 | 515-0002 | 三重県松阪市郷津町 234-1                                                                                                    |
|        | 伊賀上野営業所          | 0595-23-8914 | 518-0873 | 三重県上野市丸之内 128 共立ビル 2F                                                                                                    |
| 滋賀     | 滋賀支店             | 077-525-3156 | 520-0043 | 滋賀県大津市中央 4-5-4 BK ビル                                                                                                    |
|        | 彦根営業所            | 0749-24-1784 | 522-0073 | 滋賀県彦根市旭町 8-20                                                                                                    |
|        | 八日市営業所           | 0748-25-0680 | 527-0022 | 滋賀県八日市市上之町 2-7 ウイング八日市 3F                                                                                                    |
| 京都     | 京都支店             | 075-812-5800 | 604-8804 | 京都府京都市中京区壬生坊城町 24-1 古川勘ビル 4F                                                                                                    |
|        | 宇治営業所            | 0774-20-1210 | 611-0042 | 京都府宇治市小倉町久保 111-1 辻岩ビル新館 4F                                                                                                    |
|        | 福知山支店            | 0773-23-6287 | 620-0942 | 京都府福知山市字天田 288 竹下駅南ビル 2F                                                                                                    |
|        | 舞鶴営業所            | 0773-63-7236 | 625-0036 | 京都府舞鶴市字浜 160 スクウェアービル大門 3F                                                                                                    |
|        | 亀岡営業所            | 0771-25-7320 | 621-0805 | 京都府亀岡市安町中畠 1-2 スカイビル 5F                                                                                                    |
| 大阪     | 大阪中央支店           | 06-6264-2820 | 541-0053 | 大阪府大阪市中央区本町 2-1-6 堺筋本町センタービル 5F                                                                                                    |
|        | 寝屋川営業所           | 072-833-5284 | 573-0094 | 大阪府枚方市南中振 1-16-27 宅建ハウジングビル 6F                                                                                                    |
|        | 此花営業所            | 06-6463-7871 | 553-0005 | 大阪府大阪市福島区野田 2-13-5 うおいちニッセイビル 6F                                                                                                    |
|        | 淀川支店             | 06-6305-5444 | 532-0011 | 大阪府大阪市淀川区西中島 1-11-16 住友商事淀川ビル 2F                                                                                                    |
|        | 北摂営業所            | 0726-73-5481 | 569-0071 | 大阪府局槻市城北町 1-5-25 高槻 FJY ビル 1F                                                                                                    |
|        | 十里文店             | 06-6835-0017 | 565-0082 | 不阪府豊中市新十里東町 1-2-4 信用保証ビル 7F     日本 1000 (1000)     1000     1000     1000     1000     1000     1000     1000     1000     1000     1000     1000     1000     1000     1000     1000     1000     1000     1000     1000     1000     1000     1000     1000     1000     1000     1000     1000     1000     1000     1000     1000     1000     1000     1000     1000     1000     1000     1000     1000     1000     1000     1000     1000     1000     1000     1000     1000     1000     1000     1000     1000     1000     1000     1000     1000     1000     1000     1000     1000     1000     1000     1000     1000     1000     1000     1000     1000     1000     1000     1000     1000     1000     1000     1000     1000     1000     1000     1000     1000     1000     1000     1000     1000     1000     1000     1000     1000     1000     1000     1000     1000     1000     1000     1000     1000     1000     1000     1000     1000     1000     1000     1000     1000     1000     1000     1000     1000     1000     1000     1000     1000     1000     1000     1000     1000     1000     1000     1000     1000     1000     1000     1000     1000     1000     1000     1000     1000     1000     1000     1000     1000     1000     1000     1000     1000     1000     1000     1000     1000     1000     1000     1000     1000     1000     1000     1000     1000     1000     1000     1000     1000     1000     1000     1000     1000     1000     1000     1000     1000     1000     1000     1000     1000     1000     1000     1000     1000     1000     1000     1000     1000     1000     1000     1000     1000     1000     1000     1000     1000     1000     1000     1000     1000     1000     1000     1000     1000     1000     1000     1000     1000     1000     1000     1000     1000     1000     1000     1000     1000     1000     1000     1000     1000     1000     1000     1000     1000     1000     1000     1000     1000     1000     1000     1000     1000     1000     1000     1000     1000     1000     1000 |
|        | 果大阪文店            | 0722-24-6/80 | 581-0803 | 大阪府八尾巾光町 1-61 嶋野・任友生命ヒル /ト                                                                                                    |
|        |                  | 0724-23-8595 | 590-0026 |                                                                                                    |
|        | 永肖呂耒所            | 0/24-03-2190 | 598-0012 | へ 限府 家佐 野田 尚 松 末 I-IU-37 家佐 野 セノタービル 8F                                                                                                    |

| 都道府県名 | 名拠点名                        | 電話番号         | 郵便番号     | 所在地                                                                  |
|-------|-----------------------------|--------------|----------|----------------------------------------------------------------------|
| 兵庫    | 豊岡営業所                       | 0796-24-0331 | 668-0043 | 兵庫県豊岡市桜町 15-1 幸栄ビル 1F                                                |
|       | 神戸支店                        | 078-332-5431 | 650-0031 | 兵庫県神戸市中央区東町 126 神戸シルクセンタービル 3F                                       |
|       | 姫路支店                        | 0792-89-2684 | 670-0947 | 兵庫県姫路市北条宮の町 113                                                      |
|       | 神戸西営業所                      | 078-914-0550 | 673-0898 | 兵庫県明石市樽屋町 1-29 日工・住生ビル 2F                                            |
|       | 阪神支店                        | 06-6482-2315 | 660-0892 | 兵庫県尼崎市東灘波町 5-17-23 住友生命尼崎ビル 1F                                       |
| 奈良    | 奈良支店                        | 0742-36-1161 | 630-8115 | 奈良県奈良市法華寺町 219-1                                                     |
|       | 橿原営業所                       | 0744-23-6240 | 634-0813 | 奈良県橿原市四条町 277-1(シェ・ホーム・ヤマ 2F                                         |
| 和歌山   | 和歌山支店                       | 073-428-3222 | 640-8154 | 和歌山県和歌山市六番丁 5 和歌山第一生命ビル                                              |
| 鳥取    | 鳥取営業所                       | 0857-28-6068 | 680-0911 | 鳥取県鳥取市千代水 4-97                                                       |
|       | 米子営業所                       | 0859-22-8280 | 683-0044 | 鳥取県米子市大工町 33-32 米子 IS ビル 3F                                          |
|       | 山陰支店                        | 0852-21-0988 | 690-0825 | 島根県松江市学園 1-18-5                                                      |
|       | 出雲営業所                       | 0853-25-1013 | 693-0005 | 島根県出雲市天神町 869 天神ビル 1F                                                |
|       | 浜田営業所                       | 0855-22-6092 | 697-0006 | 島根県浜田市下府町 323-5 日興興産ビル 3F                                            |
| 岡山    | 岡山支店                        | 086-232-7232 | 700-0826 | 岡山県岡山市磨屋町 1-6 住友生命岡山磨屋町ビル 5F                                         |
|       | 倉敷営業所                       | 086-426-1371 | 710-0057 | 岡山県倉敷市昭和 2-4-6 住友生命倉敷ビル 2F                                           |
|       | 津山営業所                       | 0868-28-2649 | 708-0872 | 岡山県津山市平福 181-15 カワシマ商事(株)本社ビル 3F                                     |
| 広島    | 広島支店                        | 082-248-9898 | 730-0042 | 広島県広島市中区国泰寺町 2-5-11 西橋屋ビル 4F                                         |
|       | 呉営業所                        | 0823-21-5129 | 737-0051 | 広島県呉市中央 1-6-9 日本団体生命ビル 6F                                            |
|       | 東広島営業所                      | 0824-22-6411 | 739-0003 | 広島県東広島市西条町大字土与丸 441-1                                                |
|       | 三次営業所                       | 0824-63-3186 | 728-0013 | 広島県三次市十日市東 6-13-14                                                   |
|       | 福山支店                        | 0849-31-8907 | 720-0973 | 広島県福山市南蔵王町 3-13-12                                                   |
|       | 備後府中営業所                     | 0847-46-4835 | 726-0003 | 広島県府中市元町 475-1 カルチャープラザ 4F                                           |
|       | 尾道営業所                       | 0848-22-3736 | 722-0037 | 広島県尾道市西御所                                                            |
| 山口    | 山口支店                        | 083-973-1858 | 754-0011 | 山口県吉敷郡小郡町御幸町 4-9 山陽ビル小郡 1F                                           |
|       | 徳山営業所                       | 0834-31-4114 | 745-0063 | 山口県徳山市今住町 18                                                         |
|       | 岩国営業所                       | 0827-22-9534 | 740-0018 | 山口県岩国市麻里布町 1-5-26 岩国通運ビル 2F                                          |
|       | 宇部営業所                       | 0836-33-5120 | 755-0043 | 山口県宇部市相生町 8-1 宇部興産ビル 10F                                             |
|       | 下関営業所                       | 0832-53-3230 | 751-0853 | 山口県下関市川中豊町 2-6-36                                                    |
|       | 萩営業所                        | 0838-22-7472 | 758-0022 | 山口県萩市浜崎町 121-1 Kビル 2F                                                |
| 徳島    | 徳島支店                        | 088-622-1270 | 770-0852 | 徳島県徳島市徳島町 2-19-1 千代田火災徳島ビル 4F                                        |
| 香川    | 高松支店                        | 087-833-1708 | 760-0008 | 香川県高松市中野町 29-2 NEC 四国ビル 7F                                           |
|       | 丸亀営業所                       | 0877-23-8563 | 763-0034 | 香川県丸亀市大手町 3-5-18 協栄生命丸亀ビル 7F                                         |
| 愛媛    | 松山支店                        | 089-945-4145 | 790-0878 | 愛媛県松山市勝山町 1-19-3 青木第一ビル 5F                                           |
|       | 南予営業所                       | 0894-24-6158 | 796-0010 | 愛媛県八幡浜市大字松柏内 804-2 宇和島自動車八幡浜駅前ビル 2F                                  |
|       | 于和島宮美所                      | 0895-25-1000 | 798-0032 | 愛媛県宇和島巾思美須町2-4-14 开上ビル                                               |
|       | 今治宮美所                       | 0898-31-5741 | 794-0043 | 愛媛県学治巾南玉米町1-/-/ 住友海上学治ビル2F                                           |
|       | 和店洪文店                       | 0897-34-4774 | 792-0003 |                                                                      |
| 古和    | アナニ島名美川                     | 0896-24-3855 | 799-0404 | 変                                                                    |
| 同叫    | 同和义占                        | 002 472 2852 | 780-0872 |                                                                      |
| 1⊞ 山] | 個叫又占<br>垣岡山山労業所             | 092-472-2853 | 812-0004 | 価                                                                    |
|       | 11回中大古未 <u>所</u><br>111名学生正 | 092-472-2055 | 812-0004 | 個阿宗個阿川侍夕陸復山 Z-3-27 313 第二ビル 3F<br>「宮岡県垣岡市浦久区墳田 3 2 37 STS 第二ビル 3F    |
|       | 得多舌未所<br>福岡 <b>宙</b> 受業所    | 092-472-2853 | 812-0004 | 個両宗個両には多位後田 2-3-27 313 分二C70 3F<br>「海岡県福岡市浦多区植田 2-3-27 STS 第二ビル 3F   |
|       | 北力州支庄                       | 092-472-2833 | 802-0081 | 福岡宗福岡市侍夕陸復山 2-5-27 313 第二ミル 31<br>塩岡県北九州市小倉北区砂津 1-5-37 小倉禰産 23 号館 /F |
|       | 11/1/11文/L<br>飯塚堂業所         | 09/8-24-0919 | 820-0005 | 福岡県和2000年1555年 75月9月255日 41<br>                                      |
|       | 2 留米支店                      | 0942-44-5298 | 839-0807 | 福岡県久留米市車合川町 2-4-29                                                   |
|       | 大台小文石                       | 0944-51-2655 | 836-0843 | 福岡県大牟田木印米山川町 2-7-1 中島物産ビル 5F                                         |
| 佐賀    | 大平出 日 采 //<br>佐賀支店          | 0952-31-9301 | 849-0937 |                                                                      |
| 14.A  | 佐賀西営業所                      | 0954-22-6567 | 843-0022 | 佐賀県武雄市武雄町大字武雄 5014-1 東洋リーセントビル 5F                                    |
| 長崎    | 長崎支店                        | 095-838-4442 | 850-0134 | 長崎県長崎市田中町 586-6                                                      |
| LCFS  | 佐世保営業所                      | 0956-22-2779 | 857-0043 | 長崎県佐世保市天満町 3-23                                                      |
|       | 諫早営業所                       | 0957-23-0471 | 854-0016 | 長崎県諌早市高城町 5-15 陳早商工会館 5F                                             |
| 熊本    | 熊本支店                        | 096-383-6777 | 862-0925 | 熊本県熊本市保田窪本町 1-40                                                     |
| 大分    | 大分支店                        | 097-503-2555 | 870-0921 | 大分県大分市萩原 4-9-65                                                      |
|       | 中津営業所                       | 0979-23-1182 | 871-0058 | 大分県中津市豊田町 2-423-10 日本団体生命中津ビル 5F                                     |
| 宮崎    | 宮崎支店                        | 0985-27-4477 | 880-0806 | 宮崎県宮崎市広島 1-18-7 大同生命宮崎ビル 9F                                          |
|       | 延岡営業所                       | 0982-35-7545 | 882-0872 | 宮崎県延岡市愛宕町 2-1-12(センコービルディング 5F                                       |
|       | 都城営業所                       | 0986-23-4821 | 885-0021 | 宮崎県都城市平江町 13街区 15 富士火災海上保険ビル 3F                                      |
| 鹿児島   | 鹿児島支店                       | 099-285-2266 | 890-0062 | 鹿児島県鹿児島市与次郎 2-4-35 KSC 鴨池ビル 1F                                       |
|       | 出水営業所                       | 0996-62-8922 | 899-0202 | 鹿児島県出水市昭和町 13-1 第二丸久ビル 2F                                            |
| 沖縄    | 沖縄支店                        | 098-876-2788 | 901-2132 | 沖縄県浦添市伊祖 2-7-11                                                      |

## Memo

#### 冗長無停電電源装置

(N8142-17B) 取扱説明書

2006年5月 初版

日本電気株式会社 東京都港区芝五丁目7番1号 TEL (03) 3454-1111 (大代表)

©NEC Corporation 2006

日本電気株式会社の許可なく複製・改変などを行うことはできません。 本書の内容に関しては将来予告なしに変更することがあります。